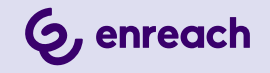

# SWYXON

## DOKUMENTATION FÜR ADMINISTRATOREN

Stand: März 2025

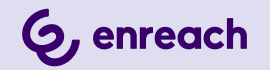

#### **Rechtliche Hinweise**

© 3/25 Enreach GmbH. Alle Rechte vorbehalten.

Marken: Swyx, SwyxIt! und SwyxON sind eingetragene Marken der Enreach GmbH.

Alle anderen Marken, Produktnamen, Unternehmensnamen, Handelsmarken und Servicemarken sind Eigentum der entsprechenden Rechtsinhaber.

Die Inhalte dieser Dokumentation sind urheberrechtlich geschützt. Die Veröffentlichung im World Wide Web oder in sonstigen Diensten des Internets bedeutet noch keine Einverständniserklärung für eine anderweitige Nutzung durch Dritte. Jede vom deutschen Urheberrecht nicht zugelassene Verwertung bedarf der vorherigen schriftlichen Zustimmung der Enreach GmbH.

Die Informationen in dieser Dokumentation wurden sorgfältig auf ihre Korrektheit überprüft, können aufgrund ständiger Aktualisierung und Änderungen jedoch Fehler enthalten.

Enreach GmbH übernimmt keine Verantwortung für Druck- und Schreibfehler.

Trotz sorgfältiger inhaltlicher Kontrolle übernimmt Enreach GmbH keine Haftung für die Inhalte externer Links und macht sich diese nicht zu eigen. Für den Inhalt der verlinkten Seiten sind ausschließlich deren Betreiber verantwortlich.

Enreach GmbH Robert-Bosch-Straße 1 D-44803 Bochum office@enreach.de www.enreach.de

## **INHALTSVERZEICHNIS**

| Über d  | iese Dokumentation                                        | 3  |
|---------|-----------------------------------------------------------|----|
| Grund   | agen                                                      | 4  |
| 1.      | 1 Erforderliche Software-Komponenten                      | 4  |
| 1.      | 2 Netzwerkverbindungen in SwyxON                          | 5  |
| Admin   | istrationsprofile                                         | 6  |
| 2.      | 1 Vergleich der Berechtigungen                            | б  |
| Erste S | Schritte mit SwyxON                                       | 7  |
| 3.      | 1 Übersicht                                               | 7  |
| Anmel   | den und Abmelden                                          | 8  |
| 4.      | 1 Erzwungene Änderung des Kennworts                       | 9  |
| 4.      | 2 Mindestvoraussetzungen für Kennwörter                   | 10 |
| 4.      | 3 Begrenzte Anzahl von Anmeldeversuchen                   | 10 |
| Benutz  | zeroberfläche und Menüführung                             | 11 |
| 5.      | 1 Navigieren und Einstellungen festlegen                  | 13 |
| 5.      | 2 Suchen und Filtern in Listen                            | 14 |
| Admin   | istratoren erstellen und bearbeiten                       | 15 |
| б.      | 1 Administratoren erstellen                               | 15 |
| б.      | 2 Allgemeine Einstellungen für Administratoren bearbeiten | 16 |
| 6.      | 3 Administratoren löschen                                 | 16 |
| Funkti  | onsprofile erstellen und bearbeiten                       | 18 |
| 7.      | 1 Funktionsprofile bearbeiten                             | 18 |
| 7.      | 2 Funktionen für Funktionsprofilerstellung aktivieren     | 19 |
| 7.      | 3 Funktionsprofile erstellen                              | 20 |
| 7.      | 4 Funktionsprofile ersetzen                               | 21 |

|    | 7.5   | Ersetzte Funktionsprofile reaktivieren                           | 22 |
|----|-------|------------------------------------------------------------------|----|
|    | 7.6   | Funktionsprofile löschen                                         | 23 |
| UC | Tenan | ts erstellen und bearbeiten                                      | 24 |
|    | 8.1   | UC Tenants-Bestellungsart                                        | 24 |
|    | 8.2   | Referenzen für Bestellungen von Cloud-Diensten hinzufügen        | 25 |
|    | 8.3   | Liste aller UC Tenants ansehen                                   | 26 |
|    | 8.4   | UC Tenants erstellen                                             | 26 |
|    | 8.5   | Allgemeine Einstellungen von UC Tenants bearbeiten               | 29 |
|    | 8.6   | UC Tenant neu erstellen                                          | 30 |
|    | 8.7   | Willkommens-E-Mails senden                                       | 30 |
|    | 8.8   | Auf Swyx Control Center zugreifen                                | 31 |
|    | 8.9   | Auf die SwyxWare Administration zugreifen                        | 33 |
|    | 8.10  | Operator UC Tenants bearbeiten                                   | 33 |
|    | 8.11  | UC Tenants zum Operator migrieren                                | 34 |
|    |       | 8.11.1 Migration zum Operator begleiten (bei Lizenzabweichungen) | 35 |
|    | 8.12  | UC Tenants für die automatische Aktualisierung sperren           | 37 |
|    | 8.13  | Test UC Tenants in reguläre UC Tenants umwandeln                 | 37 |
|    | 8.14  | UC Tenants aktualisieren                                         | 37 |
|    | 8.15  | Solution AddOns                                                  | 39 |
|    | 8.16  | UC Tenant (im Supportfall) schnell teilen mit PermaLink          | 41 |
|    | 8.17  | UC Tenant-Aufgaben bearbeiten                                    | 42 |
|    | 8.18  | UC Tenants zu anderen Scale Units migrieren                      | 44 |
|    |       | 8.18.1 Migration starten                                         | 44 |
|    |       | 8.18.2 Migration-Aufgaben anschauen                              | 45 |
|    | 8.19  | VPN-Einstellungen für UC Tenants festlegen (Offices erstellen)   | 46 |
|    |       | 8.19.1 IKE v1 Offices zu IKE v2 konvertieren                     | 47 |
|    | 8.20  | Offices bearbeiten                                               | 48 |
|    | 8.21  | Offices löschen                                                  | 49 |
|    | 8.22  | Pre-Shared Keys erstellen und kopieren                           | 49 |
|    | 8.23  | Subnetze für Offices erstellen                                   | 50 |
|    | 8.24  | Subnetze löschen                                                 | 50 |

| 8.25      | Gateway-Einstellungen von Offices exportieren                                                                | 50 |
|-----------|----------------------------------------------------------------------------------------------------|----|
| 8.26      | Netzwerkeinstellungen von UC Tenants ansehen                                                                 | 51 |
| 8.27      | Kontingente für Funktionsprofile bestellen                                                                   | 51 |
| 8.28      | UC Tenant-Funktionen Bestellen                                                                               | 52 |
| 8.29      | Zusatzfunktionen bestellen                                                                                   | 53 |
| 8.30      | Systemwerte von UC Tenants ansehen und Instanzen anhalten, neu starten, neu aufsetzen                        | 54 |
| 8.31      | SwyxWare Trace-Dateien herunterladen                                                                         | 55 |
| 8.32      | Telemetriedaten von UC Tenants ansehen                                                                       | 56 |
| 8.33      | Nutzungsberichte von UC Tenants herunterladen                                                                | 57 |
| 8.34      | Änderungsprotokoll von UC Tenants und Ressource<br>Management Service (RMS) ansehen, filtern und exportieren | 57 |
| 8.35      | Speicherdauer für Dateien festlegen                                                                          | 59 |
| 8.36      | Speicherplatz für Trunk-Mitschnitte prüfen                                                                   | 60 |
| 8.37      | Sprachnachricht-Transkriptionsmetriken ansehen                                                               | 61 |
| 8.38      | UC Tenants löschen                                                                                           | 61 |
| Lokale Sv | vyxWare Installation in SwyxON migrieren                                                                     | 63 |
| 9.1       | SwyxWare Installation exportieren                                                                            | 63 |
| Eigene Pr | ofilinformationen bearbeiten                                                                                 | 67 |
| 10.1      | Eigene Profilinformationen bearbeiten                                                                        | 67 |
|           | 10.1.1 Spracheinstellung festlegen                                                                           | 67 |
|           | 10.1.2 Benutzerbild und Ansicht festlegen                                                                    | 67 |
|           | 10.1.3 Eigenes Kennwort ändern                                                                               | 68 |

## **ÜBER DIESE DOKUMENTATION**

Diese Dokumentation enthält die erforderlichen Informationen, um die Swyx Lösung mit allen Vorteilen effektiv einsetzen zu können.

#### An wen richtet sich diese Dokumentation?

Die Dokumentation richtet sich vor allem an Administratoren, die für die globale oder benutzerspezifische Konfiguration von SwyxON zuständig sind.

#### Konventionen für die Beschreibungen

#### Bedienschritte

*"Klicken"* bedeutet in dieser Dokumentation grundsätzlich: Sie klicken einmal mit der **linken** Maustaste.

#### Menübedienung

Anweisungen, die sich auf das Auswählen bestimmter Menüeinträge beziehen, werden folgendermaßen dargestellt:

#### Mein Profil | Kennwort

verweist auf den Untermenüpunkt Kennwort, den Sie im Menü Mein Profil finden.

#### Besondere Gestaltungselemente

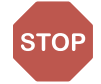

So werden Sicherheitshinweise gestaltet, deren Missachtung zu materiellen Schäden oder Datenverlust führen kann.

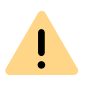

So werden Hinweise gestaltet, deren Missachtung zu Lizenzrechtverletzungen, Missverständnissen, Störungen und Verzögerungen bei der Softwarebedienung führen kann.

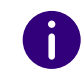

So werden Informationen gestaltet, die nicht überlesen werden sollten.

So werden nützliche Tipps gestaltet, welche die Softwarebedienung erleichtern können.

### So werden Anleitungen gestaltet,

... die den Benutzer zu einer Handlung auffordern, für die ein oder mehrere Bedienschritte (1., 2. usw.) erforderlich sind.

### **Online-Hilfe**

Um das Hilfesystem aufzurufen, klicken Sie auf das Symbol ? oben rechts auf einer SwyxON Portal-Seite oder in einem Konfigurationsassistenten.

#### Weitere Informationen

 Aktuelle Informationen zu den Produkten entnehmen Sie der Homepage:

enreach.de

 Die aktuellste Dokumentation zu allen Produkten finden Sie im Support-Bereich der Homepage: enreach.de/produkte/support/dokumentationen.html

## GRUNDLAGEN

SwyxON ist die cloudbasierte Weiterentwicklung des SwyxWare Telefoniesystems und bietet für Partner die Möglichkeit, ihren Kunden Unified-Communications-Dienste mit einer Vielzahl an Funktionen via Internet anzubieten.

Konfiguration und Wartung der SwyxON Umgebung sowie die Bereitstellung und regelmäßige Aktualisierung der Telefonie-Software erfolgen durch den Provider. Die Konfiguration der virtuellen Telefonanlagen erfolgt durch den Partner und/oder den Kunden selbst.

Die Abrechnung der Telefonie-Dienstleistungen erfolgt über ein Reporting-System, mit dem die bestellten Funktionsprofile, Faxkanäle usw. erfasst werden. Die Nutzungsberichte werden automatisch erstellt und einmal pro Monat an den Provider gesendet. Der Nutzungsumfang von Benutzern wird vom Provider oder Partner mit Hilfe sogenannter Funktionsprofile festgelegt.

Für weitere Informationen zur Abrechnung siehe help.enreach.com/ cpe/latest.version/Administration/Swyx/de-DE/index.html#context/ help/profiles\_\$ und

help.enreach.com/cpe/latest.version/Administration/Swyx/de-DE/ index.html#context/help/usage\_reports\_\$.

## 1.1 ERFORDERLICHE SOFTWARE-KOMPONENTEN

Zum Betrieb von SwyxON sind die folgenden Komponenten erforderlich:

#### **UC** Tenant

UC Tenants sind Unified-Communications-Telefonanlagen, die via SwyxON Portal erstellt und auf virtuellen Maschinen betrieben werden. Jedes Kundenunternehmen hat einen eigenen UC Tenant mit einer SwyxWare Installation.

#### Swyx Control Center und SwyxWare Administration

Via Swyx Control Center und SwyxWare Administration können Administratoren in Kundenunternehmen Einstellungen für den eigenen UC Tenant festlegen. Administratoren der Partnerebene ohne SwyxWare Konto können via Authentifizierungs-Token zeitlich begrenzt auf Swyx-Ware Administration und Swyx Control Center ihrer Kunden zugreifen.

Siehe auch die SwyxWare Dokumentation für Administratoren und die Swyx Control Center Dokumentation:

help.enreach.com/cpe/latest.version/Administration/Swyx/de-DE/ help.enreach.com/controlcenter/latest.version/web/Swyx/de-DE/

#### SwyxON Portal

Via SwyxON Portal können Administratoren bei Partnern und Providern die SwyxON Umgebung und/oder die ihnen zugeordneten UC Tenants konfigurieren und warten.

#### Partner

Partner werden via SwyxON Portal erstellt, um es Partnerunternehmen zu ermöglichen Einstellungen für die ihnen zugeordneten UC Tenants festzulegen.

#### **Management Service**

Via Management Service wird der administrative Zugang zu den SwyxON Diensten geregelt. Abhängig vom Administrationsprofil werden dem Administrator nur ausgewählte Bereiche des Systems zur Konfiguration bereitgestellt und Befehle an entsprechende Dienste weitergeleitet.

#### **Resource Management Service (RMS)**

Via RMS werden Erstellung, Bearbeitung und Aktualisierung von UC Tenants koordiniert.

## SQL-Server-Cluster mit Datenbanken für UC Tenant und Backend

Das Datenbank-Management erfolgt durch mehrere SQL-Datenbanken auf separaten virtuellen Maschinen. Jeder UC Tenant verfügt über eine eigene Datenbank, in der die Konfigurationsdaten sowie Benutzerdateien, wie Voicemail-Nachrichten oder Fax-Dateien, gespeichert werden. Das Backend-System verfügt ebenfalls über eine separate Datenbank.

#### SwyxReporting

Via SwyxReporting werden abrechnungsrelevante Daten gesammelt und an den Server sowie die konfigurierten E-Mail-Adressen versendet.

#### Weitere Dienste

Weitere Dienste umfassen u. a. den zentralen E-Mail-Dienst, Windows Update Service und Windows Domain Controller.

## 1.2 NETZWERKVERBINDUNGEN IN SWYXON

SwyxWare Administration und Clients im lokalen Kunden- oder Partnernetzwerk sind mit dem entsprechenden UC Tenant via VPN verbunden. Die Verbindung wird mit IPsec verschlüsselt. Standorte werden via Subnetz mit dem Kunden- oder Partnernetzwerk verbunden. Swyx Clients außerhalb des lokalen Kundennetzwerks werden via RemoteConnector mit dem entsprechenden UC Tenant verbunden.

Für weitere Informationen zu Verbindungen mit VPN-Gateways siehe help.enreach.com/cpe/latest.version/Administration/Swyx/de-DE/ index.html#context/help/gateway\_connection\_\$. Die administrativen Funktionen in SwyxON werden zu Administrationsprofilen zusammengefasst. Jedes Administrationsprofil ist eine Benutzerrolle, welche die Verwaltung des Systems mit entsprechenden Berechtigungen und Einschränkungen ermöglicht.

| Aufgabenbereich                | Hierarchie-<br>ebene | Administrationsprofil                                        |
|--------------------------------|----------------------|--------------------------------------------------------------|
| SwyxON Umgebung<br>und Partner | Plattform            | Advanced-Plattformadministrator, Platt-<br>formadministrator |
| UC Tenants                     | Partner              | Advanced-Partneradministrator, Partner-<br>administrator     |

## 2.1 VERGLEICH DER BERECHTIGUNGEN

In der folgenden Tabelle werden die Berechtigungen der Administrationsprofile verglichen:

| Aufgabe                                                              | Advanced-Plattform | Plattform | Advanced-Partner | Partner |
|----------------------------------------------------------------------|--------------------|-----------|------------------|---------|
| Administratoren der Plattformebene erstellen/bear-<br>beiten/löschen | ✓                  |           |                  |         |
| SwyxON Änderungsprotokoll löschen                                    | $\checkmark$       |           |                  |         |
| Allgemeine Einstellungen auf Plattformebene festle-<br>gen           | ✓                  |           |                  |         |
| SwyxON Umgebung konfigurieren/warten                                 | ✓                  | ✓         |                  |         |

| Aufgabe                                                                    | Advanced-Plattform | Plattform | Advanced-Partner | Partner      |
|----------------------------------------------------------------------------|--------------------|-----------|------------------|--------------|
| Partner erstellen/bearbeiten                                               | ✓                  | ✓         |                  |              |
| Administratoren der Partnerebene erstellen/bear-<br>beiten/löschen         | ✓                  | ✓         | ✓                | (✓)          |
| UC Tenants erstellen/bearbeiten/warten                                     | $\checkmark$       | ✓         | $\checkmark$     |              |
| Versenden von Nutzungsberichten konfigurieren                              | $\checkmark$       | ✓         | $\checkmark$     | $\checkmark$ |
| Änderungsprotokoll von UC Tenants ansehen                                  | ~                  | ✓         | ~                | $\checkmark$ |
| Kontingente für Funktionsprofile/Konferenzräume<br>und Faxkanäle verwalten | ✓                  | √         | ✓                |              |
| Funktionsprofile erstellen                                                 | $\checkmark$       | ✓         |                  |              |
| Funktionsprofile ersetzen                                                  | ✓                  | ✓         |                  |              |
| Funktionsprofile bearbeiten                                                | ✓                  | ✓         |                  |              |
| Funktionsprofile zuordnen*                                                 | $\checkmark$       | ✓         | $\checkmark$     |              |
| Anrufberechtigungen erstellen/bearbeiten*                                  | ✓                  | ✓         | $\checkmark$     |              |
| Anrufberechtigungen zuordnen*                                              | $\checkmark$       | ✓         | $\checkmark$     |              |
| Aufzeichnen von Einzelverbindungsinformationen<br>(CDR) konfigurieren*     | ✓                  | √         | ✓                |              |
| Trunks erstellen/bearbeiten*                                               | $\checkmark$       | ✓         | $\checkmark$     |              |
| Trunk-Mitschnitte anhören/bearbeiten                                       |                    |           | ✓                |              |

- = zugelassen f
  ür dieses Administrationsprofil
- \* = erfolgt via SwyxWare Administration

## **3 ERSTE SCHRITTE MIT SWYXON**

Es gelten die folgenden Empfehlungen zum Einrichten Ihrer SwyxON Umgebung:

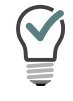

Sie finden zu jedem Schritt Verweise zu den entsprechenden Anleitungen.

## 3.1 ÜBERSICHT

| Aufgabe                        | Erläuterung                                                                                                    |
|--------------------------------|----------------------------------------------------------------------------------------------------|
| Funktionsprofile<br>erstellen  | Erstellen und bearbeiten Sie Funktionsprofile, um Ihren<br>Kunden eine Auswahl abrechnungsrelevanter SwyxWare<br>Funktionen zur Verfügung zu stellen.<br><i>Funktionsprofile erstellen und bearbeiten</i>                                                 |
| UC Tenants erstel-<br>len      | Erstellen Sie UC Tenants, um Ihren Kunden virtuelle Telefon-<br>anlagen zur Verfügung zu stellen.<br><i>UC Tenants erstellen und bearbeiten</i>                                                                                                    |
| VPN-Einstellungen<br>festlegen | Legen Sie die Einstellungen für die VPN-Verbindung mit dem<br>entsprechenden Kundennetzwerk fest.<br>VPN-Einstellungen für UC Tenants festlegen (Offices erstellen)                                                                                       |
| VPN-Gateway<br>verbinden       | Es müssen die entsprechenden Einstellungen an den VPN-<br>Gateways der Kunden festgelegt werden, um die Kunden-<br>netzwerke mit SwyxON zu verbinden.<br>Siehe Swyx Partnernet, Bereich SwyxON.                                                           |
| Benutzer erstellen             | Siehe die Swyx Control Center Dokumentation:<br>help.enreach.com/controlcenter/latest.version/<br>web/Swyx/de-DE/<br>und der SwyxWare Dokumentation für Administratoren:<br>help.enreach.com/cpe/latest.version/Administra-<br>tion/Swyx/de-DE/index.html |

## 4 ANMELDEN UND ABMELDEN

Für den Zugang zum SwyxON Portal müssen Sie sich authentisieren. Die Startadresse des SwyxON Portals und die Anmeldedaten erhalten Sie via E-Mail oder direkt von Ihrem Administrator.

Für Informationen zum Geoblocking, das die Anmeldung mit bestimmten IP-Adressen verhindert, siehe *Liste aller Länder, deren IP-Adressen nicht geblockt werden (Geoblocking)*, Seite 48.

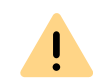

Während der Wartung der Plattform kann es zu Einschränkungen bei der Anmeldung kommen. Zu Beginn der Wartungsarbeiten werden die meisten Benutzer automatisch ausgeloggt.

Sie werden auf der Anmeldeseite über Beginn und Ende der Wartungsarbeiten informiert.

### So melden Sie sich am SwyxON Portal an

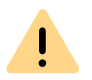

Sie können jeweils nur mit einem Benutzerkonto bei SwyxON angemeldet sein.

Geben Sie die Adresse des SwyxON Portals in Ihren Webbrowser ein.
 ✓ Es erscheint die Anmeldeseite.

|              | SwyxON Web | -Portal |
|--------------|------------|---------|
| Benutzername |            |         |
|              |            |         |
|              |            |         |
| Anmelden     |            |         |

- 2 Geben Sie Ihren SwyxON Benutzernamen und Ihr Kennwort ein.
- 3 Klicken Sie auf Anmelden.
  - Bei der erstmaligen Anmeldung werden Sie aufgefordert, die Zwei-Faktor-Authentisierung via App auf Ihrem Smartphone einzurichten.

Zu diesem Zweck sind die folgenden Schritte erforderlich:

- 1 Klicken Sie im Konfigurationsassistenten auf Weiter.
  - Es erscheint der Konfigurationsassistent Zwei-Faktor-Authentisierung einrichten.
- 2 Laden Sie eine der angezeigten Apps auf Ihr Smartphone mit Internetzugang.
- **3** Richten Sie die App auf Ihrem Smartphone ein und starten Sie den Barcode Scan.
- 4 Klicken Sie im SwyxON Portal auf Weiter.
   ✓ Im SwyxON Portal erscheint für 30 Sekunden ein Barcode.
- 5 Richten Sie die Kamera Ihres Smartphones auf den Bildschirm, um den Barcode zu scannen.

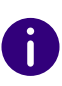

Wenn Sie den Barcode nicht innerhalb von 30 Sekunden scannen, müssen Sie den Vorgang erneut starten. Klicken Sie zu diesem Zweck auf Fertig stellen und kehren Sie zur Anmeldeseite zurück.

✓ In der App auf Ihrem Smartphone erscheint eine 6-stellige PIN.

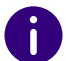

Aus Sicherheitsgründen wird die PIN alle 30 Sekunden neu generiert. Eine PIN ist nur einmal und jeweils für 6 Minuten gültig.

6 Geben Sie die PIN innerhalb von 6 Minuten im SwyxON Portal ein.

Wenn Sie die PIN bei der Einrichtung der Zwei-Faktor-Authentisierung nicht innerhalb von 6 Minuten oder falsch eingeben, müssen Sie den Vorgang erneut starten. Klicken Sie zu diesem Zweck auf **Fertig stellen** und kehren Sie zur Anmeldeseite zurück.

- ✓ Sie sind angemeldet.
- ✓ Es erscheint die SwyxON Portal-Startseite.
- Bei allen folgenden Anmeldungen müssen Sie die jeweils aktuelle PIN in der App auf Ihrem Smartphone im SwyxON Portal eingeben.

0

Wenn Sie keinen Zugriff auf die App haben, wenden Sie sich an Ihren Administrator.

### So melden Sie sich vom SwyxON Portal ab

1 Klicken Sie in der Titelleiste auf Ihren Anzeigenamen.

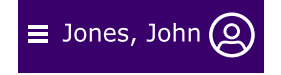

- ✓ Es erscheint das Untermenü Mein Profil.
- 2 Klicken Sie auf Abmelden.

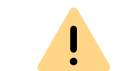

Nach 60 Minuten Inaktivität werden Sie aus Sicherheitsgründen automatisch abgemeldet.

## 4.1 ERZWUNGENE ÄNDERUNG DES KENNWORTS

Wenn Sie sich anmelden und Ihr Administrator die Kennwortänderung in Ihrer Konfiguration erzwungen hat, erscheint die Seite Kennwort ändern.

| l                    | Kennwort ände | ern |
|----------------------|---------------|-----|
| Neues Kennwort:      |               |     |
|                      |               |     |
| Kennwort bestätigen: |               |     |
|                      |               |     |
| Kennwort änder       | n             |     |

Geben Sie im Feld Neues Kennwort Ihr neues Kennwort ein und bestätigen Sie die Eingabe im Feld Neues Kennwort wiederholen, siehe Abschnitt 4.2 Mindestvoraussetzungen für Kennwörter, Seite 10.

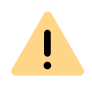

Ĭ

Es ist nicht möglich das bisherige Kennwort bei der Kennwortänderung erneut zu verwenden.

Wenn Sie angemeldet sind, können Sie Ihr Kennwort auch jederzeit selbst ändern, siehe Abschnitt *So ändern Sie Ihr Kennwort*, Seite 68.

## 4.2 MINDESTVORAUSSETZUNGEN FÜR KENNWÖRTER

Kennwörter für SwyxON müssen folgende Voraussetzungen erfüllen:

- Das Kennwort ist mindestens acht Zeichen lang.
- Das Kennwort enthält beliebige Zeichen aus mindestens drei der folgenden vier Zeichenklassen:
  - Großbuchstaben z. B.: [A-Z]
  - Kleinbuchstaben z. B.: [a-z]
  - Ziffern [0-9]

- Nicht alphanumerische Zeichen (Sonderzeichen), wie z. B.: Punkt, Komma, Klammern, Leerzeichen, Doppelkreuz (#), Fragezeichen (?), Prozentzeichen (%), Et-Zeichen (&).

Sonderbuchstaben (z. B.: ß, ü, ä, è, ô) und nicht lateinische Buchstaben (z. B.:  $\Omega$ ,  $\pi$ ,  $\mu$ ) sind keine Sonderzeichen und fallen in die Buchstabenkategorie.

## 4.3 BEGRENZTE ANZAHL VON ANMELDEVERSUCHEN

Die Anzahl der Anmeldeversuche an SwyxON kann begrenzt werden.

Wenn die maximale Anzahl der fehlgeschlagenen Anmeldeversuche erreicht ist, wird das Konto gesperrt und es erscheint eine Fehlermeldung mit der Aufforderung, sich an den Administrator zu wenden. Sie können sich nun nicht mehr am SwyxON Portal und mit einem Client oder Endgerät an SwyxON anmelden, solange der Administrator Ihr Konto nicht wieder aktiviert hat.

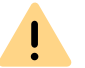

Der Advanced Plattformadministrator wird nicht gesperrt.

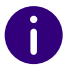

Die Anzahl fehlgeschlagener Anmeldungen wird nach einer erfolgreichen Anmeldung auf Null gesetzt.

Die Anzahl fehlgeschlagener Anmeldungen spielt keine Rolle, wenn der Administrator die erzwungene Änderung des Kennworts eingestellt hat und der Benutzer sich dennoch mit seinem alten Kennwort anzumelden versucht.

## **5 BENUTZEROBERFLÄCHE UND MENÜFÜHRUNG**

Sie können die volle Funktionalität des Web-Portals nur dann nutzen, wenn in Ihren Browser-Einstellungen Cookies und Pop-Ups zugelassen sind.

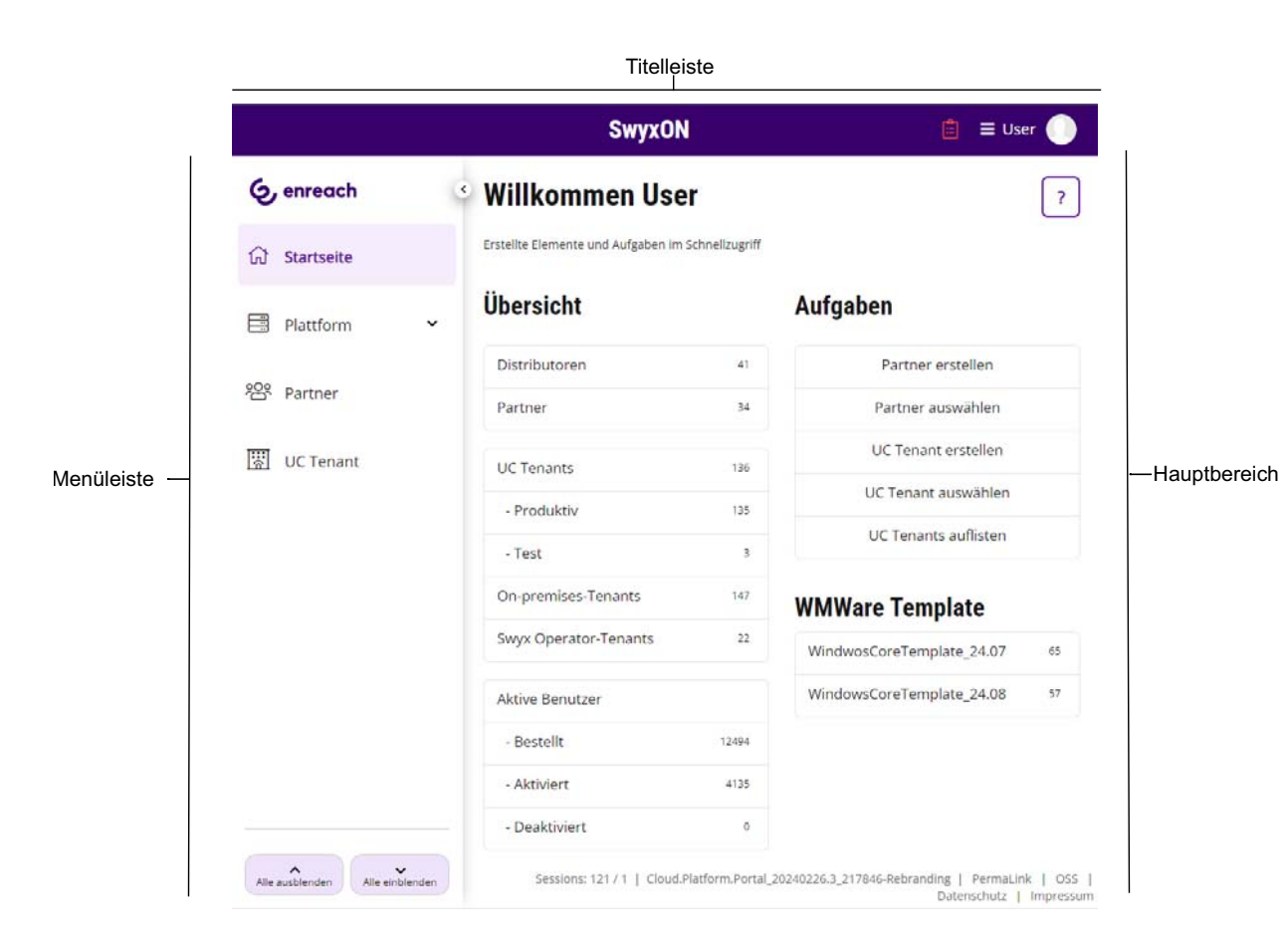

Abb. 5-1: Startseite (Beispiel mit zusätzlichen Bedienelementen zur Veranschaulichung)

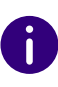

Die auf der Benutzeroberfläche angezeigten Elemente sind kontext- und/ oder profilbezogen, d. h. für jeden Benutzer unterschiedlich. Wenn einzelne Bereiche der Administration nicht erreichbar sind oder bei der Konfiguration Fehlermeldungen auftreten, wenden Sie sich an Ihren Provider.

#### **Titelleiste**

• Links auf der Titelleiste zeigt der Kontexttitel die von Ihnen ausgewählte Administrative Einheit (Partner und ggf. zusätzlich UC Tenant).

### SD Partner / SDUCTenant

• Rechts werden Ihr Name und Ihr Benutzerbild angezeigt.

## $\equiv$ Jones, John 🔘

Klicken Sie auf das Feld mit Ihrem Namen, um folgende Einstellungen festzulegen:

| Bezeichnung         | Erläuterung                                                                                                    |
|---------------------|----------------------------------------------------------------------------------------------------|
| Sprache             | Wählen Sie die gewünschte Sprache für die SwyxON<br>Oberfläche aus.                                                                        |
| Benutzerinformation | Ändern Sie Ihre E-Mail-Adresse oder Ihren Anzeigenamen.                                                                                    |
| Benutzerbild        | Laden Sie (via Drag & Drop) ein Benutzerbild hoch.<br>Verwenden Sie Bilder im png-Format, die nicht größer als<br>100x100 Pixel groß sind. |
| Kennwort            | Hier können Sie Ihr Kennwort ändern.                                                                                                    |
| Ansicht             | Wählen Sie ein Farbdesign aus.                                                                                                    |

• Zusätzlich wird auf der Titelleiste ggf. ein Symbol 📃 angezeigt, das Ihnen mit einem Klick einen Überblick über UC Tenant-bezogene Aufgaben bietet. Ggf. werden weitere Symbole angezeigt, die auf Informationen und Fehlermeldungen hinweisen. Verbleiben Sie mit dem Mauszeiger über einem Symbol, um die Informationen einzublenden.

• Unter der Titelleiste werden Informationen zu Ihren aktuellen Ein-

stellungen angezeigt. Mit einem Klick auf  $\mathbf{X}$  können Sie die Informationen ausblenden.

#### Während der Plattform-Wartung

### SwyxON

• Die SwyxON Titelleiste wird orange. Die Plattform wird derzeit gewartet. Nur berechtigte Benutzer können sich während dieser Zeit anmelden bzw. angemeldet bleiben.

#### Menüleiste

Links auf jeder Seite sehen Sie das Menü, das Ihnen Zugang zu Einstellungen, Informationen und Statistiken im SwyxON Portal bietet.

Die Struktur des Menüs entspricht den SwyxON Administrationsebenen in absteigender Hierarchie (Plattform, Partner, UC Tenant).

Auf Partner- und UC Tenant-Ebene passt sich das Menü an die von Ihnen ausgewählte Administrative Einheit (Partner oder UC Tenant) an, d. h. die über das Menü aufgerufenen Seiten sind abhängig von der ausgewählten Administrativen Einheit.

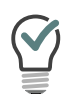

Wenn Sie einen UC Tenant ausgewählt haben, können Sie die Auswahl aufheben, indem Sie im Menü unter UC Tenant auf Alle anzeigen klicken. Es werden dann wieder die UC Tenants aller Partner in SwyxON angezeigt.

Mithilfe der Pfeiltasten können Sie Untermenüpunkte ein- bzw. ausblenden.

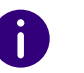

Die Untermenüpunkte Partner und UC Tenant werden nur angezeigt, wenn Sie einen Partner bzw. einen UC Tenant ausgewählt haben.

| Schalt-<br>fläche | Erläuterung                                                                                                   |
|-------------------|----------------------------------------------------------------------------------------------------|
| $\checkmark$      | Alle verfügbaren Untermenüpunkte einblenden                                                                   |
| ~                 | Alle verfügbaren Untermenüpunkte ausblenden                                                                   |
| $\checkmark$      | Einzelne Untermenüpunkte einblenden                                                                           |
| ~                 | Einzelne Untermenüpunkte ausblenden                                                                           |
| <                 | Menü vollständig ausblenden<br>(erscheint nur, wenn Sie mit dem Mauszeiger über der Menüleiste<br>verbleiben) |
| >                 | Menü vollständig einblenden                                                                                   |

#### Hauptbereich

Auf der Startseite erscheinen im Hauptbereich eine Übersicht Ihrer administrativen Einheiten (Distributoren, Partner und ggf. zusätzlich UC Tenants) sowie Schaltflächen für den schnellen Zugriff auf Ihre Aufgaben - mit einem Klick gelangen Sie zu dem entsprechenden Menüpunkt.

Auf den Menüseiten erscheinen im Hauptbereich verschiedene Einstellungen sowie Schaltflächen, die Zugang zu Konfigurationsassistenten bieten.

Um das Hilfesystem aufzurufen, klicken Sie auf  $\, ? \,$  oben rechts auf einer

Menüseite oder in einem Konfigurationsassistenten.

#### Fußleiste

In der Fußleiste können Sie folgende Informationen aufrufen:

| Eintrag     | Funktion                                                                                                    |
|-------------|----------------------------------------------------------------------------------------------------|
| OSS         | Leitet Sie zu der Liste der Open Source Software weiter,<br>die bei der Entwicklung von SwyxON verwendet wurde<br>bzw. wird. Hier finden Sie entsprechende Lizenzinformati-<br>onen. |
| Datenschutz | Leitet Sie zu den Swyx Datenschutzhinweisen weiter.                                                                                                    |
| Impressum   | Leitet Sie zum Swyx Impressum weiter.                                                                                                    |

Im Kontext eines ausgewählten UC-Tenants finden Sie hier außerdem den PermaLink, siehe 8.16 UC Tenant (im Supportfall) schnell teilen mit *PermaLink*, Seite 41.

## 5.1 NAVIGIEREN UND EINSTELLUNGEN FESTLEGEN

Die Einstellungsoptionen auf Menüseiten und in Konfigurationsassistenten sind abhängig von Ihrem Administrationsprofil.

Zum Erstellen von Administrativen Einheiten sowie zum Festlegen grundlegender Einstellungen stehen Ihnen auf den entsprechenden Menüseiten Konfigurationsassistenten zur Verfügung. Mit den Schaltflächen Weiter, Zurück und Abbrechen können Sie innerhalb der Konfigurationsassistenten navigieren. In der Regel werden Ihnen im vorletzten Schritt zusätzlich optionale Einstellungen angeboten.

Auf den Menüseiten finden Sie auf verschiedenen Tabs weiterführende Einstellungen, die Sie im Anschluss an das Erstellen festlegen können.

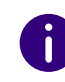

A

Bei fehlerhaften bzw. fehlenden Eingaben erscheinen ein **?** sowie ein roter Rand um das entsprechende Feld. Eine erläuternde Fehlermeldung erscheint, wenn Sie mit dem Mauszeiger auf dem Feld verbleiben.

Mithilfe des Navigationspfads in Konfigurationsassistenten und auf Menüseiten können Sie sich im SwyxON Portal orientieren und mit einem Klick zu einem vorangegangenen Schritt bzw. zu einem übergeordneten Menüpunkt zurückkehren.

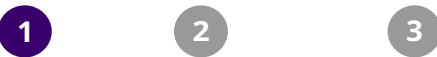

Startseite •

Mit einem Klick auf das Logo auf der Titelleiste können Sie zur Startseite zurückkehren.

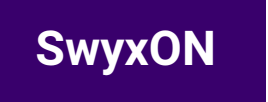

#### **SUCHEN UND FILTERN IN LISTEN** 5.2

In Listen können Sie mit einem Klick auf T in einem Spaltentitel eine oder mehrere Filteroptionen einblenden. Sie können an dem Filtersymbol erkennen, ob ein Filter aktiv ist.

|             | Erläuterung                                        |
|-------------|----------------------------------------------------|
| T           | Kein aktiver Filter                                |
| Ũ           | Aktiver Filter                                     |
| Beginnt mit | Bedingung: Suchergebnis beginnt mit diesem Zeichen |
| Enthält     | Bedingung: Suchergebnis enthält dieses Zeichen     |
| Filtern     | Aktion: Filter anwenden                            |
| Löschen     | Aktion: Filter aufheben                            |

Mit einem Klick auf den Spaltentitel wird ein Pfeil 🕇 eingeblendet, der anzeigt, ob die Spalte alphabetisch auf- oder absteigend sortiert ist. Mit einem erneuten Klick wird die Sortierung umgekehrt bzw. der Pfeil wieder ausgeblendet.

Mit einem Klick auf **>** erscheinen weitere Informationen.

Mit einem Klick auf Elemente pro Seite können Sie festlegen, wie viele Listenelemente pro Seite angezeigt werden.

## 6 ADMINISTRATOREN ERSTELLEN UND BEARBEITEN

Administratoren der Plattform- und Partnerebene haben Zugriff auf die plattformbezogenen bzw. kundenübergreifenden Einstellungen in SwyxON und legen die Standardeinstellungen für niedrigere Ebenen fest, siehe Kapitel *2 Administrationsprofile*, Seite 6.

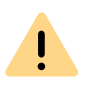

Beachten Sie bei der Speicherung und Verarbeitung von personenbezogenen Daten die jeweils anwendbaren gesetzlichen Datenschutzbestimmungen.

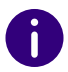

Die Einstellungsoptionen auf Menüseiten und in Konfigurationsassistenten sind abhängig von Ihrem Administrationsprofil und davon, über welchen Menüeintrag Sie den Konfigurationsassistenten aufgerufen haben.

Administratoren erstellen

Allgemeine Einstellungen für Administratoren bearbeiten

## 6.1 ADMINISTRATOREN ERSTELLEN

Zum Erstellen von Administratoren der Plattform- bzw. Partnerebene steht Ihnen ein Konfigurationsassistent zur Verfügung.

### So erstellen Sie einen Administrator

1 Wählen Sie im Menü Plattform | Accounts | Administratoren oder

wählen Sie im Menü **Partner** und klicken Sie ggf. in der Zeile des entsprechenden Partners auf **Auswählen**.

Klicken Sie auf den zusätzlich erschienenen Untermenüpunkt Administratoren.

2 Klicken Sie auf Administrator erstellen.

İ

- ✓ Es erscheint der Konfigurationsassistent Administrator erstellen.
- 3 Legen Sie die allgemeinen Einstellungen für den Administrator fest.

Wenn Sie den Benutzernamen ändern, muss der Benutzer sein Kennwort bei der nächsten Anmeldung ändern.

| Bezeich-<br>nung                | Erläuterung                                                                                                    |
|---------------------------------|----------------------------------------------------------------------------------------------------|
| Benutzer-<br>name               | Geben Sie einen Benutzernamen ein, mit dem sich der Benutzer am<br>SwyxON Portal anmelden kann.                                                                                                    |
|                                 | Zulässiges Format:<br>Benutzeranmeldename + "@" + UPN-Suffix<br>Als UPN-Suffix können Sie den Domänennamen oder einen Alias<br>verwenden.                                                                                 |
|                                 | Beispiei. john.jones@jirma.de                                                                                                    |
| Anzeige-<br>name                | Geben Sie einen Namen für den Benutzer ein, der im SwyxON Portal<br>angezeigt wird.<br>Der Anzeigename sollte dem Vor- und Nachnamen des Benutzers<br>entsprechen.                                                        |
|                                 | Beispiel: John Jones                                                                                                    |
| E-Mail-<br>Adresse              | Geben Sie die E-Mail-Adresse des Benutzers ein, die u. a. für den<br>Empfang automatisch generierter Service-E-Mails verwendet werden<br>soll.                                                                            |
| Beschrei-<br>bung               | Geben Sie ggf. eine Beschreibung ein.                                                                                                    |
| Administ-<br>ratoren-<br>profil | Wählen Sie das Administrationsprofil, das dem Benutzer zugeordnet<br>werden soll.<br>Das Administrationsprofil definiert die Berechtigungen des Benutzers<br>siehe auch Kapitel <i>2 Administrationsprofile</i> . Seite 6 |
|                                 |                                                                                                    |

| Bezeich-<br>nung                                            | Erläuterung                                                                                                    |
|-------------------------------------------------------------|----------------------------------------------------------------------------------------------------|
| Kennwort                                                    | Geben Sie ein Kennwort für den Benutzer ein, siehe auch Abschnitt 4.2 Mindestvoraussetzungen für Kennwörter, Seite 10.                                                                                             |
| Kennwort<br>wiederho-<br>len                                | Wiederholen Sie das Kennwort, um Ihre Eingabe zu bestätigen.                                                                                                    |
| Aktiv                                                       | Aktivieren Sie das Kontrollkästchen, um das Benutzerkonto direkt<br>nach dem Erstellen zu aktivieren.<br>Deaktivierte Benutzer haben keinen Zugriff auf das SwyxON Portal.                                         |
| Kennwort<br>bei der<br>nächsten<br>Anmel-<br>dung<br>ändern | Aktivieren Sie das Kontrollkästchen, wenn der Benutzer das von<br>Ihnen vergebene Kennwort bei der nächsten Anmeldung ändern soll,<br>siehe auch Abschnitt <i>4.1 Erzwungene Änderung des Kennworts</i> , Seite 9. |

A

Klicken Sie nach dem nachträglichen Bearbeiten von Einstellungen auf **Speichern**.

#### 4 Klicken Sie auf Erstellen bzw. Speichern.

- Nachdem Sie einen Administrator erstellt haben, wird eine entsprechende Benachrichtigung an die angegebene E-Mail-Adresse des Administrators gesendet.
- Nachdem Sie das Kennwort eines Administrators zurückgesetzt haben, wird eine entsprechende Benachrichtigung an die angegebene E-Mail-Adresse des Administrators gesendet.
- In Konfigurationsassistenten erscheint eine Seite mit zusätzlichen Optionen.
- 5 Wählen Sie das entsprechende Optionsfeld, um weitere Elemente zu erstellen bzw. den Konfigurationsassistenten zu schließen.
- 6 Klicken Sie auf Fertig stellen.
  - Abhängig von Ihrer Auswahl erscheint die ausgewählte Option bzw. wird der aktuell verwendete Konfigurationsassistent geschlossen.
  - ✓ Der Administrator erscheint in der Liste der Administratoren.

## 6.2 ALLGEMEINE EINSTELLUNGEN FÜR ADMINISTRATOREN BEARBEITEN

Sie können die allgemeinen Einstellungen für Administratoren bearbeiten.

### So bearbeiten Sie die allgemeinen Einstellungen für einen Administrator

1 Wählen Sie im Menü Plattform | Accounts | Administratoren oder

wählen Sie im Menü Partner und klicken Sie ggf. in der Zeile des entsprechenden Partners auf Auswählen.

Klicken Sie auf den zusätzlich erschienenen Untermenüpunkt Administratoren.

 ✓ Es erscheint die Liste aller Administratoren der Plattform- bzw. Partnerebene.

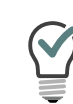

Um nur gesperrte Administratoren ein- oder ausblenden zu lassen, klicken Sie auf **T** in der Spalte **Gesperrt** und wählen Sie die gewünschte

Filteroption. Um den Filter aufzuheben, klicken Sie erneut auf **T** und anschließend auf Löschen.

 Klicken Sie in der Zeile des entsprechenden Administrators auf
 Siehe Schritt 3 Legen Sie die allgemeinen Einstellungen für den Administrator fest., Seite 15.

## 6.3 ADMINISTRATOREN LÖSCHEN

Abhängig von Ihrem Administrationsprofil können Sie Administratoren löschen.

### So löschen Sie einen Administrator

1 Wählen Sie im Menü Plattform | Accounts | Administratoren oder

wählen Sie im Menü Partner und klicken Sie in der Zeile des entsprechenden Partners auf Auswählen.

Klicken Sie auf den zusätzlich erschienenen Untermenüpunkt Administratoren.

- 2 Klicken Sie in der Zeile des entsprechenden Administrators auf 🛄 .
- 3 Klicken Sie auf Ja, um den Vorgang zu bestätigen.
   ✓ Der Administrator ist gelöscht und hat keinen Zugriff mehr auf SwyxON.

## 7 FUNKTIONSPROFILE ERSTELLEN UND BEARBEITEN

Ein Funktionsprofil setzt sich aus den einzelnen Funktionen zusammen, die einem Benutzer in SwyxON zur Verfügung stehen. Die Profile "M" und "L" sind vorkonfiguriert und enthalten alle bestellten Funktionen.

Durch Funktionsprofile auf Plattformebene legen Sie die Funktionen fest, die Partnern zur Verfügung stehen.

Ab der SwyxON Version 2.55 können Funktionsprofile nur noch von den Plattformadministratoren erstellt und bearbeitet werden. Bestehende kundenspezifische Funktionsprofile, die von Partnern erstellt wurden, können bis auf weiteres verwendet, aber nicht geändert werden.

Zum Erstellen von Funktionsprofilen haben Sie die folgenden Möglichkeiten:

• Anpassen der vorkonfigurierten Funktionsprofile

İ

• Zusammenstellen individueller Funktionsprofile

Standardmäßig müssen die von Enreach vorkonfigurierten Funktionsprofile unverändert verwendet werden.

Wenn ein kundenspezifisches Funktionsprofil vor der V.2.55 erstellt wurde, können Sie ein vorkonfiguriertes Funktionsprofil durch dieses kundenspezifische Funktionsprofil ersetzen, siehe Abschnitt **7.4** *Funktionsprofile ersetzen*, Seite 21.

Für Informationen zum Lizenzverfahren in SwyxON siehe die Leistungsbeschreibung.

Für weitere Informationen zu Funktionsprofilen siehe auch https://help.enreach.com/controlcenter/latest.version/web/Swyx/de-DE/index.html#context/help/online\_licensing\_\$ und https://help.enreach.com/controlcenter/latest.version/web/Swyx/de-DE/index.html#context/help/offline\_licensing\_\$.

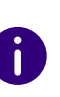

Die Einstellungsoptionen auf Menüseiten und in Konfigurationsassistenten sind abhängig von Ihrem Administrationsprofil und davon, über welchen Menüeintrag Sie den Konfigurationsassistenten aufgerufen haben.

#### Funktionsprofile mit pauschaler Abrechnung

Als Plattformadministrator können Sie Funktionsprofile erstellen, in welchen einzelne Funktionen nicht abgerechnet werden sollen. Stattdessen wird nur die Anzahl solcher Funktionsprofilen abgerechnet, die für einen Kunden bestellt wurde. Die Verwendung einzelner Funktionen wird in Nutzungsberichten nicht erfasst.

Erstellen Sie erstens ein Funktionsprofil mit bestimmten Funktionen und aktivieren Sie dann Funktionen in diesem Profil werden nicht abgerechnet, siehe 7.1 Funktionsprofile bearbeiten, Seite 18, Schritt (3).

Funktionsprofile mit pauschaler Abrechnung werden in der Spalte Profil-Preis mit einem Häkchen markiert.

Funktionsprofile bearbeiten Funktionsprofile erstellen

## 7.1 FUNKTIONSPROFILE BEARBEITEN

Sie können die verfügbaren Funktionsprofile für alle oder für einen ausgewählten Partner bearbeiten.

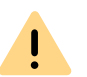

Funktionsprofile können nur von den Plattformadministratoren erstellt und bearbeitet werden.

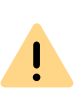

Das Hinzufügen von Funktionen ist kostenpflichtig. Durch Klicken auf Kostenpflichtig bestellen gehen Sie eine Zahlungsverpflichtung ein. Für Informationen zum Lizenzverfahren in SwyxON siehe die Leistungsbeschreibung.

### So bearbeiten Sie ein Funktionsprofil für alle Partner

- 1 Wählen Sie im Menü Plattform | Lizenzen & Funktionen | Features | Funktionsprofile.
  - $\checkmark$  Es erscheint die Liste aller Funktionsprofile.
- 2 Klicken Sie in der Zeile des entsprechenden Funktionsprofils auf

£ .

3 Legen Sie die allgemeinen Einstellungen für das Funktionsprofil fest.

| Bezeichnung                                                | Erläuterung                                                                                                    |
|------------------------------------------------------------|----------------------------------------------------------------------------------------------------|
| Name                                                       | Geben Sie einen Namen für das Funktionsprofil ein.                                                                                                    |
| Beschreibung                                               | Geben Sie ggf. eine Beschreibung ein.                                                                                                    |
| Funktionen in<br>diesem Profil werden<br>nicht abgerechnet | Aktivieren Sie das Kontrollkästchen, wenn einzelne Funktionen in diesem Profil bei der Abrechnung nicht berücksichtigt werden sollen, siehe <i>Funktionsprofile mit pauschaler Abrechnung</i> , Seite 18 |

4 Klicken Sie auf den Tab Funktionen, um durch Aktivieren bzw. Deaktivieren des entsprechenden Kontrollkästchens Funktionen hinzuzufügen oder zu entfernen.

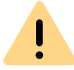

Durch Änderung des Funktionsumfangs ändern sich Funktionalität und Abrechnung für die Benutzer, die das Funktionsprofil verwenden.

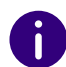

Funktionen, die mit einem roten Rahmen versehen sind, stehen Ihnen nicht zur Verfügung. Bei Fragen wenden Sie sich an Ihren Administrator.

5 Klicken Sie auf Speichern.

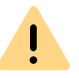

Prüfen Sie unter **Neu** die zusätzlich zu bestellenden Funktionen.

6 Klicken Sie auf Kostenpflichtig bestellen, um die kostenpflichtige Bestellung zu bestätigen.

### So bearbeiten Sie ein Funktionsprofil für einen ausgewählten Partner

- 1 Wählen Sie im Menü Partner.
  - ✓ Es erscheint die Liste aller Partner in SwyxON.
- 2 Klicken Sie in der Zeile des entsprechenden Partners auf Auswählen.
  - Es erscheint das Untermenü zu Partner. Sie können die Einstellungen für den ausgewählten Partner ändern.
- **3** Wählen Sie im Menü Partner | Funktionsprofile.
  - Es erscheint die Liste aller Funktionsprofile des ausgewählten Partners.
- 4 Klicken Sie in der Zeile des entsprechenden Funktionsprofils auf

Siehe Schritt 3 Legen Sie die allgemeinen Einstellungen f
ür das Funktionsprofil fest., Seite 19

## 7.2 FUNKTIONEN FÜR FUNKTIONSPROFILERSTELLUNG AKTIVIEREN

Sie können festlegen, welche Funktionen für die Erstellung von Funktionsprofilen zur Verfügung stehen.

### So aktivieren Sie eine Funktion für Funktionsprofilerstellung

- 1 Wählen Sie im Menü Plattform | Lizenzen & Funktionen | Features | Feature-Einstellungen.
  - ✓ Es erscheint die Liste aller Funktionen.
- 2 Klicken Sie in der Zeile der entsprechenden Funktion auf  $\swarrow$ .

| Bezeich-<br>nung                                                                                                    | Erläuterung                                                                                                    |
|----------------------------------------------------------------------------------------------------|----------------------------------------------------------------------------------------------------|
| Name Name der Fu                                                                                                    | unktion                                                                                                    |
| Beschrei- Zweck der Fo<br>bung                                                                                              | unktion                                                                                                    |
| Aktiviert Aktivieren Si<br>eines Funktiv                                                                                    | e das Kontrollkästchen, um die Funktion zur Erstellung<br>onsprofils zu aktivieren.                                                                                 |
| Einzelbu-<br>chungAktivieren Si<br>halb eines Fi                                                                            | e das Kontrollkästchen, wenn die Funktion auch außer-<br>unktionsprofils bestellt werden soll.                                                                      |
| Beschrei-<br>bungZweck der Fr<br>bungAktiviertAktivieren Si<br>eines FunktivEinzelbu-<br>chungAktivieren Si<br>halb eines F | unktion<br>e das Kontrollkästchen, um die Funktior<br>onsprofils zu aktivieren.<br>e das Kontrollkästchen, wenn die Funkti<br>unktionsprofils bestellt werden soll. |

- 3 Klicken Sie auf Speichern.
  - Die Funktion steht im Konfigurationsassistenten zur Erstellung eines Funktionsprofils zur Verfügung.

## 7.3 FUNKTIONSPROFILE ERSTELLEN

Sie können Funktionsprofile für alle oder für einen ausgewählten Partner erstellen.

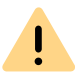

Funktionsprofile können nur von den Plattformadministratoren erstellt und bearbeitet werden.

Zum Erstellen von Funktionsprofilen steht Ihnen ein Konfigurationsassistent zur Verfügung.

### So erstellen Sie ein Funktionsprofil für alle Partner

- 1 Wählen Sie im Menü Plattform | Lizenzen & Funktionen | Features | Funktionsprofile.
  - ✓ Es erscheint die Liste aller Funktionsprofile.
- 2 Klicken Sie auf Funktionsprofil erstellen.
  - Es erscheint der Konfigurationsassistent Funktionsprofil erstellen.

3 Legen Sie die allgemeinen Einstellungen für das Funktionsprofil fest.

| Bezeich-<br>nung  | Erläuterung                                        |
|-------------------|----------------------------------------------------|
| Name              | Geben Sie einen Namen für das Funktionsprofil ein. |
| Beschrei-<br>bung | Geben Sie ggf. eine Beschreibung ein.              |

- 4 Klicken Sie im Konfigurationsassistenten auf Weiter.
- 5 Legen Sie die Funktionen fest, die das Funktionsprofil enthalten soll.

# Bezeich-<br/>nungErläuterungFunktionenAktivieren Sie das entsprechende Kontrollkästchen, um die Funktion<br/>dem Funktionsprofil hinzuzufügen.

#### 6 Klicken Sie auf Erstellen.

- Das Funktionsprofil ist erstellt.
- ✓ Es erscheint eine Seite mit zusätzlichen Optionen.
- 7 Wählen Sie das entsprechende Optionsfeld, um weitere Elemente zu erstellen bzw. den Konfigurationsassistenten zu schließen.
- 8 Klicken Sie auf Fertig stellen.
  - Abhängig von Ihrer Auswahl erscheint die ausgewählte Option bzw. wird der aktuell verwendete Konfigurationsassistent geschlossen.
  - ✓ Das Funktionsprofil erscheint in der Liste der Funktionsprofile.

### So erstellen Sie ein Funktionsprofil für einen ausgewählten Partner

- 1 Wählen Sie im Menü Partner.
  - ✓ Es erscheint die Liste aller Partner in SwyxON.
- 2 Klicken Sie ggf. in der Zeile des entsprechenden Partners auf Auswählen.
  - Es erscheint das Untermenü zu Partner. Sie können die Einstellungen für den ausgewählten Partner ändern.

- 3 Wählen Sie im Menü Partner | Funktionsprofile.
  - Es erscheint die Liste aller Funktionsprofile des ausgewählten Partners.
- 0

Administratoren der Partnerebene wählen im Menü Administration | Funktionsprofile.

- 4 Klicken Sie auf Funktionsprofil erstellen.
  - Es erscheint der Konfigurationsassistent Funktionsprofil erstellen.

Siehe Abschnitt 7 So erstellen Sie ein Funktionsprofil für alle Partner , Seite 20.

## 7.4 FUNKTIONSPROFILE ERSETZEN

Wenn Sie ein oder mehrere Funktionsprofile nicht mehr verwenden möchten, können Sie diese ersetzen bevor Sie sie löschen. Dadurch stellen Sie sicher, dass den Benutzern der betreffenden Funktionsprofile weiterhin ein Funktionsprofil zur Verfügung steht. Auf Plattformebene werden die Funktionsprofile für alle Partner und die zugeordneten UC Tenants ersetzt, auf Partnerebene können Sie Funktionsprofile ausgewählter Partner und zugeordneter UC Tenants ersetzen.

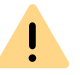

İ

Beachten Sie, dass auf Partnerebene keine neuen kundenspezifischen Funktionsprofile erstellt werden können.

Das Hinzufügen von Funktionen ist kostenpflichtig. Durch Klicken auf Kostenpflichtig bestellen gehen Sie eine Zahlungsverpflichtung ein. Für Informationen zum Lizenzverfahren in SwyxON siehe die Leistungsbeschreibung.

### So ersetzen Sie ein Funktionsprofil für einen oder alle Partner

- 1 Wählen Sie im Menü Plattform | Lizenzen & Funktionen | Features | Funktionsprofile
  - oder

wählen Sie im Menü **Partner** und klicken Sie in der Zeile des entsprechenden Partners auf **Auswählen**.

Klicken Sie auf den zusätzlich erschienenen Untermenüpunkt **Funktionsprofile**.

 Es erscheint die Liste aller Funktionsprofile bzw. der Funktionsprofile des ausgewählten Partners.

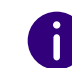

Administratoren der Partnerebene wählen im Menü Administration Funktionsprofile.

2 Klicken Sie in der Zeile des entsprechenden Funktionsprofils auf

J .

- 3 Klicken Sie auf Funktionsprofil ersetzen.
  - Es erscheint der Konfigurationsassistent Funktionsprofil ersetzen.
- **4** Wählen Sie das Funktionsprofil, das als Ersatz verwendet werden soll.
- 5 Klicken Sie im Konfigurationsassistenten auf Weiter.

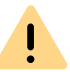

Durch Änderung des Funktionsumfangs ändern sich Funktionalität und Abrechnung für die Benutzer, die das Funktionsprofil verwenden.

- 6 Klicken Sie auf Kostenpflichtig bestellen bzw. Ersetzen.
- 7 Klicken Sie auf Fertig stellen.
  - Ersetzte Funktionsprofile sind deaktiviert, d. h. nicht mehr f
    ür die ausgew
    ählten Partner und UC Tenants verf
    ügbar.
  - Abhängig von Ihrer Auswahl erscheint die ausgewählte Option bzw. wird der aktuell verwendete Konfigurationsassistent geschlossen.

### So ersetzen Sie mehrere Funktionsprofile

1 Wählen Sie im Menü Plattform | Lizenzen & Funktionen | Features | Funktionsprofile

oder

wählen Sie im Menü Partner und klicken Sie in der Zeile des entsprechenden Partners auf Auswählen.

Klicken Sie auf den zusätzlich erschienenen Untermenüpunkt Funktionsprofile.

✓ Es erscheint die Liste aller Funktionsprofile bzw. der Funktionsprofile des ausgewählten Partners.

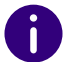

Administratoren der Partnerebene wählen im Menü Administration Funktionsprofile.

- 2 Klicken Sie auf Funktionsprofil ersetzen. ✓ Es erscheint der Konfigurationsassistent Funktionsprofil ersetzen.
- 3 Klicken Sie auf 💙 , um ein Funktionsprofil auszuwählen, das ersetzt

werden soll bzw. 🧹 , um ein Funktionsprofil aus der Auswahl zu entfernen.

Klicken Sie auf  $\longrightarrow$  bzw.  $\bigstar$  , um alle Elemente auszuwählen bzw. aus der Auswahl zu entfernen.

Siehe Schritt 4 Wählen Sie das Funktionsprofil, das als Ersatz verwendet werden soll., Seite 21

### 7.5 ERSETZTE FUNKTIONSPROFILE REAKTIVIEREN

Sie können ersetzte Funktionsprofile reaktivieren. Dadurch wird das Funktionsprofil den betreffenden Benutzern wieder anstelle des Ersatzprofils zugeordnet. Auf Plattformebene werden die Funktionsprofile für alle Partner und die zugeordneten UC Tenants reaktiviert, auf Partnerebene können Sie Funktionsprofile ausgewählter Partner und zugeordneter UC Tenants reaktivieren.

### So reaktivieren Sie ein Funktionsprofil für einen oder alle Partner

1 Wählen Sie im Menü Plattform | Lizenzen & Funktionen Features | Funktionsprofile oder

A

wählen Sie im Menü Partner und klicken Sie in der Zeile des entsprechenden Partners auf Auswählen.

Klicken Sie auf den zusätzlich erschienenen Untermenüpunkt Funktionsprofile.

✓ Es erscheint die Liste aller Funktionsprofile bzw. der Funktionsprofile des ausgewählten Partners.

Administratoren der Partnerebene wählen im Menü Administration Funktionsprofile.

- 2 Klicken Sie in der Zeile des entsprechenden Funktionsprofils auf
- **3** Klicken Sie auf Funktionsprofil aktivieren.
- 4 Klicken Sie auf Ja, um den Vorgang zu bestätigen.
  - ✓ Das Funktionsprofil ist wieder für die ausgewählten Partner und UC Tenants verfügbar.
  - ✓ Das Funktionsprofil erscheint nicht mehr in der Liste der Funktionsprofile.

## 7.6 FUNKTIONSPROFILE LÖSCHEN

Bevor Sie ein Funktionsprofil löschen, sollten Sie sicherstellen, dass dieses Funktionsprofil keinem Benutzer mehr zugeordnet ist. Auf Plattformebene werden die Funktionsprofile für alle Partner und die zugeordneten UC Tenants gelöscht, auf Partnerebene können Sie Funktionsprofile ausgewählter Partner und zugeordneter UC Tenants löschen.

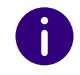

Sie können nur Ihre selbst zusammengestellten Funktionsprofile löschen.

### So löschen Sie ein Funktionsprofil für einen oder alle Partner

- 1 Wählen Sie im Menü Plattform | Lizenzen & Funktionen | Features | Funktionsprofile
  - oder

wählen Sie im Menü **Partner** und klicken Sie in der Zeile des entsprechenden Partners auf **Auswählen**.

Klicken Sie auf den zusätzlich erschienenen Untermenüpunkt **Funktionsprofile**.

- Es erscheint die Liste aller Funktionsprofile in SwyxON bzw. der Funktionsprofile des ausgewählten Partners.
- 2 Klicken Sie in der Zeile des entsprechenden Funktionsprofils auf

## **())** .

- 3 Klicken Sie auf Ja, um den Vorgang zu bestätigen.
  - Das Funktionsprofil ist gelöscht und steht nicht mehr zur Verfügung.

## 8 UC TENANTS ERSTELLEN UND BEARBEITEN

rative Einheit betrachtet. Alle Kunden- und Konfigurationsdaten werden zu einem UC Tenant zusammengefasst. Jeder Kundenadministrator hat ausschließlich Zugriff auf die Daten seines eigenen UC Tenants.

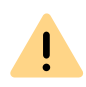

Beachten Sie bei der Speicherung und Verarbeitung von personenbezogenen Daten die jeweils anwendbaren gesetzlichen Datenschutzbestimmungen.

Jedes Kundenunternehmen wird in SwyxON als eine separate administ-

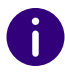

Unter dem Menüeintrag UC Tenant werden die UC Tenants des Partners angezeigt, den Sie unter dem Menüeintrag Partner ausgewählt haben. Wenn Sie keinen Partner ausgewählt haben, werden die UC Tenants aller Partner in SwyxON angezeigt.

0

Um die Einstellungen eines UC Tenants ansehen und bearbeiten zu können, müssen Sie den entsprechenden UC Tenant im Menü unter UC Tenant aus der Liste auswählen. Sie können auch im Menü unter Partner auf Auswählen klicken, um alle UC Tenants eines Partners zu sehen.

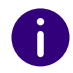

Die Einstellungsoptionen auf Menüseiten und in Konfigurationsassistenten sind abhängig von Ihrem Administrationsprofil.

Wenn Sie einen UC Tenant ausgewählt haben, können Sie die Auswahl aufheben, indem Sie im Menü unter UC Tenant auf Alle anzeigen klicken. Es werden dann wieder die UC Tenants aller Partner in SwyxON angezeigt. UC Tenants-Bestellungsart Liste aller UC Tenants ansehen UC Tenants erstellen Allgemeine Einstellungen von UC Tenants bearbeiten

## 8.1 UC TENANTS-BESTELLUNGSART

UC Tenants unterscheiden sich durch die Art der Bestellung beim Serviceanbieter:

#### Über SwyxON bestellte UC Tenants

Diese Art der Bestellung wird ab V3.20 nur noch für interne Testzwecke unterstützt.

#### Über Operator bestellte UC Tenants

Operator UC Tenants müssen zunächst auf der Produktverwaltungsplattform "Operator" bestellt werden.

Die Zuweisung von Nutzerprofilen und Lizenzierung erfolgt direkt bei der Bestellung im Operator. Die Abrechnung des erstellten UC Tenants erfolgt ebenfalls via Operator.

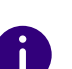

Wenn ein UC Tenant via Operator erfolgreich bestellt ist, werden die Daten an SwyxON weitergeleitet und der entsprechende Eintrag erscheint im Menü UC Tenant Tasks, in der Liste auf dem Tab.

Sie können den Konfigurationsassistenten zur Erstellung eines Operator UC Tenant über die Schaltfläche UC Tenant erstellen in der entsprechenden Zeile direkt aufrufen, siehe *So erstellen Sie einen UC Tenant*, Seite 26 ab dem Schritt 6.

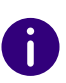

Die Operator UC Tenants, die nur als Einträge in der Liste der UC Tenants erscheinen und noch nicht erstellt wurden, werden bei der Konfiguration von mehreren UC Tenants (Plattform-, Partneradministration) nicht berücksichtigt

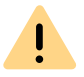

Ein Operator UC Tenant kann nicht in SwyxON entfernt werden. Dieser Vorgang muss via Operator erfolgen.

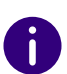

Wenn ein Partner ausschließlich UC Tenants via Operator verwaltet, stehen ihm in SwyxON Menü folgende Punkte nicht zur Verfügung:

- Funktionsprofile
- Reporting
- Seriennummern der Serverlizenz

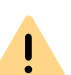

Während der Wartung der Plattform können keine UC Tenants erstellt werden.

Sie werden auf der Anmeldeseite über den Beginn und das Ende der Wartungsarbeiten informiert.

UC Tenants, die via SwyxON bestellt wurden, können zur Verwaltung von der Operator Plattform migriert werden, siehe *8.11 UC Tenants zum Operator migrieren*, Seite 34.

## 8.2 REFERENZEN FÜR BESTELLUNGEN VON CLOUD-DIENSTEN HINZUFÜGEN

Kunden, bei denen SwyxServer im lokalen Netzwerk installiert ist (On Premises-Tenants) oder Kunden, die SwyxWare for DataCenter nutzen, können sich via SwyxON-Plattform mit den Swyx Cloud-Diensten verbinden, um Ihren Benutzern Swyx Meeting und Swyx Messenger zur Verfügung zu stellen, siehe https://help.enreach.com/controlcenter/

#### latest.version/web/Swyx/de-DE/index.html#context/help/cloud\_services\_\$

Wenn Sie als Partner Ihre eigene Datenbank mit SwyxWare-Kundensystemen pflegen und diese Systemen via Lizenzschlüssel lizenziert (keine Online-Lizenzierung) sind, müssen Sie entsprechende Referenzinformationen via SwyxON Portal eingeben, um eine Bestellung von den Cloud-Diensten zu gewährleisten.

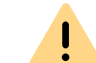

Stellen Sie sicher, dass für den Partner die Kunden-ID und die Operator Account-ID unter Partner | Allgemeine Einstellungen eingegeben sind.

### So fügen Sie die Cloud-Dienste-Referenz zu den On Premises-Tenants hinzu

- 1 Wählen Sie im Menü Partner.
  - ✓ Es erscheint die Liste aller Partner in SwyxON.
- 2 Klicken Sie in der Zeile des entsprechenden Partners auf Auswählen.
  - Es erscheint das Untermenü zu Partner. Sie können die Einstellungen für den ausgewählten Partner ändern.
- **3** Wählen Sie im Menü Partner | Seriennummern der Server Lizenz.
  - Es erscheint die Liste aller Kundensysteme f
    ür die bereits eine Referenz vergeben ist.
- 4 Klicken Sie auf Seriennummer hinzufügen.
  - Es erscheint der Konfigurationsassistent Seriennummer hinzufügen.
- **5** Geben Sie die Server-Seriennummer aus Ihrer Datenbank und die eindeutige Bezeichnung des entsprechenden Kunden ein.
- 6 Klicken Sie auf Weiter.
- 7 Klicken Sie auf Fertig stellen, um den Assistenten zu schließen oder erstellen Sie eine weitere Referenz.

#### LISTE ALLER UC TENANTS ANSEHEN 8.3

Sie können allgemeine Informationen in der Liste aller UC Tenants ansehen

### So sehen Sie die Liste aller UC Tenants

1 Wählen Sie im Menü UC Tenant.

Es erscheint die Liste aller UC Tenants bzw. der UC Tenants des ausgewählten Partners.

✓ Es erscheinen die folgenden Informationen:

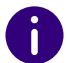

Links neben dem Namen werden ggf. Symbole angezeigt, die Hinweise zu Aktualisierungsaufgaben geben, siehe auch Abschnitt Status, Seite 42.

| Bezeichnung      | Erläuterung                                                                                                    |
|------------------|----------------------------------------------------------------------------------------------------|
| Name             | Name des UC Tenants                                                                                                    |
| Domäne           | Domäne des UC Tenants                                                                                                    |
| Software-Version | Software-Version des UC Tenants<br>Für die UC Tenants, die via Operator bestellt, aber<br>noch erstellt wurden, ist diese Spalte noch leer.<br>Sie können auf <b>Auswählen</b> und anschließend auf <b>UC</b><br><b>Tenant erstellen</b> klicken, um einen UC Tenant mit<br>den bestellten Angaben zu erstellen.              |
| Sprache          | Spracheinstellung des UC Tenants                                                                                                    |
| Instanz-ID       | Anonymisierter Name des UC Tenants                                                                                                    |
| Kunden-ID        | ID zur Identifikation des UC Tenants                                                                                                    |
| Scale Unit       | Für ein optimiertes Ressourcen-Management werden<br>die Hardware- und Software-Komponenten, die für<br>Verwaltung und Betrieb von UC Tenants erforderlich<br>sind, zu einer Ressourceneinheit, genannt Scale Unit,<br>zusammengefasst.<br>Geben Sie bei Support-Fällen immer die Scale Unit der<br>betroffenen UC Tenants an. |

| Bezeichnung    | Erläuterung                                                                                                    |
|----------------|----------------------------------------------------------------------------------------------------|
| Control Center | Klicken Sie auf die Schaltfläche, um das zu diesem UC<br>Tenant zugeordneten Swyx Control Center zu öffnen,<br>siehe <i>8.8 Auf Swyx Control Center zugreifen</i> , Seite 31                     |
| Auswählen      | Klicken Sie auf die Schaltfläche, um den UC Tenant<br>anzusehen und die Einstellungen zu bearbeiten, siehe<br><i>8.5 Allgemeine Einstellungen von UC Tenants</i><br><i>bearbeiten</i> , Seite 29 |

#### **UC TENANTS ERSTELLEN** 8.4

Zum Erstellen von UC Tenants steht Ihnen ein Konfigurationsassistent zur Verfügung.

| Das Erstellen von UC Ter |
|--------------------------|
| pflichtig bestellen geh  |

ļ

#### nants ist kostenpflichtig. Durch Klicken auf Kostennen Sie eine Zahlungsverpflichtung ein.

### So erstellen Sie einen UC Tenant

- 1 Wählen Sie im Menü UC Tenant. Es erscheint die Liste aller UC Tenants bzw. der UC Tenants des ausgewählten Partners.
- 2 Klicken Sie auf UC Tenant erstellen. ✓ Es erscheint der Konfigurationsassistent UC Tenant erstellen.
- 3 Aktivieren Sie ggf. die Option On Premises-Tenant mit Migrationsdatei importieren, wenn Sie den UC Tenant anhand einer Migrationsdatei erstellen möchten, siehe 9 Lokale SwyxWare Installation in SwyxON migrieren, Seite 63

In einem Migrationsszenario werden keine Einstellungen für Administrator und Standort benötigt.

4 Wählen Sie die Bestellungsart des UC Tenants, siehe 8.1 UC Tenants-Bestellungsart, Seite 24

- 5 Wählen Sie ggf. für einen Operator UC Tenant die entsprechende Operator-Bestellung aus der Dropdown-Liste.
- 6 Klicken Sie auf Weiter.
- **7** Wählen Sie ggf. die entsprechende Migrationsdatei mit .swyxon-Erweiterung.
  - ✓ Die Datei wird automatisch hochgeladen.
- 8 Klicken Sie auf Weiter.
- 9 Legen Sie die allgemeinen Einstellungen für den UC Tenant fest.

Für Operator UC Tenants sind die allgemeinen Einstellungen (Name, Domäne, Kundennummer usw.) im Operator vorkonfiguriert und können nicht verändert werden.

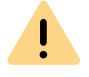

Name und Domäne müssen in SwyxON eindeutig sein.

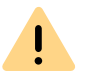

Partner und Sprache können nicht nachträglich geändert werden.

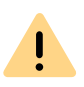

Pro Kundenunternehmen darf nur ein UC Tenant "Nicht für den Weiterverkauf" betrieben werden.

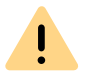

Die maximale Testdauer wird durch den Provider festgelegt. Bei Fragen wenden Sie sich an Ihren Provider.

| Bezeich-<br>nung | Erläuterung                                  |
|------------------|----------------------------------------------|
| Name             | Geben Sie einen Namen für den UC Tenant ein. |

#### Bezeich-Erläuterung nung Domäne Geben Sie die Netzwerkdomäne des UC Tenants ein. Wählen Sie den Partner, dem der UC Tenant zugeordnet werden soll. Partner Ggf. voreingestellter Wert: aktuell ausgewählter Partner Name und Sprache der aktuellen Software-Version Aktuelle Diese Option ist bei der nachträglichen Bearbeitung verfügbar. Software-Klicken Sie auf UC Tenant aktualisieren, um die Software zu aktualisieren. Version Geben Sie ggf. eine Beschreibung ein. Beschreibung Kunden-ID Geben Sie eine ID zur Identifikation des UC Tenants ein. Die Kunden-ID kann z. B. in Customer-Relationship-Management-Systemen verwendet werden. Aktivieren Sie das Kontrollkästchen, um den UC Tenant direkt nach dem Erstellen Aktiv zu aktivieren. Deaktivieren Sie das Kontrollkästchen, um einen UC Tenant temporär zu deaktivieren. Scale Unit Geben Sie bei Support-Fällen immer die Scale Unit der betroffenen UC Tenants an. Diese Option ist bei der nachträglichen Bearbeitung verfügbar. Test-UC Aktivieren Sie das Kontrollkästchen, um einen UC Tenant im Testbetrieb zu verwenden, siehe auch Abschnitt 7.27 Maximale Testdauer von UC Tenants Tenant festlegen, Seite 42. Test UC Tenants sind nicht unmittelbar abrechnungsrelevant. Für Informationen zum Lizenzverfahren in SwyxON siehe die Leistungsbeschreibung.

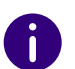

Deaktivieren Sie Test UC Tenant, um einen Test UC Tenant in einen regulären UC Tenant umzuwandeln.

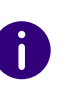

Es erscheint eine Fehlermeldung, wenn die Aktualisierung eines UC Tenants fehlgeschlagen ist. Klicken Sie auf Geplante Aufgaben anzeigen, um zur Aufgabenliste des ausgewählten UC Tenants zu gelangen und weitere Informationen zu erhalten.

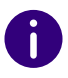

Klicken Sie nach dem nachträglichen Bearbeiten der Einstellungen auf Speichern.

**10** Klicken Sie auf Weiter.

**11** Legen Sie ggf. die Standorteinstellungen für den UC Tenant fest.

| Bezeich-<br>nung               | Erläuterung                                                   |
|--------------------------------|---------------------------------------------------------------|
| Standort-<br>name              | Geben Sie den Namen des Standorts ein.                        |
| Landes-<br>kennzahl            | Geben Sie die Landeskennzahl ein.                             |
| Ortskenn-<br>zahl              | Geben Sie die Ortskennzahl ohne führende "0" ein.             |
| Amtsho-<br>lung                | Geben Sie die Vorwahl für externe Gespräche ein.              |
| Fernge-<br>sprächs-<br>vorwahl | Geben Sie die Vorwahl für Ferngespräche ein.                  |
| Internatio-<br>nale<br>Vorwahl | Geben Sie die Vorwahl für internationale Gespräche ein.       |
| Zeitzone                       | Wählen Sie die Zeitzone, welcher der Standort zugeordnet ist. |

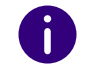

Klicken Sie nach dem nachträglichen Bearbeiten der Einstellungen auf **Speichern**.

**12** Klicken Sie im Konfigurationsassistenten auf Weiter.

**13** Erstellen Sie einen UC Tenant Administrator für den UC Tenant.

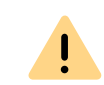

Der Benutzername muss in SwyxON eindeutig sein.

| Bezeich-<br>nung             | Erläuterung                                                                                                    |
|------------------------------|----------------------------------------------------------------------------------------------------|
| Benutzer-<br>name            | Geben Sie einen Benutzernamen ein, mit dem sich der Benutzer am SwyxON<br>Portal anmelden kann.                                                                                                |
| Domäne                       | Die Domäne des UC Tenants. Der Benutzername und die Domäne stellen zusam-<br>men einen Benutzerprinzipalnamen (UPN) dar.<br><i>z.B. username@company.net</i>                                   |
| Anzeige-<br>name             | Geben Sie einen Namen für den Benutzer ein, der im SwyxON Portal angezeigt<br>wird.<br>Der Anzeigename sollte dem Vor- und Nachnamen des Benutzers entsprechen.<br><i>Beispiel: John Jones</i> |
| E-Mail-<br>Adresse           | Geben Sie die E-Mail-Adresse des Benutzers ein, die u. a. für den Empfang automatisch generierter Service-E-Mails verwendet wird.                                                              |
| Kennwort                     | Geben Sie ein Kennwort für den Benutzer ein, siehe auch Abschnitt 4.2 Mindestvor-<br>aussetzungen für Kennwörter, Seite 10.                                                                    |
| Kennwort<br>wiederho-<br>len | Wiederholen Sie das Kennwort, um Ihre Eingabe zu bestätigen.                                                                                                    |

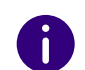

Klicken Sie nach dem nachträglichen Bearbeiten von Einstellungen auf **Speichern**.

14 Klicken Sie im Konfigurationsassistenten auf Weiter.

**15** Wählen Sie Sprache und Software-Version für den UC Tenant.

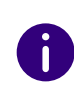

Die ausgewählte Sprache wird ggf. für Audio-Dateien, wie Sprachansagen, des UC Tenants verwendet. Sie können die Sprache ändern, wenn Sie den UC Tenant auf eine andere Software-Version aktualisieren. 16 Wählen Sie ggf. Scale Unit und Datencenter-Netzwerk.

- **17** Klicken Sie im Konfigurationsassistenten auf Weiter.
- **18** Prüfen Sie ggf. die Funktionsprofil-Zuordnungen, welche beim Exportieren der Migrationsdatei festgelegt wurden.
- 19 Klicken Sie auf Kostenpflichtig bestellen.
- 20 Klicken Sie auf Fertig stellen.
  - ✓ Der UC Tenant erscheint in der Liste der UC Tenants.

## 8.5 ALLGEMEINE EINSTELLUNGEN VON UC TENANTS BEARBEITEN

Sie können die allgemeinen Einstellungen von UC Tenants bearbeiten.

### So bearbeiten Sie die allgemeinen Einstellungen eines UC Tenants

- 1 Wählen Sie im Menü UC Tenant.
  - ✓ Es erscheint die Liste aller UC Tenants bzw. der UC Tenants des ausgewählten Partners.
- 2 Klicken Sie in der Zeile des entsprechenden UC Tenants auf Auswählen.
  - ✓ Es erscheint das Untermenü zu UC Tenant. Sie können die Einstellungen für den ausgewählten UC Tenant bearbeiten.
- 3 Wählen Sie im Menü UC Tenant | Allgemeine Einstellungen.
- 4 Sie können die folgenden Angaben bearbeiten:

| Bezeich-<br>nung  | Erläuterung                                                                                                    |
|-------------------|----------------------------------------------------------------------------------------------------|
| Name              | Geben Sie einen eindeutigen Namen für den UC Tenant ein.                                                                                            |
| Beschrei-<br>bung | Geben Sie ggf. eine Beschreibung ein.                                                                                                    |
| Kunden-ID         | Geben Sie eine ID zur Identifikation des UC Tenants ein. Die Kunden-ID kann<br>z. B. in Customer-Relationship-Management-Systemen verwendet werden. |

| Bezeich-<br>nung                                    | Erläuterung                                                                                                    |
|-----------------------------------------------------|----------------------------------------------------------------------------------------------------|
| E-Mail-<br>Adresse für<br>Benachrichti-<br>gungen   | Geben Sie die E-Mail-Adresse der Kontaktperson bzw. Kontaktgruppe in dem<br>entsprechenden Kundenunternehmen, die vor der Aktualisierung des UC<br>Tenants benachrichtigt werden soll.<br>In dem Konfigurationsassistenten <b>UC Tenants aktualisieren</b> können Sie dafür<br><b>E-Mail senden (Kunde)</b> aktivieren, siehe <i>8.14 UC Tenants aktualisieren</i> , Seite 37.                                                               |
| Aktiv                                               | Aktivieren Sie das Kontrollkästchen, um den UC Tenant direkt nach dem Erstel-<br>len zu aktivieren.<br>Deaktivieren Sie das Kontrollkästchen, um einen UC Tenant temporär zu deakti-<br>vieren.                                                                                                    |
| Automati-<br>sche Aktuali-<br>sierung<br>zugelassen | Per Voreinstellung aktiviert<br>Deaktivieren Sie das Kontrollkästchen, wenn der UC Tenant bei der Aktualisie-<br>rung von UC Tenants nicht auswählbar sein soll.                                                                                                    |
| Produktiv                                           | Aktivieren Sie das Kontrollkästchen, um zu kennzeichnen, dass der UC Tenant im Produktivbetrieb verwendet wird.                                                                                                    |
| Nicht für den<br>Weiterver-<br>kauf (NFR)           | Aktivieren Sie das Kontrollkästchen, um zu kennzeichnen, dass der UC Tenant<br>für die kostenfreie Eigennutzung verwendet wird.                                                                                                    |
| Test-UC<br>Tenant                                   | <ul> <li>Aktivieren Sie das Kontrollkästchen, um einen UC Tenant im Testbetrieb zu verwenden, siehe auch Abschnitt 7.27 Maximale Testdauer von UC Tenants festlegen, Seite 42.</li> <li>Test UC Tenants sind nicht unmittelbar abrechnungsrelevant. Für Informationen zum Lizenzverfahren in SwyxON siehe die Leistungsbeschreibung.</li> <li>Begrenzt/Unbegrenzt</li> <li>Legen Sie ggf. eine Begrenzung für die Testdauer fest.</li> </ul> |
| 5                                                   | Klicken Sie auf <mark>Speichern.</mark><br>Wählen Sie den Tab I <mark>nstant Messaging</mark> .                                                                                                    |
| Bezeich-<br>nung                                    | Erläuterung                                                                                                    |
| Operator<br>Account-ID                              | Geben Sie die ID ein, die dem Partner im Swyx Operator zugeordnet ist.                                                                                                    |

| Bezeich-<br>nung                                    | Erläuterung                                                                                                    |
|-----------------------------------------------------|----------------------------------------------------------------------------------------------------|
| Order-<br>Nummer                                    | Die Nummer der Bestellung von Cloud-Diensten.                                                                                               |
| Classic IM-<br>benutzen                             | Aktivieren Sie das Kontrollkästchen, wenn der klassische Swyxlt! Messenger verwendet werden soll.                                           |
| Bestellung<br>von Swyx<br>Messenger<br>deaktivieren | Aktivieren Sie das Kontrollkästchen, wenn die eventuell bestehenden Operator-<br>Bestellungen von Swyx Messenger deaktiviert werden sollen. |

7 Klicken Sie auf Speichern.

## 8.6 UC TENANT NEU ERSTELLEN

Wenn die Erstellung eines UC Tenants fehlgeschlagen ist, können Sie den UC Tenant mit einem Klick neu erstellen. Die Metadaten wie Name, Domäne und Standorteinstellungen bleiben dabei erhalten.

<u>.</u>

Während der Wartung der Plattform kann es zu Einschränkungen bei UC Tenants-Aufgaben kommen. Geplante Aufgaben für UC Tenant-Neuaufsetzung/Aktualisierung, die zeitlich ganz oder teilweise mit der Plattform-Wartung zusammenfallen, können gelöscht werden. Für diesen Zeitraum können keine neuen Aufgaben erstellt werden.

Sie werden auf der Anmeldeseite über den Beginn und das Ende der Wartungsarbeiten informiert.

### So erstellen Sie einen UC Tenant neu

- 1 Wählen Sie im Menü UC Tenant.
  - Es erscheint die Liste aller UC Tenants bzw. der UC Tenants des ausgewählten Partners.
- 2 Klicken Sie in der Zeile des entsprechenden UC Tenants auf Auswählen.
  - Es erscheint das Untermenü zu UC Tenant. Sie können die Einstellungen für den ausgewählten UC Tenant bearbeiten.

- 3 Wählen Sie im Menü UC Tenant | Allgemeine Einstellungen.
- 4 Klicken Sie auf UC Tenant neu erstellen.
- 5 Klicken Sie auf Ja, um den Vorgang zu bestätigen.
  - ✓ Der UC Tenant wird neu erstellt.
  - ✓ Der Status der Neuerstellung erscheint im RMS Changelog. Wenn die Neuerstellung abgeschlossen ist, ist UC Tenant neu erstellen ausgeblendet.

## 8.7 WILLKOMMENS-E-MAILS SENDEN

Sie können jederzeit an aller Benutzer eine Willkommens-E-Mail mit Anmeldeinformationen senden, z.B. wenn Sie einen UC Tenant neu erstellt oder zu einer anderen Scale Unit migriert haben.

0

Willkommens-E-Mails werden über den E-Mail-Server an die SwyxWare Benutzer zugestellt. Stellen Sie sicher, dass auf dem UC Tenant ein E-Mail-Server konfiguriert wurde und für alle Benutzer E-Mail-Adressen festgelegt wurden.

Die erwähnten Einstellungen müssen via Swyx Control Center vorgenommen werden, siehe

help.enreach.com/controlcenter/latest.version/web/Swyx/de-DE/ index.html#context/help/GeneralSettings-System-SmtpSettings

### So senden Sie Willkommens-E-Mails

- 1 Wählen Sie im Menü UC Tenant.
  - Es erscheint die Liste aller UC Tenants bzw. der UC Tenants des ausgewählten Partners.
- 2 Klicken Sie in der Zeile des entsprechenden UC Tenants auf Auswählen.
  - ✓ Es erscheint das Untermenü zu UC Tenant. Sie können die Einstellungen für den ausgewählten UC Tenant bearbeiten.
- **3** Wählen Sie im Menü UC Tenant | Allgemeine Einstellungen | UC-Administration.
- 4 Klicken Sie auf Willkommens-E-Mails senden.

5 Klicken Sie auf Ja, um den Vorgang zu bestätigen.✓ Willkommens-E-Mails wurden versendet.

## 8.8 AUF SWYX CONTROL CENTER ZUGREIFEN

Administratoren der Partnerebene ohne SwyxWare Benutzerkonto können zeitlich begrenzt via Swyx Control Center auf die Einstellungen eines UC Tenants zugreifen. Sie können via Swyx Control Center z. B. Einstellungen für zertifizierte SIP-Telefone festlegen.

0

Das Authentifizierungs-Token wird automatisch bei der Erstellung eines UC Tenants erstellt und ist eine Stunde lang gültig. Laden Sie die Seite neu, um ein neues Token zu erstellen.

UC-Tenants müssen zu einer kompatiblen Swyx Control Center-Version zugeordnet werden, siehe 7.9 Swyx Control Center-Zuordnungen bearbeiten, Seite 25

Für Informationen zur Administration von UC Tenants via Swyx Control Center siehe die Swyx Control Center Dokumentation:

help.enreach.com/controlcenter/latest.version/web/Swyx/de-DE/

Für Informationen zum Geoblocking, das die Anmeldung mit bestimmten IP-Adressen verhindert, siehe *Liste aller Länder, deren IP-Adressen nicht geblockt werden (Geoblocking)*, Seite 48.

Der Zugriff auf die UC Tenants V14.10 und höher kann direkt ohne Anmeldedialog über die Liste der UC Tenants erfolgen. Die Authentifizierung wird automatisch durchgeführt.

Die Authentifizierungsinformationen werden in einem Session-Cookie gespeichert. Das Session-Cookie wird beim Abmelden vom Swyx Control Center gelöscht.

Beim Abmelden von der SwyxON Portal-Sitzung wird das Session-Cookie nicht gelöscht. Dadurch wird sichergestellt, dass das Swyx Control Center auch nach der Abmeldung von SwyxON weiter verwendet werden kann.

### So greifen Sie auf Swyx Control Center direkt zu

1 Wählen Sie im Menü UC Tenant.

i

- ✓ Es erscheint die Liste aller UC Tenants bzw. der UC Tenants des ausgewählten Partners.
- 2 Klicken Sie in der Zeile des entsprechenden UC Tenants auf Control Center.
  - Das Swyx Control Center des gewünschten UC Tenants erscheint in einem einzelnen Browserfenster.

Es ist nicht möglich, auf zwei oder mehr UC Tenants gleichzeitig zuzugreifen.

In Swyx Control Center können Sie direkt auf einen anderen UC Tenant (V14.10 und höher) zugreifen, indem Sie auf den Namen des UC Tenants in der oberen linken Ecke klicken.

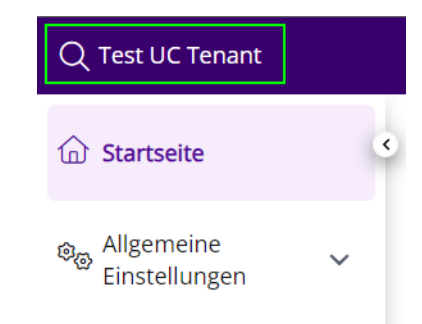

Siehe help.enreach.com/controlcenter/latest.version/web/Swyx/de-DE/
#context/help/switch\_UCTenant\_\$

## So greifen Sie auf Swyx Control Center mit Anmeldedaten zu (nur vor V14.10)

- 1 Wählen Sie im Menü UC Tenant.
  - Es erscheint die Liste aller UC Tenants bzw. der UC Tenants des ausgewählten Partners.

- 2 Klicken Sie in der Zeile des entsprechenden UC Tenants auf Auswählen.
  - ✓ Es erscheint das Untermenü zu UC Tenant.
- 3 Klicken Sie auf Control Center öffnen.
  - ✓ Es erscheint die Seite Weiterleitung zu SCC mit dem Authentifizierungs-Token.
- 4 Klicken Sie auf Token kopieren & weiterleiten.
  - Das Authentifizierungs-Token ist in die Zwischenablage Ihres Rechners kopiert.
  - ✓ Es erscheint die Swyx Control Center Anmeldeseite.

| G, en              | nreach                  |
|--------------------|-------------------------|
| Swyx Co            | ontrol Center           |
| Benutzername / UPN | Token-Authentifizierung |
|                    |                         |
| Kennwort           |                         |
|                    |                         |
| Anmelden           |                         |
|                    |                         |

- **5** Klicken Sie auf **Authentifizierungs-Token** und fügen Sie das Token in das Eingabefeld ein.
- 6 Klicken Sie auf Anmelden.

### So greifen Sie auf Swyx Control Center zu via die UC Tenant-Seite

- 1 Wählen Sie im Menü UC Tenant.
  - Es erscheint die Liste aller UC Tenants bzw. der UC Tenants des ausgewählten Partners.

- 2 Klicken Sie in der Zeile des entsprechenden UC Tenants auf Auswählen.
  - ✓ Es erscheint das Untermenü zu UC Tenant. Sie können die Einstellungen für den ausgewählten UC Tenant bearbeiten.
- 3 Wählen Sie im Menü UC Tenant | Allgemeine Einstellungen.
- 4 Klicken Sie auf UC Administration. Es sind die folgenden Informationen verfügbar:

| Bezeichnung                               | Erläuterung                                                                                                    |
|-------------------------------------------|----------------------------------------------------------------------------------------------------|
| IP-Adresse des UC<br>Tenant Netzwerks     | IP-Adresse für die Verbindung des Kundennetzwerks mit<br>SwyxON                                                                                                    |
| IP-Adresse des<br>Management<br>Netzwerks | IP-Adresse für die Verbindung des RMS mit SwyxON                                                                                                    |
| Fernadministra-<br>tion                   | IP-Adresse und Port für den Fernzugriff auf die SwyxWare<br>Administration des UC Tenants, siehe <i>8.9 Auf die SwyxWare</i><br><i>Administration zugreifen</i> , Seite 33. |
| Authentifizie-<br>rungs-Token             | Token für die Anmeldung an SwyxWare Administration und<br>Swyx Control Center des UC Tenants                                                                                |
| Gültigkeitsdauer                          | Gültigkeit des aktuellen Authentifizierungs-Tokens in Minuten                                                                                                    |
|                                           |                                                                                                    |

### 5 Klicken Sie auf

- 6 Klicken Sie auf Control Center öffnen, um zu Swyx Control Center weitergeleitet zu werden.
  - Es erscheint die Swyx Control Center Anmeldeseite.
- 7 Klicken Sie auf Authentifizierungs-Token und fügen Sie das Token in das Eingabefeld ein.
- 8 Klicken Sie auf Anmelden.

## 8.9 AUF DIE SWYXWARE ADMINISTRATION ZUGREIFEN

Einige Einstellungen für UC Tenants bzw. SwyxServer sind nur via Swyx-Ware Administration verfügbar. Für die Fernadministration ist Folgendes erforderlich:

- Installation von SwyxWare Administration auf dem Rechner, von dem aus der Zugriff erfolgen soll
- Installation des Fernzugriffs-Tools Remote Admin Connector auf dem Rechner, von dem aus der Zugriff erfolgen soll
- Authentifizierungs-Token (SwyxON) oder SwyxWare Anmeldedaten
- IP-Adresse und Port bzw. FQDN des UC Tenants bzw. SwyxServers

Remote Admin Connector muss in jedem Fall vor der Installation der Swyx-Ware Administration installiert werden. Wenn bereits eine SwyxWare Administration Installation vorhanden ist, müssen Sie das Programm deinstallieren und nach der Installation von Remote Admin Connector erneut installieren.

### So kopieren Sie das Authentifizierungs-Token

- 1 Wählen Sie im Menü UC Tenant.
  - ✓ Es erscheint die Liste aller UC Tenants bzw. der UC Tenants des ausgewählten Partners.
- 2 Klicken Sie in der Zeile des entsprechenden UC Tenants auf Auswählen.
  - Es erscheint das Untermenü zu UC Tenant. Sie können die Einstellungen für den ausgewählten UC Tenant bearbeiten.
- 3 Wählen Sie im Menü UC Tenant | Allgemeine Einstellungen.
- 4 Klicken Sie auf UC Administration. Es erscheinen die folgenden Informationen:

| Bezeichnung                        | Erläuterung                                                     |
|------------------------------------|-----------------------------------------------------------------|
| IP-Adresse des UC Tenant Netzwerks | IP-Adresse für die Verbindung des<br>Kundennetzwerks mit SwyxON |

| Bezeichnung                         | Erläuterung                                                                                                    |
|-------------------------------------|----------------------------------------------------------------------------------------------------|
| IP-Adresse des Management Netzwerks | IP-Adresse für die Verbindung des<br>RMS mit SwyxON                                                                                                    |
| Fernadministration                  | IP-Adresse und Port für den Fernzu-<br>griff auf die SwyxWare Administration<br>des UC Tenants, siehe Abschnitt <i>8.9</i><br><i>Auf die SwyxWare Administration</i><br><i>zugreifen</i> , Seite 33. |
| Authentifizierungs-Token            | Token für die Anmeldung an<br>SwyxWare Administration                                                                                                    |
| Gültigkeitsdauer                    | Gültigkeit des aktuellen Authentifizie-<br>rungs-Tokens in Minuten                                                                                                    |

0

Das Authentifizierungs-Token wird automatisch bei der Erstellung eines UC Tenants erstellt und ist eine Stunde lang gültig. Laden Sie die Seite neu, um ein neues Token zu erstellen.

### 5 Klicken Sie auf

✓ Das Authentifizierungstoken ist in Ihrer Zwischenablage gespeichert.

Für Informationen zu Installation von und Anmeldung an Remote Admin Connector siehe help.enreach.com/controlcenter/ latest.version/web/Swyx/de-DE/index.html#context/help/ accessing\_swyxware\_\$.

## **8.10 OPERATOR UC TENANTS BEARBEITEN**

Sie können die Informationen zum Operator-Wholesaler, Operator-Händler und Kunden des UC Tenant anzeigen.

Sie können festlegen, ob der UC Tenant vom Händler verwaltet werden darf.

Sie können die Liste **Operator-Tenants** nach einem bestimmten Händler sortieren.

### So bearbeiten einen Operator UC Tenant

- 1 Wählen Sie im Menü UC Tenant.
- 2 Wählen Sie den Tab Operator-Tenants.
  - Es erscheint die Liste aller Operator-UC Tenants bzw. der Operator-UC Tenants des ausgewählten Partners.
- **3** Klicken Sie in der Zeile des entsprechenden UC Tenants auf Auswählen.
- 4 Wählen Sie den Tab Operator. Es erscheinen die folgenden Informationen:

| Bezeichnung                                                                                                    | Erläuterung                                                                                                    |
|----------------------------------------------------------------------------------------------------|----------------------------------------------------------------------------------------------------|
| Wholesaler Account-ID                                                                                                    | Diese Felder werden vom Operator Daten-<br>bank gelesen, wenn die <b>Customer</b><br>Account-ID eingegeben wird.                                                               |
| Wholesaler Account-Name                                                                                                    |                                                                                                    |
| Händler Account-ID                                                                                                    |                                                                                                    |
| Händler Account-Name                                                                                                    |                                                                                                    |
| Customer Account-Name                                                                                                    |                                                                                                    |
| Customer Account-ID                                                                                                    | Geben Sie die Account-ID des Kunden ein,<br>um die Zuordnung vom Händler und<br>Wholesaler zum entsprechenden Operator-<br>UC Tenant aus dem Operator-Datenbank<br>abzufragen. |
| UC Tenant kann durch Händler<br>verwaltet werden<br>(nur für Plattform Administrator oder<br>Partner-Wholesaler Administrator) | Aktivieren Sie das Kontrollkästchen, wenn<br>dieser Operator UC Tenant vom Händler<br>des entsprechenden Kunden verwaltet<br>werden soll.                                      |

- **5** Geben Sie die Customer Account-ID ein.
- **6** Klicken Sie auf **Speichern**.
  - Die Daten werden abgefragt und erscheinen in den entsprechenden Feldern.
- 7 Wählen Sie im Menü UC Tenant.
- 8 Wählen Sie den Tab Operator.
  - Es erscheint die Liste aller Operator UC Tenants bzw. der Operator UC Tenants des ausgewählten Partners.

- 9 Geben Sie im Feld Nach Händlern filtern: den Namen des gewünschten Händlers ein.
  - Es werden nur die Operator UC Tenants des ausgewählten Händlers angezeigt.

## 8.11 UC TENANTS ZUM OPERATOR MIGRIEREN

UC Tenants unterscheiden sich durch die Art der Bestellung beim Serviceanbieter:

- Über SwyxON bestellte UC Tenants
- Über Operator bestellte UC Tenants

Siehe 8.1 UC Tenants-Bestellungsart, Seite 24.

UC Tenants eines Partners, die ursprünglich via SwyxON bestellt wurden, können zum "Operator" migriert werden.

Die folgenden administrativen Bereiche der UC Tenant Konfiguration werden auf die Operator Plattform übertragen:

- Lizenzierung der Funktionen
- Funktionsprofile
- Reporting und Abrechnung

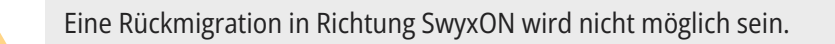

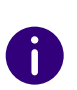

İ

Der Migrationsprozess hat keinen Einfluss auf die Telefoniefunktionalität des UC Tenants: Die Benutzer können alle Funktionen wie gewohnt nutzen, siehe auch *Lizenzabweichungen*, Seite 35.

### Voraussetzung: Operator Account für Migration

Vor der Migration müssen die UC Tenants des SwyxON Partners einem Operator Wholesaler Account zugeordnet sein.

- Verfügt der SwyxON Partner über einen Operator Händler Account, der ebenfalls dem gleichen Operator Wholesaler zugeordnet ist, ist diese Voraussetzung bereits erfüllt.
- 0

Die Liste der vorhandenen Operator Account IDs für Ihren SwyxON Partner finden Sie unter Partner | Allgemeine Einstellungen | Operator-Accounts.

• Verfügt der SwyxON Partner über keinen Operator Account, muss der Plattform Administrator dem Partner einen speziellen Operator Wholesaler Account für die Migration zuweisen. Der Operator Wholesaler erhält dadurch die Berechtigung, die UC Tenants des Partners zu migrieren.

Unter Partner | Allgemeine Einstellungen | Operator-Accounts erscheint im Feld Wholesaler Account-ID für Order-Migration die entsprechende ID, die dem Wholesaler (Feld Wholesaler Account-Name) zugeordnet ist.

#### **Ablauf der Migration**

Für die Migration muss der zugeordnete Wholesaler im Operator für jeden UC Tenant des Partners eine Migration Operator Order erstellen.

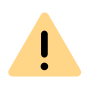

In der Operator Order muss der korrekte Domain Name des UC Tenants hinterlegt werden, damit der Ziel UC Tenant für die Migration eindeutig identifiziert werden kann.

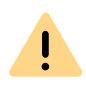

Während der Plattform-Wartung wird die Verbindung zum Operator unterbrochen, d.h. während dieser Zeit können keine Operator Bestellungen zur Migration eines UC Tenants bearbeitet werden.

Sie werden auf der Anmeldeseite über den Beginn und das Ende der Wartungsarbeiten informiert.

Nach der Bestellung im Operator werden die Bestellinformationen an SwyxON übermittelt:

• Der UC Tenant wird dann im System als Operator UC Tenant geführt und erscheint in der Liste Operator-Tenants.

• Die Rechnungsstellung für den Folgemonat erfolgt über den Operator auch bei einer Lizenzabweichung.

#### Lizenzabweichungen

Beachten Sie, dass die Lizenzierung und der Funktionsumfang des SwyxON UC Tenants vollständig mit der Bestellung im Operator übereinstimmen. Ist dies der Fall, erfolgt die Migration sofort nach der Bestellung. Andernfalls ist eine manuelle Genehmigung nötig, siehe *8.11.1 Migration zum Operator begleiten (bei Lizenzabweichungen)*, Seite 35.

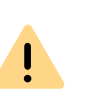

Wenn der aktuelle Lizenzumfang des UC Tenants in der Operator Bestellung nicht vollständig erfasst oder nicht eindeutig zugeordnet werden kann, müssen Sie die Migration des UC Tenants begleiten und genehmigen, siehe *8.11.1 Migration zum Operator begleiten (bei Lizenzabweichungen)*, Seite 35

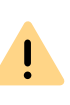

Nach der Bestellung im Operator haben Sie 13 Tage Zeit, um die Migration des UC Tenants zu genehmigen. Nach Ablauf dieser Frist wird die Migration automatisch und ohne Ihre Begleitung durchgeführt.

Einige Benutzer oder Funktionen können aufgrund von Lizenzverlust deaktiviert werden.

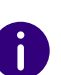

Sie können den aktuellen Zustand der Migration eines UC Tenants unter UC Tenant | Allgemeine Einstellungen | Operator überprüfen. Wenn die Migration noch nicht abgeschlossen ist, erscheint unten der entsprechende Hinweis und im Feld Manuelle Migration möglich bis sehen Sie die Zeit bis zum Ablauf der oben genannten Frist.

## 8.11.1 MIGRATION ZUM OPERATOR BEGLEITEN (BEI LIZENZABWEICHUNGEN)

Bei der Migration zum Operator können folgende Probleme auftreten:

• Die Anzahl der im Operator bestellten Lizenzen entspricht nicht der Anzahl der aktuell registrierten Lizenzen.

• Den Benutzern auf dem SwyxON UC Tenant sind noch nicht mehr unterstützte Funktionsprofile zugewiesen (z.B. "Swyx Profil M").

Sie haben die Möglichkeit, Lizenzfehler zu prüfen und zu beheben und die Migration des UC-Tenants zu genehmigen.

### So genehmigen Sie die Migration des UC Tenants

Die Migration-Order für den entsprechenden UC Tenant wurde erstellt. Sie sind als Partner eingeloggt.

- 1 Öffnen Sie Partner | UC Tenant-Aufgaben | Swyx Operator-Bestellungen.
  - Es erscheint eine Liste aller UC Tenants, für die eine Bestellung im Operator angelegt und noch nicht bearbeitet wurde.
- 2 Beachten Sie die letzte Spalte in der Zeile der Bestellung. Es kann zwei Arten von Bestellungen geben:
  - UC Tenant erstellen: diese Bestellung wurde angelegt, um einen neuen Operator UC Tenant zu erstellen.
  - Begleitete Umstellung: diese Bestellung wurde angelegt, um den UC Tenant zum Operator zu migrieren und erfordert Ihre Nachbearbeitung.
  - In der Spalte Tage verbleibend wird die Anzahl der Tage angezeigt, die bis zur automatischen Migration verbleiben.
- **3** Klicken Sie in der Zeile der entsprechenden Bestellung auf die Schaltfläche **Begleitete Umstellung**.
  - ✓ Es erscheint die Tabelle Begleitete Umstellung.
  - In der linken Spalte werden die aktuellen Lizenzen des UC Tenants mit der entsprechenden Anzahl der Benutzer für jeden Lizenztyp angezeigt.
  - In der rechten Spalte werden die in der Operator Order bestellten Lizenzen für diesen UC Tenant angezeigt.
- 4 Beachten Sie die folgenden Unterschiede zwischen den Spalten:

| SwyxON                               | Operator (Order: 3000015)                  |      |
|--------------------------------------|--------------------------------------------|------|
| Bundle Licenses                      | Bundle Licenses                            |      |
| SwyxOn Basic 5                       | Basic 1 (                                  | -4)  |
| SwyxOn Premium 15                    | Premium 0 (-                               | 15)  |
| SwyxOn Professional 10               | Professional 1 (                           | -9)  |
| Tenant Feature Licenses              | Tenant Feature Licenses                    |      |
| Conference Rooms 5                   | Conference Rooms 1 (                       | -4)  |
| Fax Server Channels 5                | Fax Server Channels 1 (                    | (-4) |
| Swyx Health Monitor 1                | RemoteConnector for Yealink Tenant License | 1    |
| Voice Channels 300                   | Swyx Health Monitor                        | 1    |
| Voice Message Transcription Groups 5 | Voice Channels 100 (-20                    | 20)  |
|                                      | Voice Message Transcription Groups 1 (     | -4)  |
| User Feature Licenses                | User Feature Licenses                      |      |
| Connector for Microsoft Teams 1      | Connector for Microsoft Teams              | 1 🗸  |

#### Abb. 8-1: Fehlende Lizenzen

Die Funktionsprofile und Funktionen, für die nicht genügend Lizenzen bestellt wurden, sind rot markiert. In der *Abb. 8-1:* fehlen z.B. 4 Lizenzen im Funktionsprofil "Basic", 15 unter "Premium", 9 unter "Professional" usw.

Sie haben folgende Möglichkeiten:

- Wenn die Lizenzen nicht mehr benötigt werden, können Sie die Migration genehmigen. Die Benutzer oder die Funktionen werden deaktiviert.
- Wenn die Bestellung fehlerhaft ist, kann die Operator Order korrigiert werden. Klicken Sie auf Abbrechen und leiten Sie die entsprechenden Informationen an Ihren Wholesaler weiter. Nach der Korrektur können Sie die begleitete Umstellung erneut versuchen.

| SystemPhone                 | 1 | SystemPhone                 | 1 |
|-----------------------------|---|-----------------------------|---|
| Visual Contacts by ESTOS    | 1 | Visual Contacts by ESTOS    | 1 |
| Voice Message Transcription | 1 | Voice Message Transcription | 1 |
| Profile Licenses            |   |                             |   |
| Swyx Profil M               | 5 |                             |   |
|                             |   |                             | - |

Abb. 8-2: Funktionsprofil obsolet

In der *Abb. 8-2:* konnte das Funktionsprofil "Swyx Profil M" in der Operator Bestellung nicht eingetragen werden. Dieses

Funktionsprofil ist veraltet und kann in der Operator Abrechnung nicht verwendet werden.

Brechen Sie ggf. die Migration ab und stellen Sie sicher, dass für die entsprechende Anzahl der Benutzer ein gewünschtes Funktionsprofil zusätzlich bestellt ist.

- 5 Klicken Sie auf die Schaltfläche Umstellen, um die Migration zu genehmigen.
  - V Die Migration des UC Tenants zum Operator erfolgt sofort.

## 8.12 UC TENANTS FÜR DIE AUTOMATISCHE AKTUALISIERUNG SPERREN

Wenn Sie UC Tenants für die automatische Aktualisierung sperren, müssen Sie diese Tenants manuell aktualisieren, siehe Abschnitt *8.14 UC Tenants aktualisieren*, Seite 37.

### So sperren Sie einen UC Tenant für die automatische Aktualisierung

- 1 Wählen Sie im Menü UC Tenant.
  - ✓ Es erscheint die Liste aller UC Tenants bzw. der UC Tenants des ausgewählten Partners.
- 2 Klicken Sie in der Zeile des entsprechenden UC Tenants auf Auswählen.
  - Es erscheint das Untermenü zu UC Tenant. Sie können die Einstellungen für den ausgewählten UC Tenant bearbeiten.
- 3 Wählen Sie im Menü UC Tenant | Allgemeine Einstellungen.

| Bezeichnung                                 | Erläuterung                                                                                                    |
|---------------------------------------------|----------------------------------------------------------------------------------------------------|
| Automatische Aktualisie-<br>rung zugelassen | Per Voreinstellung aktiviert<br>Deaktivieren Sie das Kontrollkästchen, wenn der UC<br>Tenant bei der Aktualisierung von UC Tenants nicht<br>auswählbar sein soll.<br>Diese Option ist bei der nachträglichen Bearbeitung<br>verfügbar, siehe auch Abschnitt <i>8.5 Allgemeine Einste</i><br><i>lungen von UC Tenants bearbeiten</i> , Seite 29. |

4 Klicken Sie auf Speichern.

## 8.13 TEST UC TENANTS IN REGULÄRE UC TENANTS UMWANDELN

Sie können Test UC Tenants in reguläre UC Tenants umwandeln.

### So wandeln Sie einen Test UC Tenant in einen regulären UC Tenant

um

- 1 Wählen Sie im Menü UC Tenant.
  - ✓ Es erscheint die Liste aller UC Tenants bzw. der UC Tenants des ausgewählten Partners.
- 2 Klicken Sie in der Zeile des entsprechenden UC Tenants auf Auswählen.
  - Es erscheint das Untermenü zu UC Tenant. Sie können die Einstellungen für den ausgewählten UC Tenant bearbeiten.
- 3 Wählen Sie im Menü UC Tenant | Allgemeine Einstellungen. Siehe Schritt 9 Legen Sie die allgemeinen Einstellungen für den UC Tenant fest., Seite 27

## 8.14 UC TENANTS AKTUALISIEREN

Sie müssen UC Tenants regelmäßig aktualisieren, damit die Systeme der Kunden immer auf dem aktuellen Software-Stand sind und einwandfrei funktionieren.

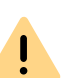

Während der Wartung der Plattform kann es zu Einschränkungen bei der UC Tenants-Aufgaben kommen. Geplante Aufgaben für UC Tenant-Neuaufsetzung/Aktualisierung, deren Zeitraum ganz oder teilweise mit der Plattform-Wartung zusammenfällt, können gelöscht werden. Für diesen Zeitraum können keine neuen Aufgaben erstellt werden. Sie werden auf der Anmeldeseite über Beginn und Ende der Wartungsarbeiten informiert.

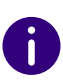

UC Tenants, für die eine Aktualisierungsaufgabe in Planung ist, sind in der Liste der UC Tenants auf UC Tenant-Ebene mit dem Symbol 🕓 gekennzeichnet.

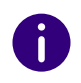

Im Menü unter **Plattform | UC Tenant-Aufgaben | Aktualisierung** finden Sie die aktuellen Status aller Aufgaben, siehe Abschnitt *Status*, Seite 42.

## So aktualisieren Sie alle UC Tenants auf der Plattform bzw. eines Partners

1 Wählen Sie im Menü Plattform | UC Tenant-Aufgaben | Aktualisierungen

oder

wählen Sie im Menü **Partner** und klicken Sie in der Zeile des entsprechenden Partners auf **Auswählen**.

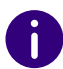

Administratoren der Partnerebene wählen im Menü Administration.

- 2 Klicken Sie auf UC Tenants aktualisieren, um eine Aktualisierungsaufgabe zu erstellen.
  - Es erscheint der Konfigurationsassistent UC Tenants aktualisieren.
- 3 Legen Sie fest, wann die UC Tenants aktualisiert werden sollen.

| Bezeichnung                       | Erläuterung                                                                                                    |
|-----------------------------------|----------------------------------------------------------------------------------------------------|
| Sofort                            | Die Aktualisierung wird direkt nach dem Erstellen der Aufgabe<br>ausgeführt. Wenn andere Aufgaben vorhanden sind, die für<br>einen früheren Zeitpunkt geplant wurden, werden diese<br>zuerst ausgeführt. |
| Wartungsfenster<br>(Server-Zeit): | Die Aktualisierung wird innerhalb des Plattform-Wartungs-<br>fensters ausgeführt, siehe auch Abschnitt 7.12 Wartungsfenster<br>für UC Tenants festlegen, Seite 30.                                       |

| Bezeichnung   | Erläuterung                                             |
|---------------|---------------------------------------------------------|
| Benutzerdefi- | Klicken Sie auf 詰 bzw. 🛈, um das Datum bzw. die Uhrzeit |
| nierte Zeit   | für die Aktualisierung auszuwählen.                     |

- 4 Klicken Sie im Konfigurationsassistenten auf Weiter.
- 5 Legen Sie die Aktualisierungsoptionen fest.

| Bezeichnung                    | Erläuterung                                                                                                    |
|--------------------------------|----------------------------------------------------------------------------------------------------|
| Ziel-Software-<br>Version      | Wählen Sie die Software-Version, auf die Sie die UC Tenants aktualisieren möchten.                                                                                                    |
| Erzwungene Aktu-<br>alisierung | Aktivieren Sie das Kontrollkästchen, um Aktualisierungsaufga-<br>ben für die ausgewählten UC Tenants nur für Administratoren<br>der Plattformebene zuzulassen.                                                                                                    |
| Neuaufsetzen                   | Aktivieren Sie das Kontrollkästchen, wenn die ausgewählten<br>UC Tenants neu aufgesetzt werden sollen.<br>Siehe auch 8.30 Systemwerte von UC Tenants ansehen und<br>Instanzen anhalten, neu starten, neu aufsetzen, Seite 54.                                                                                                    |
| E-Mail senden                  | Aktivieren Sie das Kontrollkästchen, wenn eine E-Mail-<br>Benachrichtigung über die Aktualisierung an die Administra-<br>toren des entsprechenden Partners gesendet werden soll.                                                                                                    |
| E-Mail senden<br>(Kunde)       | Aktivieren Sie das Kontrollkästchen, wenn eine E-Mail-<br>Benachrichtigung über die Aktualisierung an die Kontaktper-<br>son des entsprechenden Kundenunternehmen gesendet<br>werden soll. Die entsprechende E-Mail-Adresse sollen Sie<br>unter Allgemeinen Einstellungen des UC Tenants eingegeben<br>haben, siehe <i>8.5 Allgemeine Einstellungen von UC Tenants</i><br><i>bearbeiten</i> , Seite 29. |

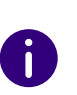

Eine E-Mail-Benachrichtigung enthält Informationen über das Datum und die Softwareversion der bevorstehenden Aktualisierung. Wenn Sie die Aktualisierung stornieren, wird an dieselben E-Mail-Adressen eine erneute Benachrichtigung gesendet.

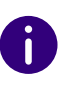

Sie können sowohl eine ältere als auch eine neuere Software-Version wählen. Die Kompatibilität mit älteren Versionen kann jedoch nicht gewährleistet werden.

- 6 Klicken Sie im Konfigurationsassistenten auf Weiter.
- 7 Aktivieren Sie das Kontrollkästchen in der Zeile der UC Tenants, die Sie auswählen möchten.

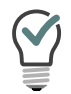

Klicken Sie auf 🗹 bzw. 🔄 , um die vollständige Liste der UC Tenants des entsprechenden Partners ein- bzw. auszublenden.

Klicken Sie auf 🗹 bzw. 🔲, um alle Elemente auszuwählen bzw. die Auswahl für alle Elemente aufzuheben.

- 8 Klicken Sie auf Erstellen.
- 9 Klicken Sie auf Fertig stellen.
  - Die Aktualisierungsaufgabe ist erstellt und die ausgewählten UC Tenants werden zur festgelegten Zeit auf die ausgewählte Software-Version aktualisiert.

### So aktualisieren Sie einen ausgewählten UC Tenant

- 1 Wählen Sie im Menü UC Tenant.
  - Es erscheint die Liste aller UC Tenants bzw. der UC Tenants des ausgewählten Partners.
- 2 Klicken Sie in der Zeile des entsprechenden UC Tenants auf Auswählen.
  - ✓ Es erscheint das Untermenü zu UC Tenant. Sie können die Einstellungen für den ausgewählten UC Tenant bearbeiten.
- 3 Wählen Sie im Menü UC Tenant | Allgemeine Einstellungen.
- 4 Klicken Sie auf UC Tenant aktualisieren.
  - Es erscheint der Konfigurationsassistent UC Tenants aktualisieren.

Siehe Schritt *3 Legen Sie fest, wann die UC Tenants aktualisiert werden sollen.*, Seite 38.

## 8.15 SOLUTION ADDONS

Mithilfe von Solution AddOns, die Ihr Plattformadministrator für Sie freigegeben hat, können Sie AddOns wie z. B. Swyx VisualGroups, MS Teams Sync und andere für Ihren UC Tenant via SwyxON buchen und installieren.

0

Für Operator UC Tenants werden Solution AddOns via Operator bestellt. Sie müssen die bestellten Solution AddOns via SwyxON installieren bzw. deinstallieren.

Für Informationen zu Swyx Analytics by aurenz siehe aurenz.de/de/produkte/swyx-edition.html.

Für Informationen zu Swyx VisualGroups siehe help.enreach.com/visualgroups/latest.version/web/Swyx/de-DE/index.html.

### So buchen und installieren Sie Solution AddOns für einen UC Tenant

- 1 Wählen Sie im Menü UC Tenant.
  - ✓ Es erscheint die Liste Ihrer UC Tenants.
- 2 Klicken Sie in der Zeile des entsprechenden UC Tenants auf Auswählen.
- 3 Wählen Sie im Untermenü Lizenzen.
  - ✓ Es erscheint die Liste Ihrer Funktionsprofile.
- 4 Wählen Sie Solution AddOns.
  - Es erscheint die Liste Ihrer Solution AddOns mit folgenden Informationen:

| Bezeichnung      | Erläuterung                                                                              |
|------------------|------------------------------------------------------------------------------------------|
| Name             | Name des angelegten Solution AddOns.                                                     |
| Beschreibung     | Beschreibung für das Solution AddOn.                                                     |
| Software-Version | Zeigt die Software-Version des Solution AddOns an.                                       |
| URLs             | Zeigt den Endpunkt, an dem das Solution AddOn über das<br>Internet erreicht werden kann. |

| Bezeichnung | Erläuterung                                                                                                  |
|-------------|----------------------------------------------------------------------------------------------------|
| Aktiv       | zeigt an, dass das entsprechende Solution AddOn aktiviert ist und für den UC Tenant installiert werden kann. |
| Installiert | zeigt an, dass das entsprechende Solution AddOn<br>für den ausgewählten Tenant installiert ist.              |

0

Für Operator UC Tenants sind die Einstellungen (außer Version) im Operator vorkonfiguriert und können in Swyx Control Center nicht verändert werden.

| Bezeichnung                                                                | Erläuterung                                                                                                    |
|----------------------------------------------------------------------------|----------------------------------------------------------------------------------------------------|
| Name                                                                       | Bezeichnung des Solution AddOns                                                                                                    |
| Beschreibung                                                               | Eine kurze Beschreibung der Funktionalität (optional)                                                                                                    |
| <b>Installierte Version</b><br>(sichtbar nur für<br>Partneradministration) | Zeigt die Version des Solution AddOns an, die auf dem UC<br>Tenant installiert ist.                                                                                                    |
| Plattform-Standard<br>(sichtbar nur für<br>Partneradministrato-<br>ren)    | Zeigt die Version des Solution AddOns an, das vom Platt-<br>formadministrator freigegeben wurde.<br>Wenn die Installierte Version sich vom Plattform-<br>Standard unterscheidet, erscheint oben die Schaltfläche<br>Aktualisieren.                                                 |
| <b>Version</b><br>(sichtbar nur für Platt-<br>formadministratoren)         | Zeigt die Version des Solution AddOns an.<br>Ein Plattformadministrator kann aus der Dropdown-Liste<br>die Version des Solution AddOns spezifisch für den UC<br>Tenant auswählen. Ein hier ausgewähltes Versions-Update<br>wird nach Bestätigung für den UC Tenant sofort wirksam. |
| Lizenzen                                                                   | Wählen Sie aus der Dropdown-Liste die gewünschte<br>Lizenz aus und geben Sie die gewünschte Anzahl der<br>Lizenzen an.                                                                                                    |

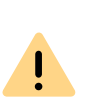

Durch das Buchen von Solution AddOn-Lizenzen entstehen Kosten. Auch Versionsänderungen können Kosten verursachen. Wenn Sie im nächsten Schritt Ihre Eingaben bestätigen, wird eine Aktualisierung sofort ausgeführt. Ggf. erfolgt ein automatischer Neustart des Tenants.

- 6 Klicken Sie auf Speichern & Updaten und bestätigen Sie das Popup-Fenster durch Klicken auf Kostenpflichtig bestellen.
  - Das Solution AddOn wird für den ausgewählten UC Tenant installiert. Der Installationsvorgang dauert einige Minuten. Die Partneradministration kann nach abgeschlossener Installation das AddOn (via Remote Admin Connector) für den Tenant einrichten.

### So rufen Sie die Administration Ihrer Solution AddOns auf

Sie können das Web-Portal Ihres Solution AddOns *Via VPN-Verbindung* über die Browser-Seite oder *Via Remote Admin Connector* aufrufen.

#### Via VPN-Verbindung

- Sie benötigen einen VPN-Tunnel von ihrem Standort zu dem SwyxON Rechenzentrum. Die erforderliche IP-Adresse des UC Tenant-Netzwerks finden Sie im SwyxON Web-Portal unter UC-Tenant | [gewünschten UC Tenant] Auswählen | UC-Administration.
- 2 Sie können das Web-Portal Ihres Solution AddOns über folgende URL via Browser aufrufen:

| Solution AddOn           | Adminseite                                                                           |
|--------------------------|--------------------------------------------------------------------------------------|
| Swyx VisualGroups        | http:// <server-ip>/visualgroups/adminvg.aspx</server-ip>                            |
| Swyx Analytics by aurenz | https:// <server-ip>:10443 oder<br/>http://<server-ip>:10081</server-ip></server-ip> |

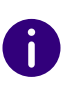

Beachten Sie bei Swyx Analytics by aurenz, dass die Anmeldung bei der ersten Abfrage mit dem Benutzername "superuser" ohne Kennwort erfolgt. Anschließend werden Sie dazu aufgefordert, einen SwyxWare Administrator-Account anzugeben. Hier ist es sinnvoll, einen eigenen Aurenz-Verwaltungsaccount über das SCC anzulegen und diesen Account für das Abrufen der CDR-Daten in Aurenz zu hinterlegen. Dadurch ist eine dauerhafte Funktion der Swyx Analytics sichergestellt. Für diesen neu angelegten Aurenz-Verwaltungsaccount muss der UPN (Benutzername@firma.de) innerhalb von Aurenz angegeben werden.

#### Via Remote Admin Connector

Der Remote Admin Connector für Swyxlt! ist ein Fernzugriffs-Tool, dass bei der SwyxON Installation automatisch mitinstalliert wird.

- 1 Öffnen Sie den Remote Admin Connector.
- 2 Wählen Sie Token Authentication und füllen Sie die Felder "Tenant Name", "RemoteConnector Address" und "Access Token" aus. Den erforderlichen Link sowie den dazugehörigen Access Token finden Sie im SwyxON Web-Portal bei UC Tenant | Allgemeine Einstellungen | UC-Administration unter Fernadministration bzw. Authentifizierungs-Token.
- 3 Bestätigen Sie Ihre Eingaben mit OK.
- 4 Sie können das Web-Portal Ihres Solution AddOns über folgende URL via Browser aufrufen:

| Solution AddOn              | Adminseite                                              |
|-----------------------------|---------------------------------------------------------|
| Swyx VisualGroups           | http://127.0.01:9980/visualgroups/adminvg.aspx          |
| Swyx Analytics by<br>aurenz | https://127.0.0.1:10443/ oder<br>http://127.0.01:10081/ |

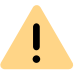

Für die Administration der Solution AddOns via Remote Admin Connector ist eine Firewall-Freigabe der verwendeten Ports erforderlich.

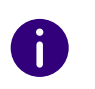

1

Beachten Sie bei Swyx Analytics by aurenz, dass die Anmeldung bei der ersten Abfrage mit dem Benutzername "superuser" ohne Passwort erfolgt. Melden Sie sich anschließend mit Ihren SwyxWare Administrator-Daten via UPN (Benutzername@firma.de) an.

### So deinstallieren Sie ein Solution AddOn für einen UC Tenant

Eine Deinstallation ist auch möglich, wenn das Solution AddOn vom Plattformadministrator deaktiviert wurde.

- 1 Klicken Sie im Menü auf UC Tenant | Lizenzen.
- 2 Wählen Sie Solution AddOns.
- 3 Klicken Sie in der Zeile des entsprechenden Solution AddOns auf

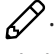

4 Klicken Sie auf Deinstallieren.

Wenn Sie das Solution AddOn deinstallieren, werden auch die zu dem AddOn zugehörigen Datenbanken gelöscht. Beachten Sie außerdem, dass ggf. ein automatischer Neustart des UC Tenants erfolgt.

5 Bestätigen Sie mit Ja.

## 8.16 UC TENANT (IM SUPPORTFALL) SCHNELL TEILEN MIT PERMALINK

Sie können einen "PermaLink" erzeugen, um in einem Supportfall auf einen UC Tenant zu verweisen. Der Kundendienst kann via Permalink schnell auf den entsprechenden UC Tenant zugreifen.

### So erzeugen Sie einen PermaLink von einem UC Tenant

- 1 Wählen Sie im Menü UC Tenant.
  - ✓ Es erscheint die Liste Ihrer UC Tenants.

- 2 Klicken Sie in der Zeile des entsprechenden UC Tenants auf Auswählen.
- 3 Klicken Sie in der Fußleiste mit der rechten Maustaste auf PermaLink und wählen Sie die Option Ihres Browsers, um den Link in die Zwischenablage zu kopieren.
  - Sie können den PermaLink nun teilen, indem Sie ihn z. B. in eine E-Mail einfügen. Der Link kann nur von Benutzern genutzt werden, die Zugriffsberechtigung auf den entsprechenden Bereich haben.

## **8.17 UC TENANT-AUFGABEN BEARBEITEN**

Sie können alle geplanten Aufgaben für alle UC Tenants ansehen. Zusätzlich können Sie erstellte, aber noch nicht durchgeführte Aktualisierungsaufgaben zeitlich verschieben und löschen.

### So bearbeiten Sie UC Tenant-Aktualisierungsaufgaben

- 1 Klicken Sie im Menü auf Plattform | UC Tenant-Aufgaben.
- 2 Klicken Sie auf Aktualisierungen.
  - ✓ Es erscheint die Liste aller geplanten Aktualisierungsaufgaben.

| Bezeich-<br>nung | Erläuterung                                                                                    |
|------------------|------------------------------------------------------------------------------------------------|
| UC Tenant        | Name des UC Tenants                                                                            |
| Partner          | Partner des UC Tenants                                                                         |
| Zielversion      | Software-Version, die für den UC Tenant geplant ist bzw. verwendet wird                        |
| Art              | Art des Ausführungszeitpunkts (Sofort, Plattform-Wartungsfenster oder benutzerdefinierte Zeit) |
| Startzeit        | (Frühester) Beginn der Ausführung                                                              |
| Produktiv        | IC Tenant wird im Produktivbetrieb verwendet                                                   |

| Bezeich-<br>nung | Erläuterung                                                                                                    |
|------------------|----------------------------------------------------------------------------------------------------|
| Test             | <ul> <li>UC Tenant wird im Testbetrieb verwendet</li> <li>Bei Test UC Tenants wird die verbleibende Testdauer angezeigt, siehe auch Abschnitt 7.27 Maximale Testdauer von UC Tenants</li> <li>festlegen, Seite 42.</li> </ul> |
| NFR              | IC Tenant wird f ür die kostenfreie Eigennutzung verwendet                                                                                                    |
| Erzwung.         | Aufgabe kann nur von Administratoren der Plattformebene gelöscht werden                                                                                                    |
| Status           | Aktueller Status der Ausführung:                                                                                                    |
| U                | Aufgabe ist in Planung                                                                                                    |
| =                | Aufgabe wird ausgeführt                                                                                                    |
| $\checkmark$     | Aufgabe wurde ausgeführt                                                                                                    |
| ×                | Aufgabe ist fehlgeschlagen                                                                                                    |

3 Klicken Sie in der Zeile der entsprechenden Aufgabe auf , um weitere Informationen einzublenden:

| Bezeichnung       | Erläuterung                                 |
|-------------------|---------------------------------------------|
| Geplant durch     | Administrator, der die Aufgabe erstellt hat |
| Beginn spätestens | Spätester Beginn der Ausführung             |
| Aufgabentyp       | Kurzbeschreibung der Aufgabe                |
| Instanz-ID        | Anonymisierter Name des UC Tenants          |

- 4 Klicken Sie in der Zeile der entsprechenden Aufgabe auf Auswählen, um den UC Tenant zu bearbeiten, für den die Aufgabe geplant ist.
- 5 Klicken Sie in der Zeile der entsprechenden Aktualisierungsaufgabe

auf 📝 , um die Aufgabe zeitlich zu verschieben.

oder

42

klicken Sie auf Ausgewählte Aufgaben umplanen.

Legen Sie die neue Ausführungszeit für die Aufgabe fest und benachrichtigen Sie den betroffenen Partner optional.

6 Klicken Sie in der Zeile der entsprechenden Aufgabe auf 🛄 , um eine Aufgabe zu löschen oder

klicken Sie auf Alle Aufgaben löschen

✓ Ausgewählte Aufgaben in Planung werden verworfen, fehlgeschlagene Aufgaben werden aus der Liste entfernt.

Siehe auch Abschnitt 8.14 UC Tenants aktualisieren, Seite 37.

### So sehen Sie die Liste aller geplanten UC Tenant-Aufgaben

- 1 Klicken Sie im Menü auf Plattform | UC Tenant-Aufgaben.
- 2 Klicken Sie auf Alle Aufgaben.
  - Es erscheint die Liste aller Aufgaben, die f
    ür alle UC Tenants geplant sind.
- **3** Sortieren Sie ggf. die Liste der Aufgaben nach den gewünschten Kriterien:

| Bezeich-<br>nung    | Erläuterung                                                                                                 |
|---------------------|----------------------------------------------------------------------------------------------------|
| Scale Unit          | Wählen Sie eine Scale Unit, deren Aufgaben angezeigt werden sollen.                                         |
| Partner<br>(Anzahl) | Wählen Sie einen Partner, dessen Aufgagen angezeigt werden sollen.                                          |
| UC Tenant           | Wählen Sie einen UC Tenant, dessen Aufgaben angezeigt werden sollen.                                        |
| Art                 | Ziel der Aufgabe, z.B.: "Neu aufsetzen", "Telemetrie-Daten abrufen", usw.                                   |
| Status              | Status der Aufgabe:<br>"Aktiv", "Beendet", "In Planung"                                                     |
| Ergebnis            | Ergebnis der Aufgabe:<br>"Abgebrochen", "Fehlgeschlagen", "Erfolgreich"                                     |
| Aktualisie-<br>ren  | Klicken Sie auf die Schaltfläche, um die Anzeige nach der neuen<br>Filterkonfiguration ggf. zurückzusetzen. |

 Es erscheinen nur die Aufgagen, die den gewählten Kriterien entsprechen.

| Bezeich-<br>nung           | Erläuterung                                                                                                    |
|----------------------------|----------------------------------------------------------------------------------------------------|
| Erstel-<br>lungsda-<br>tum | Datum und Uhrzeit der Erstellung                                                                                                    |
| Aufgaben-<br>typ           | Kurzbeschreibung der Aufgabe                                                                                                    |
| UC Tenant                  | Name des UC Tenants                                                                                                    |
| Partner                    | Partner des UC Tenants                                                                                                    |
| Kurzname                   | Geben Sie einen eindeutigen Kurznamen für die Scale Unit ein. Der<br>Kurzname dient der vereinfachten Darstellung im SwyxON Portal. |
| Status/<br>Ergebnis        | Aktueller Status bzw. Ergebnis der Ausführung:                                                                                      |

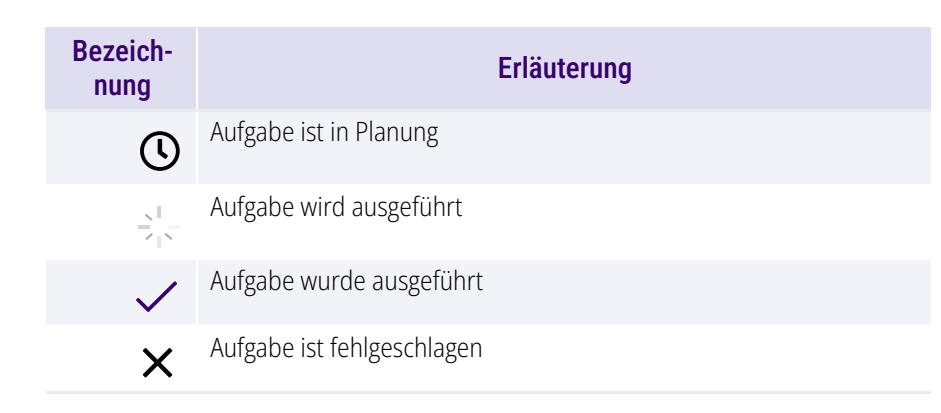

4 Klicken Sie in der Zeile der entsprechenden Aufgabe auf **>**, um weitere Informationen einzublenden:

| Bezeichnung       | Erläuterung                                 |
|-------------------|---------------------------------------------|
| Beendet           | Beendigungszeit der Aufgabe                 |
| Geplant durch     | Administrator, der die Aufgabe erstellt hat |
| Beginn spätestens | Spätester Beginn der Ausführung             |
| ID                | Aufgaben-ID im RMS (zu Debugging-Zwecken)   |
| Art               | Aufgabenart im RMS (zu Debugging-Zwecken)   |

## 8.18 UC TENANTS ZU ANDEREN SCALE UNITS MIGRIEREN

Für ein optimiertes Ressourcen-Management werden alle Hardwareund Software-Komponenten der SwyxON Plattform, die für Verwaltung und Betrieb von UC Tenants erforderlich sind, in mehrere Ressourceneinheiten, genannt Scale Units, aufgeteilt. Die Scale Units können sich in verschiedenen Rechenzentren befinden.

Beim Erstellen eines UC Tenants müssen Sie ihn einer verfügbaren Scale Unit zuordnen. Als Plattform- oder Partneradministrator können Sie erstellte UC Tenants, die auch aktiv im Betrieb verwendet werden, je nach Bedarf, anderen Scale Units zuordnen (migrieren).

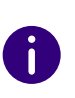

Ab SwyxON V. 2.45 können Sie mehrere Migrationsprozesse nacheinander starten. Es können bis zu fünf UC Tenants parallel migriert werden. Beachten Sie, dass die Laufzeiten der Migration für verschiedene UC Tenants voneinander abweichen können.

## 8.18.1 MIGRATION STARTEN

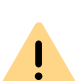

!

Eine laufende Migration kann, je nach Größe des Systems, bis zu 30 Minuten in Anspruch nehmen. Während dieser Zeit steht dem Kunden die Telefonie-Funktionalität nicht zur Verfügung.

Um die Migration von gewünschten UC Tenants besser zu planen, überprüfen Sie zuerst die Liste von bereits eingetragenen Migrations-Aufgaben für Ihren Partner bzw. für Ihre Plattform, siehe *8.18.2 Migration-Aufgaben anschauen*, Seite 45.

Nach erfolgreicher Migration ist es erforderlich, auf der Kundenseite folgende Einstellungen zu aktualisieren:

- Der Endpunkt für die VPN-Gegenstelle muss in der Konfiguration des VPN-Gateways im lokalen Kundennetzwerk aktualisiert werden.

Die benötigten Angaben (VPN-Gegenstelle und Identität der VPN-Gegen-

stelle) finden Sie unter UC Tenant | Netzwerk | Offices | 🖉 | Informationen.

- Mobile-Clients und Swyxlt!/NetPhone Clients müssen den neuen Swyx RemoteConnector-Endpunkt verwenden.

Die entsprechenden Endpunkte finden Sie unter UC Tenant | Netzwerk | RemoteConnector.

#### Siehe auch

help.enreach.com/controlcenter/latest.version/web/Swyx/de-DE/ index.html#context/help/GeneralSettings-System-RemoteConnector

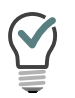

Die für die VPN-Konfiguration notwendigen Daten können Sie in eine PDF-Datei exportieren, siehe *8.25 Gateway-Einstellungen von Offices exportieren*, Seite 50.

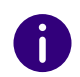

Der UC Tenant bleibt solange auf der aktuellen Scale Unit erhalten bis eine vollständige Kopie auf einer Ziel-Scale Unit entsteht. Bei einer fehlgeschlagenen Migration wird die Telefonie-Funktionalität wieder aufgenommen und die Migration zu einem späteren Zeitpunkt erneut ausgeführt werden kann.

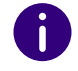

Während der Migration können Sie die Offices des entsprechenden UC Tenants nicht bearbeiten.

Wenn die Migration fehlschlägt, werden Sie per E-Mail benachrichtigt.

### So migrieren Sie einen UC Tenant

- 1 Wählen Sie im Menü UC Tenant.
  - Es erscheint die Liste aller UC Tenants bzw. der UC Tenants des ausgewählten Partners.
- 2 Klicken Sie in der Zeile des entsprechenden UC Tenants auf Auswählen.
  - Es erscheint das Untermenü zu UC Tenant.
- 3 Klicken Sie auf UC Tenant migrieren.
   ✓ Es erscheint der Konfigurationsassistent UC Tenant migrieren.
- 4 Wählen Sie aus der Dropdown-Liste Ziel-Scale Unit eine Scale Unit zu welcher der UC Tenant migriert werden soll.
- 5 Klicken Sie im Konfigurationsassistenten auf Weiter.
- 6 Lesen Sie die aktuellen Hinweise, die bei der Migration zu der ausgewählten Scale Unit beachtet werden müssen.

- 7 Wenn alle für die Migration notwendigen Voraussetzungen erfüllt sind, klicken Sie auf Migrieren.
  - Der UC Tenant befindet sich in der Warteschlange für die Migration. Wenn keine anderen Migration-Aufgaben auf der Plattform bestehen, startet der Prozess sofort.
- 8 Klicken Sie im Konfigurationsassistenten auf Fertig stellen. Sie können den Verlauf der Migration über die Liste Migrationen verfolgen, siehe unten.

Nach einer erfolgreichen Migration, können Sie eine Willkommens-E-Mail mit den neuen Anmeldeinformationen an alle Benutzer senden, siehe *8.7 Willkommens-E-Mails senden*, Seite 30

## 8.18.2 MIGRATION-AUFGABEN ANSCHAUEN

Eine gestartete Migration wird erst in die Liste **UC Tenant-Aufgaben** eingetragen. Alle Migrations-Aufgaben auf der Plattform werden nacheinander in der zeitlichen Reihenfolge durchgeführt.

Sie können auch den laufenden Migrationsprozess verfolgen oder eine fehlgeschlagene Migration nachvollziehen.

### So zeigen Sie die Migration-Aufgaben an

- 1 Wählen Sie im Menü Plattform bzw. Partner | UC Tenant-Aufgaben.
- 2 Klicken Sie auf Migrationen.
  - Es erscheint die Liste aller Migrations-Aufgaben, die gerade gestartet sind, aktuell laufen oder fehlgeschlagen sind:

| Bezeichnung | Erläuterung                                                                         |
|-------------|-------------------------------------------------------------------------------------|
| Tenant      | Der Name des UC Tenants, der für die Migration eingetragen wurde.                   |
| Instanz-ID  | Die Instanz, auf welcher der UC Tenant betrieben wird.                              |
| Gestartet   | Das Datum und die Uhrzeit, an dem/der der Prozess der<br>Migration gestartet wurde. |

| Bezeichnung      | Erläuterung                                                                                                    |
|------------------|----------------------------------------------------------------------------------------------------|
| Beendet          | Das Datum und die Uhrzeit, um welche der Prozess der<br>Migration beendet wurde.                                                                                     |
| Quell-Scale Unit | Die Scale Unit, von welcher der UC Tenant migriert wird/<br>wurde.                                                                                                   |
| Ziel-Scale Unit  | Die Scale Unit, zu welcher der UC Tenant migriert wird/wurde.                                                                                                    |
| Status           | Ein Stadium des Migrationsprozesses, in welchem die Migra-<br>tion sich gerade befindet, oder im welchem sie abgebrochen<br>wurde.                                   |
| Ergebnis         | Fehlgeschlagen<br>Wenn die Migration fehlgeschlagen ist, bleibt der Eintrag in<br>der Liste Migrationen erhalten, damit Sie den Verlauf<br>genauer anschauen können. |
| Ø                | Klicken Sie auf das Symbol, um eine Log-Datei von einer fehlgeschlagenen Migration herunterzuladen.                                                                  |
|                  | Klicken Sie auf das Symbol, um den Eintrag der fehlgeschlage-<br>nen Migration zu löschen.                                                                           |
| Auswählen        | Klicken Sie auf die Schaltfläche, um die einzelnen Schritte der Migration anzuschauen.                                                                               |

## 8.19 VPN-EINSTELLUNGEN FÜR UC TENANTS FESTLEGEN (OFFICES ERSTELLEN)

UC Tenants werden an SwyxON via VPN angebunden. Die zu diesem Zweck erforderlichen Einstellungen werden in SwyxON unter der Bezeichnung "Office" zusammengefasst. Für jeden Standort müssen Sie ein Office erstellen.

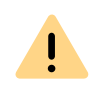

Ab SwyxON Version 3.00 wird das IKEv1-Protokoll nicht mehr unterstützt: - Es können keine neuen Offices mit diesem VPN-Typ erstellt werden. - Die Bearbeitung bestehender IKEv1-Offices ist gesperrt.

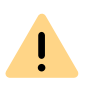

Wenn mindestens einer Ihrer UC Tenants das VPN-Protokoll IKEv1 verwendet, können Sie keine neuen Offices erstellen. Sie müssen alle IKEv1-Offices zu IKEv2 konvertieren, siehe *8.19.1 IKE v1 Offices zu IKE v2 konvertieren*, Seite 47

Siehe auch *Liste aller Länder, deren IP-Adressen nicht geblockt werden (Geoblocking)*, Seite 48

### So legen Sie die VPN-Einstellungen für einen UC Tenant fest

- 1 Wählen Sie im Menü UC Tenant.
  - ✓ Es erscheint die Liste aller UC Tenants bzw. der UC Tenants des ausgewählten Partners.
- 2 Klicken Sie in der Zeile des entsprechenden UC Tenants auf Auswählen.
  - Es erscheint das Untermenü zu UC Tenant. Sie können die Einstellungen für den ausgewählten UC Tenant bearbeiten.
- 3 Wählen Sie im Menü UC Tenant | Netzwerk.
  - ✓ Es erscheint die Liste der Offices des ausgewählten UC Tenants.
- 4 Klicken Sie auf Office hinzufügen.
  - ✓ Es erscheint der Konfigurationsassistent Office hinzufügen.
- 5 Legen Sie die allgemeinen Informationen für das Office fest.

| Bezeich-<br>nung | Erläuterung                               |
|------------------|-------------------------------------------|
| Name             | Geben Sie einen Namen für das Office ein. |

6 Klicken Sie im Konfigurationsassistenten auf "Weiter".

7 Legen Sie die Subnetzeinstellungen für das Office fest.

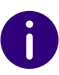

Sie können später weitere Subnetze hinzufügen.

| Bezeich-<br>nung    | Erläuterung                                   |
|---------------------|-----------------------------------------------|
| Subnetzad-<br>resse | Geben Sie die Subnetzadresse des Offices ein. |
| Subnetz-<br>maske   | Geben Sie die Subnetzmaske des Offices ein.   |

#### 8 Klicken Sie auf Erstellen.

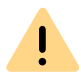

Wenn Sie die Einstellungen für eines von mehreren Offices des Kunden ändern, kann ggf. die Verbindung zu anderen Standorten unterbrochen werden. Bauen Sie nach Ihren Änderungen die VPN-Verbindung erneut auf, um die Funktionalität wiederherzustellen.

✓ Das Offices erscheint in der Liste der Offices.

### 8.19.1 IKE V1 OFFICES ZU IKE V2 KONVERTIEREN

Das Protokoll IKEv1 entspricht nicht den aktuellen Sicherheitsstandards. Wenn einer der UC Tenants die VPN-Verbindung mit IKEv1 verwendet, wird eine Warnmeldung angezeigt. Sie können keine neuen Offices erstellen und müssen die noch bestehenden IKEv1-Verbindungen auf IKEv2 umstellen.

!

Stellen Sie sicher, dass Ihre Hardware IKEv2 unterstützt.

Während der Konvertierung eines Offices und bis die danach notwendige Konfiguration abgeschlossen ist, steht dem Kunden die Telefoniefunktionalität an dem entsprechenden Standort nicht zur Verfügung. Client-Verbindungen über RemoteConnector funktionieren weiterhin.

Nach erfolgreicher Konvertierung zu IKEv2 ist es erforderlich, auf der Kundenseite folgende Einstellungen zu aktualisieren:

- Der Endpunkt für die VPN-Gegenstelle muss in der Konfiguration des VPN-Gateways im lokalen Kundennetzwerk aktualisiert werden. Die benötigten Angaben (VPN-Gegenstelle und Identität der VPN-

Gegenstelle) finden Sie unter UC Tenant | Netzwerk | Offices |

| Informationen.

Siehe auch

!

ervice.swyx.net/hc/de/articles/360000466159-SwyxON-Anschluss-eines-Lancom-Gateway-an-SwyxON-mit-IKEv2

### So konvertieren Sie ein IKEv1 Office zu IKEv2

- 1 Wählen Sie im Menü UC Tenant.
  - ✓ Es erscheint die Liste aller UC Tenants bzw. der UC Tenants des ausgewählten Partners.
- 2 Klicken Sie in der Zeile des entsprechenden UC Tenants auf Auswählen.
  - ✓ Es erscheint das Untermenü zu UC Tenant. Sie können die Einstellungen für den ausgewählten UC Tenant bearbeiten.
- **3** Wählen Sie im Menü UC Tenant | Netzwerk.
  - ✓ Es erscheint die Liste der Offices des ausgewählten UC Tenants.
- 4 Klicken Sie in der Zeile eines IKEv1 Offices auf (siehe die Spalte VPN-Verbindungsart).
- 5 Klicken Sie oben auf Zu IKEv2 konvertieren.
   ✓ Es erscheint der Konfigurationsassistent Zu IKEv2 konvertieren.
- 6 Lesen Sie den Sicherheitshinweis und überprüfen Sie die Angaben.
- 7 Klicken Sie auf Konvertieren.

Die Konvertierung kann einige Minuten dauern.

- 8 Klicken Sie auf Fertig stellen.
  - Das Office wurde auf IKEv2 umgestellt und entspricht den neuen Sicherheitsstandards.
- 9 Prüfen Sie die neuen Gateway-Einstellungen.
- 10 Stellen Sie sicher, dass die erforderliche Konfiguration auf der Kundenseite durchgeführt wurde und überprüfen Sie den Status der Verbindung zum UC Tenant.

Ob ein Office mit SwyxON verbunden ist, erkennen Sie an dem

Statussymbol 🛜 in der Liste aller Offices.

## 8.20 OFFICES BEARBEITEN

Sie können den Namen von Offices bearbeiten. Wenn Sie beim Erstellen des Offices als Verbindungsart IKE v1 gewählt haben, können Sie zusätzlich die öffentliche IP-Adresse bearbeiten.

## So bearbeiten Sie den Namen und die öffentliche IP-Adresse für ein Office

- 1 Wählen Sie im Menü UC Tenant.
  - ✓ Es erscheint die Liste aller UC Tenants bzw. der UC Tenants des ausgewählten Partners.
- 2 Klicken Sie in der Zeile des entsprechenden UC Tenants auf Auswählen.
  - ✓ Es erscheint das Untermenü zu UC Tenant. Sie können die Einstellungen für den ausgewählten UC Tenant bearbeiten.
- 3 Wählen Sie im Menü UC Tenant | Netzwerk.
  - ✓ Es erscheint die Liste aller Offices des ausgewählten UC Tenants.
  - ✓ Es erscheinen die folgenden Informationen:

| Bezeich-<br>nung | Erläuterung                                                  |
|------------------|--------------------------------------------------------------|
| Status           | Das Symbol zeigt an, ob das Office mit SwyxON verbunden ist. |
| Name             | Geben Sie einen Namen für das Office ein.                    |

| Bezeich-<br>nung        | Erläuterung                                                                                                    |
|-------------------------|----------------------------------------------------------------------------------------------------|
| Kennzeichen             | Automatisch generierte Identität zur Zuordnung von Office und UC<br>Tenant<br>Format: 4-stellige Ziffernfolge + "@" + Domäne des UC Tenants.<br>Die Identität muss im VPN-Gateway des Kunden eingegeben<br>werden. |
| Anzahl der<br>Netzwerke | Anzahl der erstellten Subnetze für dieses Office, siehe Abschnitt<br><i>8.23 Subnetze für Offices erstellen</i> , Seite 50.                                                                                        |
| VPN-Verbin-<br>dungsart | IKE v1 für fixe IP-Adressen<br>oder<br>IKE v2 für dynamische IP-Adressen                                                                                                    |

## Liste aller Länder, deren IP-Adressen nicht geblockt werden (Geoblocking)

- Irland
- UK
- Portugal
- Spanien
- Andorra
- Frankreich
- Belgien
- Niederlande
- Italien
- Österreich
- Schweiz
- Lichtenstein
- Griechenland
- Mazedonien
- Montenegro
- Kroatien
- Slowenien
- Ungarn

- Rumänien
- Tschechien
- Slowakei
- Bulgarien
- Serbien
- Bosnien-Herzegowina
- Polen
- Litauen
- Lettland
- Estland
- Deutschland
- Dänemark
- Norwegen
- Finnland
- Schweden
- Island

## 8.21 OFFICES LÖSCHEN

Sie können Offices in SwyxON löschen.

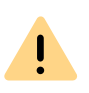

Löschen Sie ein Office nicht, solange noch eine VPN-Verbindung auf Kundenseite besteht. Die VPN-Verbindung muss mindestens 24 Stunden vor dem Löschen eines Offices getrennt werden. Ob ein Office mit SwyxON verbunden ist, erkennen Sie an dem Statussymbol in der Liste aller Offices.

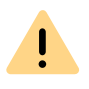

Wenn Sie ein Office löschen, müssen ggf. alle bestehenden VPN-Verbindungen neu gestartet werden. Das VPN-Gateway muss ggf. durch einen Neustart wieder mit SwyxON verbunden werden .

### So löschen Sie ein Office

- 1 Wählen Sie im Menü UC Tenant.
  - ✓ Es erscheint die Liste aller UC Tenants bzw. der UC Tenants des ausgewählten Partners.
- 2 Klicken Sie in der Zeile des entsprechenden UC Tenants auf Auswählen.
  - ✓ Es erscheint das Untermenü zu UC Tenant. Sie können die Einstellungen für den ausgewählten UC Tenant bearbeiten.
- Wählen Sie im Menü UC Tenant | Netzwerk.
   ✓ Es erscheint die Liste aller Offices des ausgewählten UC Tenants.
- 4 Klicken Sie in der Zeile des entsprechenden Offices auf 🖉 .
- 5 Klicken Sie auf Löschen.

# 8.22 PRE-SHARED KEYS ERSTELLEN UND KOPIEREN

Via Pre-Shared Key wird eine verschlüsselte VPN-Verbindung zwischen Kundenunternehmen und SwyxON aufgebaut.

### So erstellen und kopieren Sie einen Pre-Shared Key

- 1 Wählen Sie im Menü UC Tenant.
  - $\checkmark\,$  Es erscheint die Liste aller UC Tenants bzw. der UC Tenants des ausgewählten Partners.
- 2 Klicken Sie in der Zeile des entsprechenden UC Tenants auf Auswählen.
  - Es erscheint das Untermenü zu UC Tenant. Sie können die Einstellungen für den ausgewählten UC Tenant bearbeiten.
- 3 Wählen Sie im Menü UC Tenant | Netzwerk.
- 4 Klicken Sie in der Zeile des entsprechenden Offices auf 🖉 .
- 5 Klicken Sie auf Pre-Shared Key in Zwischenablage kopieren.
   ✓ Sie können den Pre-Shared Key für die Verbindungseinstellungen des VPN-Gateways verwenden.

6 Klicken Sie auf Pre-Shared Key erneuern, um einen neuen Pre-Shared Key zu erstellen und für das VPN-Gateway zu verwenden.

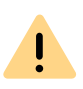

Das Neu-Erstellen des Pre-Shared Keys führt bei dem betroffenen Kunden zur Trennung der VPN-Verbindung und damit zu einer Serviceunterbrechung. Es werden alle laufenden Telefongespräche beendet.

## 8.23 SUBNETZE FÜR OFFICES ERSTELLEN

Subnetze ermöglichen die Anbindung von Standorten an das VPN-Gateway, von dem aus die VPN-Verbindung mit SwyxON erfolgt.

### So erstellen Sie ein Subnetz für ein Office

- 1 Wählen Sie im Menü UC Tenant.
  - ✓ Es erscheint die Liste aller UC Tenants bzw. der UC Tenants des ausgewählten Partners.
- 2 Klicken Sie in der Zeile des entsprechenden UC Tenants auf Auswählen.
  - ✓ Es erscheint das Untermenü zu UC Tenant. Sie können die Einstellungen für den ausgewählten UC Tenant bearbeiten.
- 3 Wählen Sie im Menü UC Tenant | Netzwerk.
- 4 Klicken Sie in der Zeile des entsprechenden Offices auf ✓ Es erscheint die Liste der Subnetze für das ausgewählte Office.
- **5** Klicken Sie auf **Subnetz erstellen**.

✓ Es erscheint der Konfigurationsassistent Subnetz erstellen.
 Siehe Schritt 7 Legen Sie die Subnetzeinstellungen f
ür das Office fest.,
 Seite 46

## 8.24 SUBNETZE LÖSCHEN

Sie können Subnetze in SwyxON löschen.

### So löschen Sie ein Subnetz

- 1 Wählen Sie im Menü UC Tenant.
  - Es erscheint die Liste aller UC Tenants bzw. der UC Tenants des ausgewählten Partners.
- 2 Klicken Sie in der Zeile des entsprechenden UC Tenants auf Auswählen.
  - ✓ Es erscheint das Untermenü zu UC Tenant. Sie können die Einstellungen für den ausgewählten UC Tenant bearbeiten.
- 3 Wählen Sie im Menü UC Tenant | Netzwerk.
- 4 Klicken Sie auf Subnetze.
- 5 Klicken Sie auf
- 6 Klicken Sie auf Speichern.
  - Das Subnetz erscheint nicht mehr in der Liste der Subnetze f
    ür das ausgew
    ählte Office.

Siehe auch Abschnitt *8.22 Pre-Shared Keys erstellen und kopieren*, Seite 49 und *8.23 Subnetze für Offices erstellen*, Seite 50.

## 8.25 GATEWAY-EINSTELLUNGEN VON OFFICES EXPORTIEREN

Es werden die Einstellungen angezeigt, die im VPN-Gateway des Kunden eingegeben werden müssen. Sie können die Einstellungen als PDF exportieren.

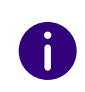

Als öffentlicher Endpunkt für die Verbindung zum Office sollten Sie bevorzugt den FQDN (VPN-Gegenstelle) statt der öffentlichen IP-Adresse verwenden.

### So exportieren Sie die Gateway-Einstellungen eines Offices

- 1 Wählen Sie im Menü UC Tenant.
  - Es erscheint die Liste aller UC Tenants bzw. der UC Tenants des ausgewählten Partners.

- 2 Klicken Sie in der Zeile des entsprechenden UC Tenants auf Auswählen.
  - ✓ Es erscheint das Untermenü UC Tenant. Sie können die Einstellungen für den ausgewählten UC Tenant bearbeiten.
- 3 Wählen Sie im Menü UC Tenant | Netzwerk.
- 4 Klicken Sie auf 🖉.
- 5 Klicken Sie auf Gateway-Einstellungen.
- 6 Klicken Sie auf Exportieren.
  - Abhängig von Ihren Browser-Einstellungen wird ein PDF heruntergeladen.

## 8.26 NETZWERKEINSTELLUNGEN VON UC TENANTS ANSEHEN

Swyx Clients außerhalb des lokalen Kundennetzwerks werden via RemoteConnector für Swyxlt! an den UC Tenant angebunden.

Die IP-Adressen werden automatisch vergeben und müssen in den Verbindungseinstellungen der Clients eingetragen werden.

Für weitere Informationen siehe help.enreach.com/cpe/latest.version/ Administration/Swyx/de-DE/index.html#context/help/remote\_connector\_\$ und help.enreach.com/cpe/latest.version/Client/Swyx/de-DE/ index.html#context/help/specify\_connection\_settings\_\$.

## So können Sie die Netzwerkeinstellungen eines UC Tenants ansehen

- 1 Wählen Sie im Menü UC Tenant.
  - ✓ Es erscheint die Liste aller UC Tenants bzw. der UC Tenants des ausgewählten Partners.
- 2 Klicken Sie in der Zeile des entsprechenden UC Tenants auf Auswählen.
  - ✓ Es erscheint das Untermenü UC Tenant. Sie können die Einstellungen für den ausgewählten UC Tenant bearbeiten.

- 3 Wählen Sie im Menü UC Tenant | Netzwerk.
- 4 Klicken Sie auf RemoteConnector.✓ Es erscheinen die folgenden Informationen:

| Bezeichnung                                   | Erläuterung                                                                                                    |
|-----------------------------------------------|----------------------------------------------------------------------------------------------------|
| RemoteConnector-<br>Adresse                   | IP-Adresse und Port, die in den Verbindungseinstellun-<br>gen von Mobile Clients eingetragen werden müssen                                                                                                    |
| IP-Adresse des UC<br>Tenant Netzwerks         | IP-Adresse und Port zur Anmeldung an der SwyxWare<br>Administration<br>Für weitere Informationen siehe help.enreach.com/<br>cpe/latest.version/Administration/Swyx/de-<br>DE/index.html#context/help/swyxware_regis-<br>tration_\$.      |
| Subnetzmaske des UC<br>Tenant-Netzwerks       | Subnetz-Adresse und Port zur Anmeldung an der<br>SwyxWare Administration<br>Für weitere Informationen siehe help.enreach.com/<br>cpe/latest.version/Administration/Swyx/de-<br>DE/index.html#context/help/swyxware_regis-<br>tration_\$. |
| IP-Adresse des<br>Management Netz-<br>werks   | IP-Adresse der Instanz für den Zugriff via RMS                                                                                                    |
| Subnetzmaske des<br>Management-Netz-<br>werks | Subnetzadresse der Instanz für den Zugriff via RMS                                                                                                    |

## 8.27 KONTINGENTE FÜR FUNKTIONSPROFILE BESTELLEN

Sie können für Kunden Kontingente für Funktionsprofile bestellen, indem Sie die maximale Anzahl von Benutzern festlegen, die ein Funktionsprofil verwenden können.

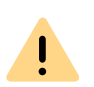

Das Bestellen von Kontingenten für Funktionsprofile ist kostenpflichtig. Durch Klicken auf Kostenpflichtig bestellen gehen Sie eine Zahlungsverpflichtung ein. Für Informationen zum Lizenzverfahren in SwyxON siehe die Leistungsbeschreibung.

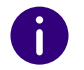

Wenn die maximale Anzahl 0 beträgt, müssen Sie Kontingente bestellen, damit weitere Benutzer das Funktionsprofil verwenden können.

### So bestellen Sie Kontingente für Funktionsprofile

- 1 Wählen Sie im Menü UC Tenant.
  - Es erscheint die Liste aller UC Tenants bzw. der UC Tenants des ausgewählten Partners.
- 2 Klicken Sie in der Zeile des entsprechenden UC Tenants auf Auswählen.
  - Es erscheint das Untermenü UC Tenant. Sie können die Einstellungen für den ausgewählten UC Tenant bearbeiten.
- 3 Wählen Sie im Menü UC Tenant | Lizenzen.
- 4 Klicken Sie auf Funktionsprofile.
- **5** Klicken Sie auf **Aktualisieren**, um die aktuelle Nutzungskapazität erneut vom System abzurufen.
- 6 Klicken Sie in der Zeile des entsprechenden Funktionsprofils auf

| Bezeich-<br>nung | Erläuterung                                                                                                    |
|------------------|----------------------------------------------------------------------------------------------------|
| Max.             | Maximale Anzahl von Benutzern, die das ausgewählte Funktions-<br>profil verwenden können<br>Erhöhen Sie die Anzahl um die zusätzliche Menge, die Sie bestellen<br>möchten. |
| Verwendet        | Anzahl der Benutzer, die das ausgewählte Funktionsprofil aktuell<br>verwenden                                                                                              |

| Bezeich-<br>nung    | Erläuterung                                                                                                    |
|---------------------|----------------------------------------------------------------------------------------------------|
| Standard-<br>Profil | Aktivieren Sie das Kontrollkästchen, wenn das ausgewählte Funkti-<br>onsprofil zukünftig erstellten Benutzern standardmäßig zugeordnet<br>werden soll. |

7 Klicken Sie auf Speichern.

Prüfen Sie unter Neu die zu bestellende Anzahl.

8 Klicken Sie auf Kostenpflichtig bestellen.

## 8.28 UC TENANT-FUNKTIONEN BESTELLEN

Sie können für Kunden

- Konferenzräume
- Faxkanäle
- und Sprachnachricht-Transkription für Gruppen bestellen, indem Sie die maximale Anzahl von Gruppen mit aktivierter Funktion für einen UC Tenant festlegen.

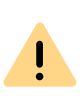

İ

Das Bestellen von UC Tenant-Funktionen ist kostenpflichtig. Durch Klicken auf Kostenpflichtig bestellen gehen Sie eine Zahlungsverpflichtung ein. Für Informationen zum Lizenzverfahren in SwyxON siehe die Leistungsbeschreibung.

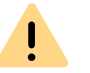

Es können keine weiteren UC Tenant-Funktionen erstellt werden, wenn dadurch die festgelegte maximale Anzahl überschritten würde.

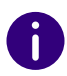

Die Transkription von Sprachnachrichten wird nur in UC Tenants V14.10 und höher unterstützt.

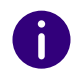

Wenn die maximale Anzahl 0 beträgt, müssen Sie eine Bestellung aufgeben, damit weitere Konferenzräume und Faxkanäle erstellt werden können.

### So bestellen Sie UC Tenant-Funktionen

- 1 Wählen Sie im Menü UC Tenant.
  - Es erscheint die Liste aller UC Tenants bzw. der UC Tenants des ausgewählten Partners.
- 2 Klicken Sie in der Zeile des entsprechenden UC Tenants auf Auswählen.
  - Es erscheint das Untermenü UC Tenant. Sie können die Einstellungen für den ausgewählten UC Tenant bearbeiten.
- 3 Wählen Sie im Menü UC Tenant | Lizenzen.
- 4 Klicken Sie auf Tenant-Funktionen.
- 5 Klicken Sie auf Aktualisieren, um die aktuelle Nutzungskapazität erneut vom System abzurufen.
- 6 Geben Sie ggf. die gewünschten Werte ein:

| Bezeich-<br>nung | Erläuterung                                                                                                    |
|------------------|----------------------------------------------------------------------------------------------------|
| Max.             | Maximale Anzahl von Konferenzräumen bzw. Faxkanälen, die für<br>den ausgewählten UC Tenant verwendet werden können.<br>Erhöhen Sie die Anzahl um die zusätzliche Menge, die Sie bestellen<br>möchten. |
| Erstellt         | Anzahl der Konferenzräume, Faxkanäle oder der Gruppen mit<br>Sprachnachricht-Transkription, die auf dem ausgewählten UC<br>Tenant aktuell vorhanden sind                                              |
|                  |                                                                                                    |

7 Klicken Sie auf Speichern.

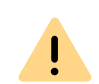

Prüfen Sie unter **Neu** die zu bestellende Anzahl.

8 Prüfen Sie die Bestellübersicht und klicken Sie auf Kostenpflichtig bestellen.

## 8.29 ZUSATZFUNKTIONEN BESTELLEN

Zusätzlich zu den bestellten Funktionsprofilen können Sie Zusatzfunktionen bestellen und einzeln den gewünschten Benutzern zuordnen.

Siehe auch https://help.enreach.com/controlcenter/latest.version/web/ Swyx/de-DE/index.html#context/help/additional\_features\_\$.

### So bestellen Sie Zusatzfunktionen

- 1 Wählen Sie im Menü UC Tenant.
  - Es erscheint die Liste aller UC Tenants bzw. der UC Tenants des ausgewählten Partners.
- 2 Klicken Sie in der Zeile des entsprechenden UC Tenants auf Auswählen.
  - Es erscheint das Untermenü UC Tenant. Sie können die Einstellungen für den ausgewählten UC Tenant bearbeiten.
- 3 Wählen Sie im Menü UC Tenant | Lizenzen.
- 4 Klicken Sie auf Benutzer-Funktionen.
- **5** Klicken Sie auf **Aktualisieren**, um die aktuelle Nutzungskapazität erneut vom System abzurufen.

| Bezeich-<br>nung | Erläuterung                                                         |
|------------------|---------------------------------------------------------------------|
| >                | Klicken Sie auf die Schaltfläche, um Zusatzfunktionen zu bestellen. |

| Bezeich-<br>nung | Erläuterung                                                                                                    |
|------------------|----------------------------------------------------------------------------------------------------|
| Max.             | Maximale Anzahl von Zusatzfunktionen, die für den ausgewählten<br>UC Tenant verwendet werden können<br>Erhöhen Sie die Anzahl um die zusätzliche Menge, die Sie bestellen<br>möchten. |
| Verwendet        | Anzahl der Zusatzfunktionen, die auf dem ausgewählten UC Tenant aktuell verwendet werden                                                                                              |
| 6 Klicken Sie    | e auf <mark>Speichern</mark> .                                                                                                    |

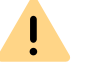

Prüfen Sie unter Neu die zu bestellende Anzahl.

7 Prüfen Sie die Bestellübersicht und klicken Sie auf Kostenpflichtig bestellen.

## 8.30 SYSTEMWERTE VON UC TENANTS ANSEHEN UND INSTANZEN ANHALTEN, NEU STARTEN, NEU AUFSETZEN

Sie können die Systemwerte von UC Tenants ansehen. Wenn eine Swyx-Ware Installation einmal nicht einwandfrei funktionieren sollte, können Sie die Instanz, auf welcher der betroffene UC Tenant betrieben wird, via SwyxON Portal starten und anhalten. Wenn das Aufsetzen fehlgeschlagen ist, können Sie die Instanz unter demselben Namen neu aufsetzen. Die Einstellungen, die Sie für den UC Tenant und die Netzwerk-/ VPN-Verbindung im Portal festgelegt haben, sowie die Einstellungen, die in der SwyxWare Administration festgelegt wurden, bleiben dabei erhalten. Wenn die Erstellung eines UC Tenants fehlgeschlagen ist, können Sie den UC Tenant komplett neu erstellen. Die Metadaten, wie Name, Domäne und Standorteinstellungen bleiben dabei erhalten, siehe 8 UC Tenant neu erstellen , Seite 30.

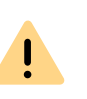

Das Anhalten bzw. Neuaufsetzen von Instanzen führt bei dem betroffenen Kunden zu einer Serviceunterbrechung. Es werden alle laufenden Telefongespräche beendet.

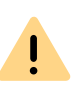

Das Neuaufsetzen von Instanzen ist nur möglich, wenn die auf dem UC Tenant installierte Software-Version auch zum Zeitpunkt des Neuaufsetzens verfügbar ist.

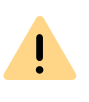

Das Neuaufsetzen von Instanzen ist nur für Standardkonfigurationen möglich. Spezielle Konfigurationen, die nicht in der SwyxON Datenbank gespeichert sind, wie z. B. zusätzliche Einträge in der Windows Registry, werden nicht wiederhergestellt.

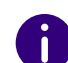

Das Neuaufsetzen von Instanzen kann einige Zeit in Anspruch nehmen.

### So können Sie die Systemwerte von UC Tenants ansehen

- 1 Wählen Sie im Menü UC Tenant.
  - Es erscheint die Liste aller UC Tenants bzw. der UC Tenants des ausgewählten Partners.
- 2 Klicken Sie in der Zeile des entsprechenden UC Tenants auf Auswählen.
  - Es erscheint das Untermenü UC Tenant. Sie können die Einstellungen für den ausgewählten UC Tenant bearbeiten.
- 3 Wählen Sie im Menü UC Tenant | Wartung.
  - ✓ Es erscheinen die folgenden Informationen:

| Bezeichnung | Erläuterung            |
|-------------|------------------------|
| Host-Name   | Name des Host-Rechners |

| Bezeichnung                                   | Erläuterung                                                             |
|-----------------------------------------------|-------------------------------------------------------------------------|
| IP-Adresse des<br>Datacenter Hosts            | Interne IP-Adresse des UC Tenants                                       |
| Subnetzmaske des<br>Management-Netz-<br>werks | Internes Subnetz des UC Tenants                                         |
| IP-Adresse des<br>Management-Netz-<br>werks   | IP-Adresse des Host-Rechners                                            |
| Status                                        | Status der Instanz (ein- oder ausgeschaltet)                            |
| Systembetriebszeit                            | Zeitspanne seit dem letzten Neustart der Instanz                        |
| Scale Unit                                    | Der Name der Scale Unit zu welcher der UC Tenant zugeoronet ist.        |
| vCPUs                                         | Anzahl der zugeordneten Prozessoren                                     |
| RAM                                           | Verfügbare Arbeitsspeicherressourcen                                    |
| VM Ware Template                              | Das Template der virtuellen Maschine auf welchem der<br>Tenant basiert. |
| Speicherkapazität                             | Belegter / freier Speicherplatz des UC Tenants                          |

### So können Sie eine Instanz anhalten, neu starten oder neu aufsetzen

- 1 Wählen Sie im Menü UC Tenant.
  - ✓ Es erscheint die Liste aller UC Tenants bzw. der UC Tenants des ausgewählten Partners.
- 2 Klicken Sie in der Zeile des entsprechenden UC Tenants auf Auswählen.
  - ✓ Es erscheint das Untermenü UC Tenant. Sie können die Einstellungen für den ausgewählten UC Tenant bearbeiten.
- 3 Wählen Sie im Menü UC Tenant | Wartung.
  - ✓ Klicken Sie auf Instanz anhalten, Instanz starten bzw. Instanz neu aufsetzen.

# 8.31 SWYXWARE TRACE-DATEIEN HERUNTERLADEN

Sie können SwyxWare Verlaufsprotokolle zur Fehlersuche herunterladen.

### So laden Sie SwyxWare Trace-Dateien herunter

- 1 Wählen Sie im Menü UC Tenant.
  - Es erscheint die Liste aller UC Tenants bzw. der UC Tenants des ausgewählten Partners.
- 2 Klicken Sie in der Zeile des entsprechenden UC Tenants auf Auswählen.
  - ✓ Es erscheint das Untermenü UC Tenant. Sie können die Einstellungen für den ausgewählten UC Tenant bearbeiten.
- 3 Wählen Sie im Menü UC Tenant | Wartung.
- 4 Klicken Sie auf Trace-Dateien.
- **5** Verwenden Sie ggf. das Suchfeld, um die Liste der Trace-Dateien zu filtern.
- 6 Klicken Sie auf Dateiliste anzeigen, um die gesamte Liste der Trace-Dateien anzeigen zu lassen.

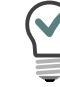

Sie können die Standard-Dateifilter für die Windows Suchfunktion verwenden.

7 Klicken Sie in der Zeile der entsprechenden Trace-Datei auf 🖧 , um die Datei herunterzuladen.

Sie können auch via Remote Admin Connector Trace-Dateien herunterladen, siehe Abschnitt *8.9 Auf die SwyxWare Administration zugreifen*, Seite 33.

## 8.32 TELEMETRIEDATEN VON UC TENANTS ANSEHEN

Aus den Telemetriedaten eines UC Tenants lässt sich u. a. Folgendes ableiten:

- an SwyxON angemeldete Geräte
- erfolgreicher Verlauf von Datenbank-Aktualisierungen
- Infos zu Betrieb/Aktivität von SwyxWare Diensten

### So sehen Sie die Telemetriedaten eines UC Tenants

- 1 Wählen Sie im Menü UC Tenant.
  - Es erscheint die Liste aller UC Tenants bzw. der UC Tenants des ausgewählten Partners.
- 2 Klicken Sie in der Zeile des entsprechenden UC Tenants auf Auswählen.
  - Es erscheint das Untermenü UC Tenant. Sie können die Einstellungen für den ausgewählten UC Tenant bearbeiten.
- 3 Wählen Sie im Menü UC Tenant | Wartung.
- 4 Klicken Sie auf Telemetrie.
  - ✓ Es sind die folgenden Informationen verfügbar:

| Bezeich-<br>nung                | Erläuterung                                                                                                    |
|---------------------------------|----------------------------------------------------------------------------------------------------|
| Konfigura-<br>tion neu<br>laden | Klicken Sie auf die Schaltfläche, um die SwyxWare Dienste neu zu<br>laden. Die VM wird dabei nicht neu gestartet.                                                                                  |
| Server-Typ                      | Server-Typ basierend auf der installierten SwyxWare Variante                                                                                                    |
| Lizenziert                      | True = SwyxWare Installation ist aktuell lizenziert<br>False = SwyxWare Installation ist aktuell nicht lizenziert                                                                                  |
| Erwartete<br>DB-                | Datenbank-Schema, das nach dem letzten Update verwendet werden sollte                                                                                                    |
| Schema-<br>Version              | Wenn das erwartete und das verwendete Datenbank-Schema nicht<br>übereinstimmen, ist bei der Datenbank-Aktualisierung ein Fehler<br>aufgetreten. Bei Fragen wenden Sie sich an Ihren Administrator. |

| Bezeich-<br>nung                          | Erläuterung                                                                                                    |
|-------------------------------------------|----------------------------------------------------------------------------------------------------|
| Verwen-<br>dete DB-<br>Schema-<br>Version | Datenbank-Schema, das aktuell verwendet wird<br>Wenn das erwartete und das verwendete Datenbank-Schema nicht<br>übereinstimmen, ist bei der Datenbank-Aktualisierung ein Fehler<br>aufgetreten. Bei Fragen wenden Sie sich an Ihren Administrator. |
| Sekunden<br>seit letztem<br>Server-Ping   | Anzahl der Sekunden, die vergangen sind, seitdem die Verbindung zwischen UC Tenant und SwyxON zum letzten Mal bestätigt wurde                                                                                                    |
| Sekunden<br>seit letztem<br>Anruf         | Anzahl der Sekunden, die seit dem letzten Anruf auf dem UC Tenant vergangen sind                                                                                                    |
| Letzte<br>Instanz-<br>Registrie-<br>rung  | Zeitpunkt der letzten Registrierung des UC Tenants an SwyxON                                                                                                    |
| Anzahl<br>Trunks                          | Anzahl der Trunks auf dem UC Tenant                                                                                                    |
| Anzahl<br>angemel-<br>deter<br>Geräte     | Anzahl der an SwyxON angemeldeten Geräte auf dem UC Tenant                                                                                                    |
| Firmware-<br>Version                      | Name und Version der Firmware, die von den angemeldeten Geräten und Diensten verwendet wird                                                                                                    |
| Dienst-<br>name                           | Name des angemeldeten Dienstes                                                                                                    |
| Läuft seit                                | Zeitpunkt, zu dem der Dienst gestartet wurde                                                                                                    |
| Ohne<br>Fehler<br>gestartet               | <ul> <li>= Es ist kein Fehler aufgetreten beim Starten des<br/>Dienstes</li> <li>= Es ist ein Fehler aufgetreten beim Starten des<br/>Dienstes</li> </ul>                                                                                          |

## 8.33 NUTZUNGSBERICHTE VON UC TENANTS HERUNTERLADEN

Für Operator UC Tenants erfolgt die Abrechnung via Operator. Nur wenn ein Partner Operator und SwyxON UC Tenants verwaltet, erscheint in seinem Nutzungsbericht die Abrechnung für beide Typen.

In SwyxON erfolgt täglich eine Datenerhebung der installierten Benutzer und Funktionen. Diese Daten werden in der Reporting-Datenbank abgelegt.

Um den aktuellen Stand der Datenbank im laufenden Abrechnungszeitraum zu erhalten, können Sie einen Zwischenbericht (Info-Bericht) im SwyxON Portal herunterladen. Dieser Bericht erfasst alle Daten seit dem letzten monatlichen Bericht bis zur letzten täglichen Datenerfassung. Das Herunterladen dieses Berichts setzt nicht das Reporting zurück, d. h. der nächste monatliche Bericht erfasst weiterhin den kompletten Abrechnungszeitraum, beginnend mit dem Versandzeitpunkt des vorhergehenden monatlichen Berichts. Zusätzlich können Sie ältere Berichte erneut herunterladen.

### So laden Sie Nutzungsberichte von UC Tenants herunter

- 1 Wählen Sie im Menü Partner.
  - ✓ Es erscheint die Liste aller Partner in SwyxON.

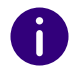

Administratoren der Partnerebene wählen im Menü Administration.

- 2 Klicken Sie in der Zeile des entsprechenden Partners auf Auswählen.
  - Es erscheint das Untermenü Partner. Sie können die Einstellungen für den ausgewählten Partner bearbeiten.
- **3** Klicken Sie auf den zusätzlich erschienenen Untermenüpunkt Reporting.

- 4 Klicken Sie auf Nutzungsberichte.
  - ✓ Es erscheint die Liste aller Nutzungsberichte des ausgewählten Partners.
- **5** Klicken Sie auf **Info-Bericht herunterladen**, um einen Bericht mit den Daten des aktuellen Abrechnungszeitraums herunterzuladen. oder

klicken Sie in der Zeile des entsprechenden Berichts auf  $\textcircled{}{}_{-}$ , um einen monatlichen Bericht herunterzuladen.

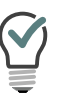

Eine Liste aller UC Tenants eines Partners mit abrechnungsrelevanten Informationen finden Sie nach Auswahl des entsprechenden Partners im Menü unter Partner | Reporting | UC Tenants.

## 8.34 ÄNDERUNGSPROTOKOLL VON UC TENANTS UND RESSOURCE MANAGEMENT SERVICE (RMS) ANSEHEN, FILTERN UND EXPORTIEREN

Alle Änderungen, die via SwyxON Portal an UC Tenants und RMS vorgenommen werden, sind im Änderungsprotokoll erfasst. Sie können die Liste filtern, um nur die Änderungen zu sehen, die in einem bestimmten Zeitraum vorgenommen wurden.

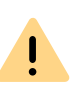

Beachten Sie bei der Speicherung und Verarbeitung von personenbezogenen Daten die jeweils anwendbaren gesetzlichen Datenschutzbestimmungen.

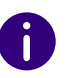

Sie können Änderungen an SwyxON für jeweils 90 Tage nachverfolgen. Danach sind die Änderungen nicht mehr abrufbar.

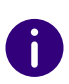

Das Änderungsprotokoll zu Änderungen, die via SwyxWare Administration an UC Tenants vorgenommen werden, steht Ihnen in der SwyxWare Administration zur Verfügung. Für weitere Informationen siehe https:// help.enreach.com/cpe/latest.version/Administration/Swyx/de-DE/ index.html#context/help/changelog\_\$.

## So können Sie das Änderungsprotokoll eines UC Tenants ansehen, filtern und exportieren

- 1 Wählen Sie im Menü UC Tenant.
  - ✓ Es erscheint die Liste aller UC Tenants in SwyxON.
- 2 Klicken Sie in der Zeile des entsprechenden UC Tenants auf Auswählen.
  - ✓ Es erscheint das Untermenü zu UC Tenant.
- 3 Wählen Sie im Menü UC Tenant | Änderungsprotokoll | UC Tenant, um sich das Änderungsprotokoll eines UC Tenants anzeigen zu lassen.
- 4 Klicken Sie in die Eingabefelder und wählen Sie im Kalender das Startdatum (linkes Eingabefeld) sowie das Enddatum (rechtes Eingabefeld) des Zeitraums, für den Änderungen in der Liste angezeigt werden sollen.
- 5 Klicken Sie auf Änderungsprotokoll anzeigen, um die 'Änderungen für den ausgewählten Zeitraum in der Liste anzeigen zu lassen.
- 6 Klicken Sie auf , um weitere Informationen zu erhalten:

| Bezeich-<br>nung    | Erläuterung                                                           |
|---------------------|-----------------------------------------------------------------------|
| Datum               | Datum der Änderung                                                    |
| Benutzer-<br>name   | Benutzer, der die Änderung vorgenommen hat                            |
| Art der<br>Änderung | Erläuterung zu der Änderung<br>Beispiel: Benutzereinstellung geändert |
| Name                | Bezeichnung des geänderten Elements<br>Beispiel: Benutzer, Funktion   |

| Bezeich-<br>nung              | Erläuterung                                                   |
|-------------------------------|---------------------------------------------------------------|
| Element-<br>name              | Name des geänderten Elements<br>Beispiel: John Jones, SwyxBCR |
| Abrech-<br>nungsrele-<br>vant | = Änderung wirkt sich auf die Abrechnung aus                  |
| Ursprüngli-<br>cher Wert      | Vor der Änderung in der Datenbank gespeicherter Wert          |
| Geänderter<br>Wert            | Nach der Änderung in der Datenbank gespeicherter Wert         |
| Host-Name                     | Rechner, an dem die Änderung erfolgt ist                      |
| Attribut-<br>name             | Name des geänderten Attributs                                 |

- 7 Klicken Sie auf Änderungsprotokoll exportieren, um das angezeigte Änderungsprotokoll in eine Datei zu exportieren.
- 8 Speichern Sie die heruntergeladene Datei.

### So können Sie das Änderungsprotokoll des RMS ansehen

- 1 Wählen Sie im Menü UC Tenant | Änderungsprotokoll | RMS, um sich das Änderungsprotokoll des RMS anzeigen zu lassen.
  - Es erscheint die Liste aller Erstellungs- und Aktualisierungsaufgaben f
    ür den ausgew
    ählten UC Tenant.
- 2 Klicken Sie auf , um weitere Informationen zu erhalten:
  - Datum und Uhrzeit der Änderung
  - Bezeichnung der Änderung

## 8.35 SPEICHERDAUER FÜR DATEIEN FESTLEGEN

Sie können die Verweildauer bestimmter Daten in der Datenbank begrenzen. Nach Ablauf der festgelegten Fristen werden die Dateien automatisch gelöscht. Sie können auch die maximale Speichergröße für Sprachnachrichten festlegen.

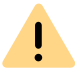

Die auf Plattformebene festgelegten Speicherbegrenzungen können von einzelnen UC Tenants nicht überschritten werden. Kundenadministratoren können jedoch eigene niedrigere Werte festlegen.

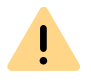

Beachten Sie bei der Speicherung und Verarbeitung von personenbezogenen Daten die jeweils anwendbaren gesetzlichen Datenschutzbestimmungen.

0

Partneradministratoren können die Einstellung nicht bearbeiten.

### So legen Sie die Speicherdauer für Dateien fest

1 Wählen Sie im Menü Plattform | Allgemeine Einstellungen oder

wählen Sie im Menü **Partner** und klicken Sie in der Zeile des entsprechenden Partners auf **Auswählen**.

Partneradministratoren können die Einstellung nicht bearbeiten.

0

Administratoren der Partnerebene wählen im Menü Administration.

Klicken Sie auf den zusätzlich erschienenen Untermenüpunkt Allgemeine Einstellungen.

- 2 Klicken Sie auf Verweildauer.
- **3** Geben Sie die Zeitspanne in Tagen ein, nach der die folgenden Daten aus der Datenbank gelöscht werden:
  - Änderungsprotokoll
  - Reporting-Daten und E-Mails mit Nutzungsberichten
  - Einzelverbindungsinformationen (CDR) Für weitere Informationen zu Einzelverbindungsinformationen siehe https://help.enreach.com/cpe/latest.version/Administration/Swyx/de-DE/index.html#context/help/CDR\_\$.
  - Trunk-Mitschnitte

Aufzeichnungen von Gesprächen.

Die Speichergröße für die Trunk-Mitschnitte können Sie unter UC Tenant | Wartung | Speicherung kontrollieren, siehe 8.36 Speicherplatz für Trunk-Mitschnitte prüfen, Seite 60

• Sprachnachrichten

Persönliche "Anrufbeantworter"-Nachrichten für SwyxWare Benutzer oder Benutzergruppen

• Sprachnachrichten-Quote

Maximale Speichergröße für "Voicemail"-Nachrichten, die an einzelne Benutzer adressiert sind. Wenn die Obergrenze erreicht ist, werden die Daten rotierend aktualisiert (die ältesten werden gelöscht, neue werden gespeichert).

- Gruppen-Sprachnachrichten-Quote Maximale Speichergröße für "Voicemail"-Nachrichten, die an Benutzergruppen adressiert sind.
- 4 Klicken Sie auf Speichern.

## 8.36 SPEICHERPLATZ FÜR TRUNK-MITSCHNITTE PRÜFEN

Sie können sich anzeigen lassen, wie viel Speicherplatz für Trunk-Mitschnitte auf einem UC-Tenant bzw. On Premises-Tenant noch zur Verfügung steht.

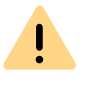

Beachten Sie bei der Speicherung und Verarbeitung von personenbezogenen Daten die jeweils anwendbaren gesetzlichen Datenschutzbestimmungen.

#### Speicherung der Trunk-Mitschnitte

Während der Aufnahme eines Trunk-Mitschnittes werden die Daten auf der Festplatte des SwyxServer bzw. der virtuellen Maschine in einer temporären Datei zwischengespeichert. Anschließend werden die Trunk-Mitschnitte an die konfigurierte Zieldatenbank weitergeleitet. Wenn keine Verbindung zur Datenbank besteht oder die Kapazität der Datenbank für neue Daten nicht ausreicht, verbleiben die Daten in der temporären Datei.

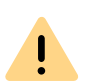

Der Platz für temporäre Daten ist begrenzt und wird auch für andere Systemprozesse verwendet. Ein Überlauf der Daten kann die Funktionalität des Tenants beeinträchtigen.

Um einen Verlust der gespeicherten Daten zu vermeiden, stellen Sie sicher, dass die konfigurierte Datenbank verfügbar ist und noch genügend Platz für neue Daten hat.

0

Ein Kundenadministrator hat die Möglichkeit, die Trunk-Mitschnitte aus der Datenbank herunterzuladen, um z.B. gewünschte Aufnahmen an einem anderen Speicherort zu archivieren. Siehe help.enreach.com/controlcenter/latest.version/web/Swyx/de-DE/index.html#context/help/download\_record\_\$

UC-Tenants speichern Trunk-Mitschnitte im Enreach S3-Storage. On Premises Tenants verwenden die interne SwyxWare SQL Datenbank.

On Premises-Kunden können auf Wunsch einen S3-Storage bei einem Drittanbieter einrichten und an SwyxWare anbinden.

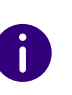

Um die Integrität des Speicherprozesses zu gewährleisten, können die Daten für den S3-Storage in der internen Datenbank zwischengespeichert werden, bevor sie an das Ziel weitergeleitet werden.

### So prüfen Sie den Speicherplatz für Trunk-Mitschnitte

1 Wählen Sie im Menü UC Tenant | Wartung | Speicherung

| Bezeichnung                                           | Erläuterung                                                                                                    |
|-------------------------------------------------------|----------------------------------------------------------------------------------------------------|
| Letzte Aktualisierung                                 | Das Datum und die Uhrzeit der letzten Aktualisie-<br>rung der Trunk-Mitschnitte in der Datenbank.                                                                                                    |
| Gesamt-Speicherplatz für<br>Trunk-Mitschnitte         | Speicherplatz für Trunk-Mitschnitte in der Daten-<br>bank, einschließlich Speicherplatz für temporäre<br>Dateien.                                                                                                    |
| Speicherplatz für tempo-<br>räre Datein in VM         | Nur der Speicherplatz für temporäre Dateien.                                                                                                    |
| Mitschnitte in S3-Storage                             | Verwendeter Speichervolumen für Trunk-<br>Mitschnitte in Enreach S3-Storage                                                                                                    |
| S3-Status                                             | Connected<br>Verbunden mit dem S3-Storage<br>Failed<br>Verbindung fehlgeschlagen<br>BucketMissing<br>Der entsprechende S3-Behälter konnte nicht<br>gefunden werden<br>None<br>Kein Anschluss an S3-Storage wurde konfiguriert |
| Mitschnitte in Datenbank<br>(nur On Premises Tenants) | Verwendeter Speichervolumen für Trunk-<br>Mitschnitte in der internen SwyxWare Datenbank                                                                                                    |

## 8.37 SPRACHNACHRICHT-TRANSKRIPTIONSMETRIKEN ANSEHEN

Sprachnachricht-Transkription ist eine Umwandlung eingehender Sprachnachrichten für Benutzer und Benutzergruppen in Text. Wenn diese Funktion für den UC Tenant aktiviert ist, können Sie die entsprechenden Daten ansehen.

### So sehen Sie die Transkriptionsdaten eines UC Tenants

- 1 Wählen Sie im Menü UC Tenant.
  - ✓ Es erscheint die Liste aller UC Tenants bzw. der UC Tenants des ausgewählten Partners.
- 2 Klicken Sie in der Zeile des entsprechenden UC Tenants auf Auswählen.
  - Es erscheint das Untermenü UC Tenant. Sie können die Einstellungen für den ausgewählten UC Tenant bearbeiten.
- 3 Wählen Sie im Menü UC Tenant | Wartung.
- 4 Klicken Sie auf Sprach-Transkription.
  - ✓ Es sind die folgenden Informationen verfügbar:

| Bezeichnung                        | Erläuterung                                            |
|------------------------------------|--------------------------------------------------------|
| Aktion                             | Bezeichnung der registrierten Funktion.                |
| Statistiken für                    | Zeitraum, in dem die Daten gesammelt wurden.           |
| Abgeschlossene<br>Anfragen         | Anzahl der erfolgreich abgeschlossenen Transkriptionen |
| Unvollständige<br>Anfragen         | Anzahl der fehlgeschlagenen Transkriptionen            |
| Anzahl Anfragen                    | Anzahl aller Transkriptionsvorgänge                    |
| Letzte abgeschlos-<br>sene Anfrage | Datum und Uhrzeit des letzten Transkriptionsprozesses. |
| Noch nicht erledigte<br>Anfragen   | Anzahl aktiver Transkriptionsvorgänge                  |

| Bezeichnung                                           | Erläuterung                                                                                     |
|-------------------------------------------------------|-------------------------------------------------------------------------------------------------|
| Gesamtdauer aller<br>Nachrichten (in<br>Sekunden)     | Die Gesamtdauer aller transkribierten Sprachnachrichten                                         |
| Gesamtdauer aller<br>Transkriptionen (in<br>Sekunden) | Die Gesamtdauer aller Transkriptionsprozesse                                                    |
| Längste Dauer für<br>Transkription (in<br>Sekunden)   | Die Dauer des längsten Transkriptionsprozesses                                                  |
| Übertragene Daten                                     | Die während der Transkription übertragene Datenmenge                                            |
| Anzahl Zeichen                                        | Die Anzahl der Zeichen, die bei der Umwandlung der<br>Sprachnachrichten in Text erzeugt wurden. |

## 8.38 UC TENANTS LÖSCHEN

Sie können UC Tenants in SwyxON löschen.

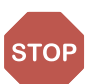

Das Löschen eines UC Tenants umfasst alle zugeordneten Benutzer und kann nicht rückgängig gemacht werden.

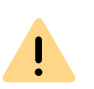

Löschen Sie einen UC Tenant nicht, solange noch eine VPN-Verbindung auf Kundenseite besteht. Die VPN-Verbindung muss mindestens 24 Stunden vor dem Löschen eines UC Tenants getrennt werden.

### So löschen Sie einen UC Tenant

- 1 Wählen Sie im Menü UC Tenant.
  - Es erscheint die Liste aller UC Tenants bzw. der UC Tenants des ausgewählten Partners.

- 2 Klicken Sie in der Zeile des entsprechenden UC Tenants auf Auswählen.
  - ✓ Es erscheint das Untermenü zu UC Tenant. Sie können die Einstellungen für den ausgewählten UC Tenant bearbeiten.
- **3** Wählen Sie im Menü UC Tenant | Allgemeine Einstellungen.
- 4 Klicken Sie auf Löschen.
  - Es erscheint ein Dialogfenster mit einer Übersicht aller dem UC Tenant zugeordneten Benutzer und sonstigen Elementen.
- 5 Geben Sie Ihr Administratorkennwort ein und klicken Sie auf Löschen, um den UC Tenant unwiderruflich zu löschen.
  - Der UC Tenant und alle zugeordneten Benutzer sind gelöscht und der UC Tenant Administrator hat keinen Zugriff mehr auf SwyxON.

## 9 LOKALE SWYXWARE INSTALLATION IN SWYXON MIGRIEREN

Wenn Ihr Kunde SwyxWare Version verwendet, welche im lokalen Netzwerk installiert ist, können Sie die SwyxWare Konfiguration samt Daten in die Cloud-basierte Telefonanlage **SwyxON** migrieren lassen.

- 1 Im ersten Schritt müssen Sie lokale SwyxWare Installation in eine komprimierte Migrationsdatei (<Dateiname>.swyxon) exportieren, siehe *9.1 SwyxWare Installation exportieren*, Seite 63
- 2 Im zweiten Schritt haben Sie zwei Möglichkeiten: Bestellen Sie erst einen UC Tenant via das Produktverwaltungsplattform "Swyx Operator" und erstellen Sie anschließend einen UC Tenant in SwyxON anhand der .swyxon-Datei,

#### oder

erstellen Sie einen UC Tenant in SwyxON anhand der .swyxon-Datei. Die Bestellung erfolgt automatisch.

Siehe auch 8.1 UC Tenants-Bestellungsart, Seite 24

In diesem Kapitel ist nur das Exportieren der SwyxWare beschrieben. Für weitere Informationen siehe *8.4 UC Tenants erstellen*, Seite 26

<u>.</u>

Beim Exportieren der vorhandenen Installation müssen Sie den SwyxWare Benutzern neue SwyxON Funktionsprofile zuordnen.

Der Typ und die Anzahl der zugeordneten Funktionsprofile muss bei der Bestellung in Swyx Operator, genau wie beim Export festgelegt, beachtet werden. 0

1

Zusatzfunktionen bzw. Solution AddOns müssen via Swyx Operator oder nach der Migration in SwyxON extra bestellt und zugeordnet werden: *8.29 Zusatzfunktionen bestellen*, Seite 53 und *8.15 Solution AddOns*, Seite 39

Beachten Sie bei der Speicherung und Verarbeitung von personenbezogenen Daten die jeweils anwendbaren gesetzlichen Datenschutzbestimmungen.

# 9.1 SWYXWARE INSTALLATION EXPORTIEREN

Vor dem Export sollten Sie sicherstellen, dass die SwyxWare Installation den folgenden Voraussetzungen entspricht:

#### Voraussetzungen

• Alle Dateien und Konfigurationsdaten, die für die Migration vorgesehen sind, müssen sich in der zur SwyxWare zugeordneter SQL-Datenbank befinden.

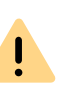

Die maximal unterstützte Datenbankgröße für den SwyxON-Import ist auf 1 GB begrenzt. Wenn Ihre Datenbank diese Grenze überschreitet, verkleinern Sie die Datenbank, indem Sie alte Dateien archivieren oder löschen.

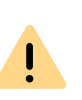

Wenn Sie Fax-Dokumente der Benutzer im Rechner-Dateisystem ablegen, wird keine Migration möglich sein. Lassen Sie den Konfigurationsassistenten erneut durchlaufen ("Start | Programme | SwyxWare | SwyxWare Konfigurationsassistent") und wählen Sie im Schritt Speicherort der Dateien die Option Speichern in der Datenbank. 6

Einzelverbindungsinformationen (CDR), die sich in einer externen Datenbank oder im Rechner-Dateisystem befinden, werden nicht migriert.

SwyxWare OnPremises Migration Export

#### Configuration

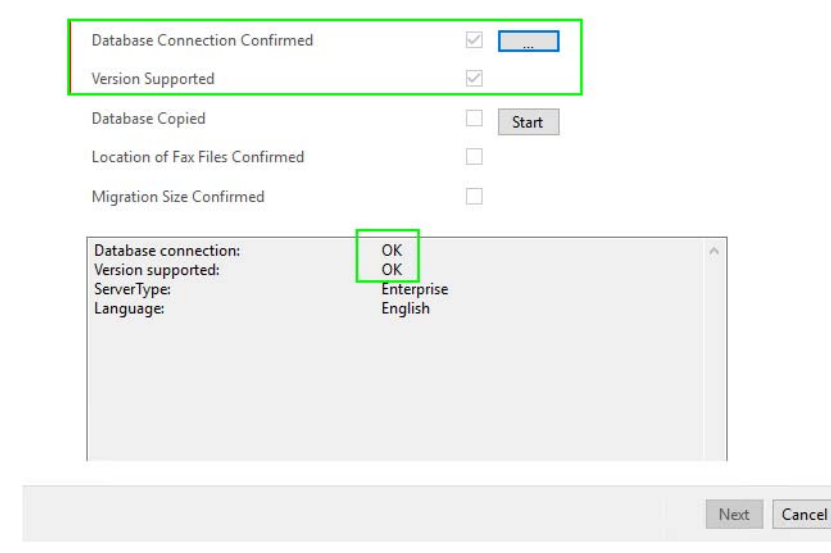

- 4 Falls erforderlich geben Sie ggf. die SQL-Kontodaten ein via die ... Schaltfläche unter Database Connection.
- 5 Klicken Sie auf Start.
  - ✓ Die Daten werden vorbereitet.

Die vorhandenen Trunk-Aufnahmen (SwyxMonitor) werden nicht migriert.

Die Funktion Mobile Extension Manager ist in SwyxON nicht unterstützt.

- Ihr SIP-Provider muss die Funktionalität von SwyxON unterstützen. Prüfen Sie bitte die Liste der unterstützten Provider-Profile unter enreach.de/produkte/sip-provider.html
- Aktualisieren Sie SwyxWare auf eine der Versionen welche die Migration unterstützt: v11.52.0.0 / v12.41.0.0 / v13.10.0.0
- Wenn Sie SwyxWare in einer Master/Standby-Konfiguration verwenden, müssen Sie eine SwyxWare Installation, die Sie exportieren wollen in ein Stand-alone-System umwandeln, siehe https:// help.enreach.com/cpe/latest.version/Administration/Swyx/de-DE/ index.html#page/help/chap\_standby.25.25.html

### So exportieren Sie eine SwyxWare Installation

Sie haben die Datei "Cloud.Tool.Export.zip" heruntergeladen.

- 1 Kopieren Sie diese Datei auf den Rechner, auf dem SwyxServer installiert ist und entpacken deren Inhalte in einen einzelnen Ordner.
- 2 Wechseln Sie in den Ordner und starten "SwyxWareExport.exe".
- 3 Lesen Sie nochmals die aufgeführten Hinweise und klicken Sie auf Next.
  - Es werden die Verbindung zur Datenbank und die Version-Unterstützung überprüft:

SwyxWare OnPremises Migration Export

#### Configuration

| contraction commen                                                                                                    |                                                                                                    | Ŷ                                                     |                                                                                                 |                                                                                  |                                 |  |
|----------------------------------------------------------------------------------------------------|----------------------------------------------------------------------------------------------------|-------------------------------------------------------|-------------------------------------------------------------------------------------------------|----------------------------------------------------------------------------------|---------------------------------|--|
| Version Supported                                                                                                    |                                                                                                    | $\checkmark$                                          |                                                                                                 |                                                                                  |                                 |  |
| Database Copied                                                                                                    |                                                                                                    | $\checkmark$                                          | Start                                                                                           |                                                                                  |                                 |  |
| Location of Fax Files Confirmed                                                                                                    |                                                                                                    | $\checkmark$                                          |                                                                                                 |                                                                                  |                                 |  |
| Migration Size Confirmed                                                                                                    |                                                                                                    | $\checkmark$                                          |                                                                                                 |                                                                                  |                                 |  |
| in providence and a second second                                                                                                    |                                                                                                    | omplete                                               | d - Analyzing                                                                                   | i deplovmen                                                                      | t plai                          |  |
| Importing temporary database M<br>Importing temporary database M<br>Importing temporary database M<br>Importing temporary database M<br>Creating copy of database<br>Checking for fax files:<br>Checking size:                                   | igration_07-05 - C<br>igration_07-05 - C<br>igration_07-05 - R<br>igration_07-05 - C<br>igration_07-05 - C<br>OK<br>OK<br>OK | omplete<br>omplete<br>unning -<br>omplete<br>omplete  | d - Anaiyzing<br>d - Verifying<br>Deploying p<br>Updating da<br>d - Updating<br>d - Deploying   | g deploymen<br>deployment<br>ackage to da<br>itabase<br>database<br>g package to | t plai<br>plan<br>ataba<br>data |  |
| Importing temporary database M<br>Importing temporary database M<br>Importing temporary database M<br>Importing temporary database M<br>Importing temporary database M<br>Creating copy of database<br>Checking for fax files:<br>Checking size: | igration_07-05 - C<br>igration_07-05 - R<br>igration_07-05 - R<br>igration_07-05 - C<br>igration_07-05 - C<br>OK<br>OK<br>OK | omplete<br>omplete<br>unning -<br>unning -<br>omplete | d - Analyzing<br>d - Verifying p<br>Deploying p<br>Updating da<br>d - Updating<br>d - Deploying | j deploymen<br>deployment<br>ackage to da<br>itabase<br>database<br>g package to | t plai<br>plan<br>itaba<br>data |  |

- 6 Klicken Sie auf Next.
- 7 Wählen Sie die gewünschte Anzahl der Konferenzräume, Fax- und Sprachkanäle.

SwyxWare OnPremises Migration Export

Configuration

|                                                  | 1.2          |                     |   |
|--------------------------------------------------|--------------|---------------------|---|
| Call Details Records                             | $\sim$       | Disabled ~          |   |
| Trunk Recording                                  | $\checkmark$ | Disabled 🗸          |   |
| Mobile Extension Manager                         | $\checkmark$ | Disabled 🗸          |   |
| Number Conference Rooms                          |              | 2                   |   |
| Number Fax Server Channels                       |              | 2                   |   |
| Number Voice Channels                            |              | 2                   |   |
| Default Feature Profile                          |              | SwyxOn Professional | ~ |
| Checking Call Detail Recording Configuration:    |              | OK                  | ^ |
| Checking Mobile Extension Manager Configuration: |              | OK                  |   |
|                                                  |              |                     |   |
|                                                  |              |                     |   |
|                                                  |              |                     |   |

- 8 Wählen Sie ein Standard-Funktionsprofil, das allen Benutzern zugeordnet werden soll. (Im nächsten Schritt können Sie das Funktionsprofil für einzelne Benutzer verändern.) Siehe auch help.enreach.com/controlcenter/latest.version/web/Swyx/de-DE/ index.html#context/help/online\_licensing\_\$
- 9 Klicken Sie auf Next.

SwyxWare OnPremises Migration Export

| υ | s | е | ſ | S |  |
|---|---|---|---|---|--|
|   |   |   |   |   |  |

. .

| Name     | Feature Profile     |                                               |
|----------|---------------------|-----------------------------------------------|
| Dec      | SwyxOn Professional |                                               |
| Operator | SwyxOn Professional |                                               |
| TestUser | SwyxOn Professional |                                               |
|          |                     |                                               |
|          |                     |                                               |
|          |                     |                                               |
|          |                     |                                               |
|          |                     |                                               |
|          |                     |                                               |
|          |                     |                                               |
|          |                     |                                               |
|          |                     |                                               |
|          |                     | The second second second second second second |
|          |                     | Change Feature Profi                          |

- 10 Wählen Sie ggf. gewünschte Benutzer und klicken Sie auf Change Feature Profile, um ein anderes Funktionsprofil zuzuordnen. Für einen Administrator können Sie als Funktionsprofil "None" festlegen, um unnötige Kosten zu vermeiden.
- **11** Klicken Sie auf **Next**.
- **12** Benennen Sie die zu exportierende Datei und wählen Sie einen Speicherort im Dateisystem.
- 13 Klicken Sie auf Save.
  - Die Daten werden exportiert. Die Migrationsdatei mit .swyxon-Erweiterung wird im festgelegten Ordern abgespeichert.
- 14 Klicken Sie auf Finish.

Sie können nun mit dem zweiten Schritt fortfahren, siehe *8.4 UC Tenants erstellen*, Seite 26

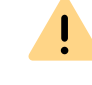

Achten Sie bei der Bestellung in Swyx Operator auf die den Benutzern zugeordnete Funktionsprofile.

0

Sobald ein UC Tenant erstellt ist, erhält der Administrator sowie SwyxWare Benutzer eine Einladung zu dem neuen System per E-Mail. Die Benutzer können sich mit ihren Clients anmelden.

## 10 EIGENE PROFILINFORMATIONEN BEARBEITEN

Sie können Ihre Profilinformationen sowie die Anzeigesprache des SwyxON Portals bearbeiten.

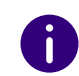

Die Einstellungsoptionen auf Menüseiten und in Konfigurationsassistenten sind abhängig von Ihrem Administrationsprofil, siehe Kapitel *2 Administrationsprofile*, Seite 6.

## 10.1 EIGENE PROFILINFORMATIONEN BEARBEITEN

Sie können ein Benutzerbild hochladen sowie Ihren Anzeigenamen und Ihre E-Mail-Adresse bearbeiten.

### So bearbeiten Sie Ihre Profilinformationen

1 Klicken Sie in der Titelleiste auf Ihren Anzeigenamen.

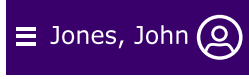

- ✓ Es erscheint das Menü zu Mein Profil.
- 2 Klicken Sie auf Benutzerinformationen.✓ Es erscheinen die folgenden Informationen:

| Bezeich-<br>nung  | Erläuterung                                                  |
|-------------------|--------------------------------------------------------------|
| Benutzer-<br>name | Ihr Benutzername, mit dem Sie sich am SwyxON Portal anmelder |
| Anzeige-<br>name  | Ihr Name, der im SwyxON Portal angezeigt wird                |

| Bezeich-<br>nung           | Erläuterung                                                                       |
|----------------------------|-----------------------------------------------------------------------------------|
| E-Mail-<br>Adresse         | Ihre E-Mail-Adresse                                                               |
| Administra-<br>tionsprofil | Definiert Ihre Berechtigungen, siehe Kapitel 2<br>Administrationsprofile, Seite 6 |

3 Klicken Sie auf Speichern.

### **10.1.1 SPRACHEINSTELLUNG FESTLEGEN**

Sie können festlegen, in welcher Sprache Ihnen das SwyxON Portal angezeigt wird.

### So legen Sie Ihre Spracheinstellung fest

1 Klicken Sie in der Titelleiste auf Ihren Anzeigenamen.

### $\equiv$ Jones, John 🔘

- ✓ Es erscheint das Menü zu Mein Profil.
- 2 Klicken Sie auf Sprache.
- 3 Klicken Sie auf die gewünschte Sprache.

## **10.1.2 BENUTZERBILD UND ANSICHT FESTLEGEN**

Sie können das Farbschema festlegen und Ihr Benutzerbild hochladen.

### So legen Sie Ihre Ansichtseinstellungen fest

1 Klicken Sie in der Titelleiste auf Ihren Anzeigenamen.

## ≡ Jones, John 🔘

- ✓ Es erscheint das Menü zu Mein Profil.
- Klicken Sie auf Ansicht und wählen Sie ein Farbdesign aus.
   ✓ Die Farben des Portals ändern sich.

- 3 Klicken Sie auf Benutzerbild.
- 4 Klicken Sie in den Rahmen, um eine .png-Datei (max. 100 x 100 px) aus einem Verzeichnis Ihres Dateisystems hochzuladen, oder

ziehen Sie die Datei per Drag & Drop in den Rahmen.

5 Klicken Sie auf Speichern.
 ✓ Ihr Benutzerbild ist aktualisiert.

## **10.1.3 EIGENES KENNWORT ÄNDERN**

Sie können Ihr Kennwort für SwyxON ändern.

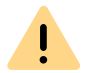

Beachten Sie die Mindestvoraussetzungen für Kennwörter in SwyxON, siehe Abschnitt *4.2 Mindestvoraussetzungen für Kennwörter*, Seite 10.

### So ändern Sie Ihr Kennwort

1 Klicken Sie in der Titelleiste auf Ihren Anzeigenamen.

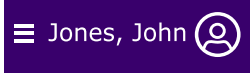

- ✓ Es erscheint das Menü zu Mein Profil.
- 2 Klicken Sie auf Profilinformationen.
- 3 Klicken Sie auf Kennwort.
- 4 Geben Sie im Feld Aktuelles Kennwort Ihr aktuelles Kennwort ein.
- 5 Geben Sie im Feld Neues Kennwort Ihr neues Kennwort ein und bestätigen Sie die Eingabe im Feld Neues Kennwort wiederholen, siehe auch Abschnitt 4.2 Mindestvoraussetzungen für Kennwörter, Seite 10.
- 6 Klicken Sie auf Speichern.
  - Ihr Kennwort ist geändert und muss bei der nächsten Anmeldung verwendet werden.